# Digital Photo Frame User Manual Manuel de l'utilisateur

## imagine the possibilities

Thank you for purchasing this Samsung product. To receive more complete service, please register your product at www.samsung.com/register Model\_\_\_\_\_\_Serial No.\_\_\_\_\_

Merci d'avoir acheté un produit Samsung. Pour obtenir un service complet, veuillez enregistrer votre produit à: www.samsung.com/register Modèle\_\_\_\_\_N° de série\_\_\_\_\_

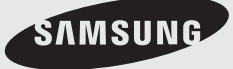

## Language tag in the user manual

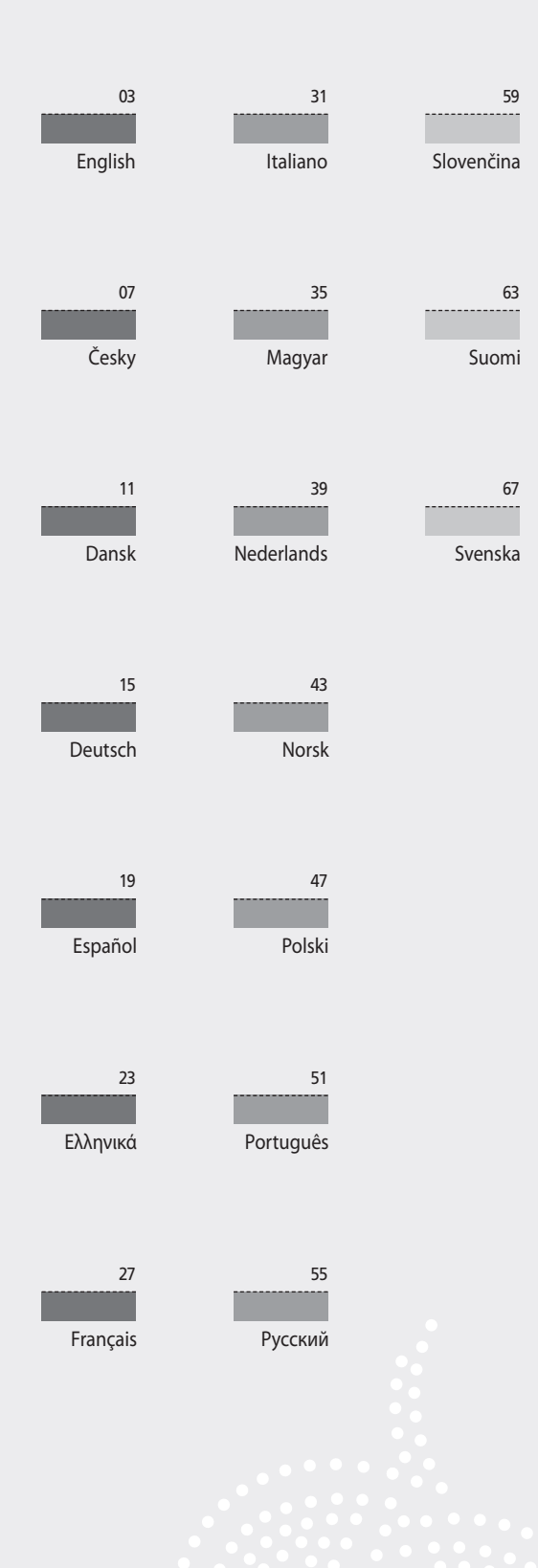

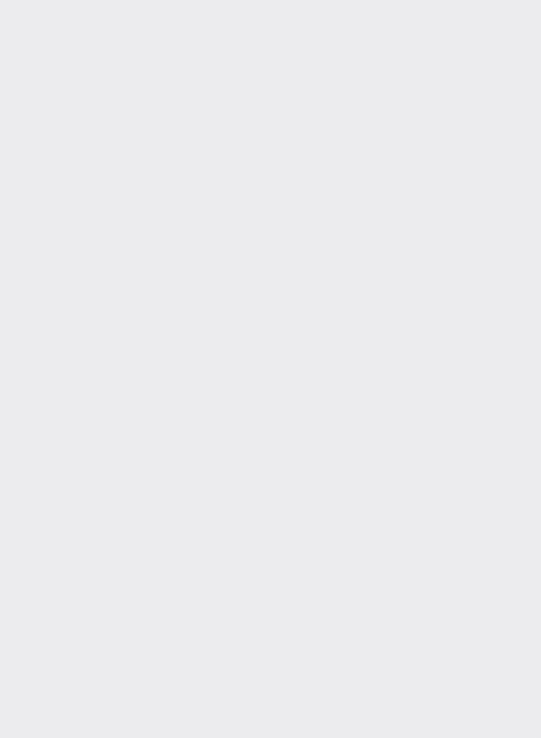

### **Product and Components**

#### Components

Please check to make sure that all of the following items are included in your delivered package before using the product.

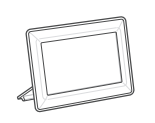

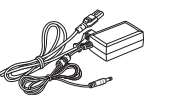

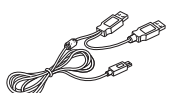

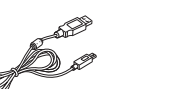

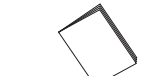

Digital photo frame

Power cable/adaptor

USB cable (SPF-87H)

USB cable (SPF-107H)

User manual

3

### Name and function of each part

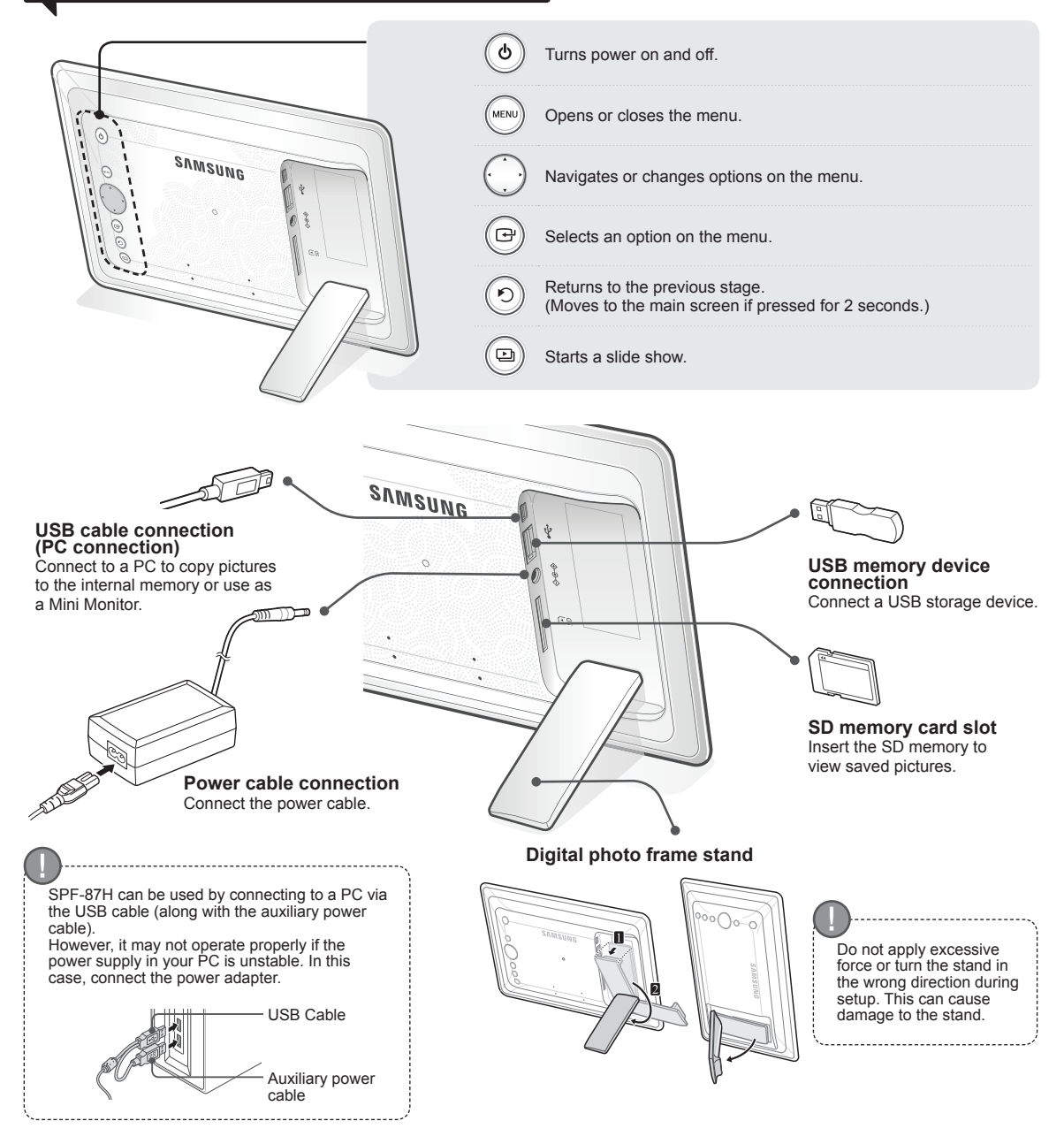

### **Using the Digital Frame**

#### Viewing pictures

Pictures saved in the product's internal memory or an external memory device can be viewed in a wide range of options.

Only an SD memory card or USB memory device can be used as an external memory device.

A wide range of effects can be applied to pictures through the menu. Refer to the following page for menu options.

Δ

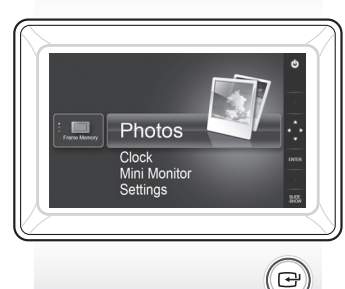

Press [-].

Use [▲,♥,◀,▶] to move to the picture you want and press [↔].

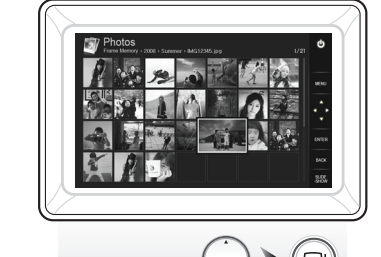

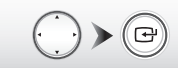

If you press the [MENU] button during a slide show, the <Home>, <Rotate>, <Zoom>and <Settings> menus will appear.

- To use <Rotate> and <Zoom>, <View Mode> in the <Settings> menu must be set as <Photo Only> or <Photo & Clock>.
- Only the <Rotate> function is supported when using <Photo & Calendar>.

#### Using as a Mini Monitor

Connect the digital frame to a PC with the USB cable to use as a Mini Monitor.

Connect the digital frame to a PC with the USB cable to use as a Mini Monitor (aux. monitor). You must install Frame Manager on your PC in order to use the product as a Mini Monitor.

Log on to http://samsung.com/ to download Frame Manager and for instructions on using the product as a Mini Monitor.

Only one auxiliary monitor can be used at a time.

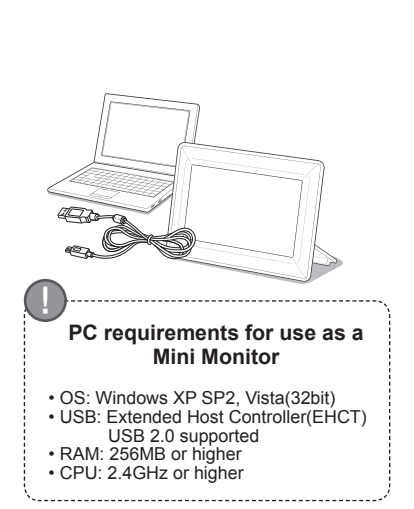

A slide show begins from

the picture you selected.

If you press any button, the button

guide will appear at the right hand

The available button indication may

differ depending on the situation.

side of the screen.

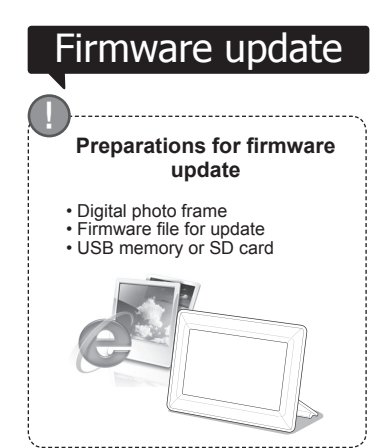

Download and install the latest firmware from the Samsung Electronics homepage.

Log on to http://samsung.com/ and enter the model name in the search field. (SPF-87H or SPF-107H)

Download and decompress the appropriate firmware.

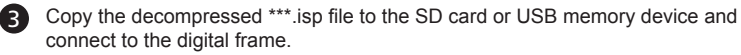

Select <Settings> - <Support> - < Upgrade Software> with the buttons on the back of the product. The firmware is updated.

When the update is finished, turn the digital frame off, remove the external memory device (SD card/USB memory device), and turn the digital frame on again.

You can check if the firmware version has been updated in <Settings> - <Support> - <Product Information>.

### **Menu Options**

Use the buttons on the back of the product to set various functions to your preferences.

| Home   | Moves to the main screen |
|--------|--------------------------|
| LICILE |                          |

| TIOME                    | Moves to the main screen                                                                                                    |
|--------------------------|----------------------------------------------------------------------------------------------------|
| Сору                     | If an external memory device (SD memory card/ USB memory device) is connected to the product,<br>• Copies pictures in an external memory device to the internal memory<br>• Copies pictures in the internal memory to an external memory device |
| Delete                   | Deletes pictures in the internal memory or an external memory device                                                                                                    |
| Select Multiple Files    | Selects multiple files to run functions like slide show, copy, delete, etc.                                                                                                    |
| Select Storage<br>Device | If an external memory device (SD memory card/USB memory device) is connected to the product,<br>• Select the internal memory or an external memory device (SD memory card/USB memory device)                                                    |
|                          |                                                                                                    |

Settings

Ρ

(

Ge

Sι

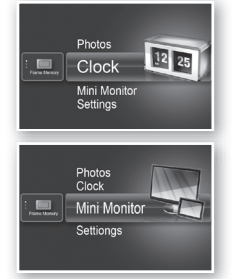

Photos

Clock Mini M

The current time configured in <Settings> - <Clock> is displayed. The current time setting can be erased if the power adaptor is disconnected for a prolonged period of time. Please keep the power adapter connected.

Connect the digital frame to a PC with the USB cable to use as a Mini Monitor.

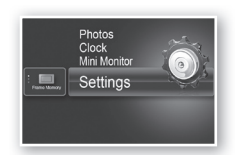

|        | Slideshow Transition          | Sets the slide show effects <ul> <li>No Effect / Fade / Blinds / Cross Comb / Mosaic / Checkerboard / Dissolve</li> <li>/ Wipe / Extend / Silk / Corner Transition / Wheel / Ellipse / Random</li> </ul>                                                                                                    |
|--------|-------------------------------|----------------------------------------------------------------------------------------------------|
|        | Slideshow Speed               | Sets the slide show speed<br>• Fast / Normal / Slow<br>Images of large file sizes may not be displayed at the currently configured<br>slideshow speed.                                                                                                    |
|        | Slideshow Mode                | All Photos / Photos in folder / One photo                                                                                                    |
| notos  | Slideshow Order               | Sets the slide show order<br>• Normal / Shuffle                                                                                                    |
|        | View Mode                     | Sets the slide show display mode<br>• Photo Only / Photo & Clock / Photo & Calendar / Multiview 1 / Multiview 2                                                                                                    |
|        | Aspect Ratio                  | <ul> <li>Original Fit: A picture smaller than the screen is displayed in its original size<br/>and a picture bigger than the screen size is reduced in direct<br/>proportion to the screen size.</li> <li>Auto Fit: Fits the picture in direct proportion to the screen size</li> <li>Fit to Width: Fits the picture to the screen's horizontal width</li> </ul> |
|        | Portrait Photo Mode           | Reduces a vertical picture to fit the screen                                                                                                    |
|        | Display Photo Info            | Displays a picture's file name and date of creation                                                                                                    |
|        | Clock Set                     | Sets the current time                                                                                                    |
| lock   | Date Format                   | Select the month, year, day display mode<br>(YYYY/MM/DD, MM/DD/YYYY, DD/MM/YYYY)                                                                                                    |
|        | Time Format                   | Selects the time display mode (12 hours, 24 hours)                                                                                                    |
|        | Clock Type                    | Selects the clock display mode (Clock Only, Clock & Calendar)                                                                                                    |
|        | Quick Setup                   | Easy settings for frequently used functions<br>(View Mode, Slideshow Transition, Clock Set, and Startup Mode)                                                                                                    |
|        | Language                      | Selects the OSD (on-screen display) language                                                                                                    |
|        | Brightness                    | Adjusts the screen brightness                                                                                                    |
|        | Auto Picture On/Off           | Sets the screen to automatically turn on and off at certain times                                                                                                    |
|        | Startup Mode                  | Selects the screen to be displayed when the digital frame is switched on<br>• Home / Last Mode / Slideshow                                                                                                    |
| eneral | Screen Saver                  | If there is no button operation for 10 minutes, the currently configured screensaver will appear.<br>• Slideshow / Clock                                                                                                    |
|        | Frame Memory Copy             | <ul> <li>Original Size: Copies an original file as is</li> <li>Resized: Matches the screen's optimal resolution by reducing the file size<br/>and then copies.</li> </ul>                                                                                                    |
|        | Activate USB<br>Communication | Selects the recognition mode to be used when the digital frame is connected to a PC with a USB cable Use as a removable disk or Mini Monitor Use as a digital photo frame                                                                                                    |
|        | Upgrade Software              | Updates the firmware                                                                                                    |
| nnort  | Reset                         | Resets user-customized menu options to default<br>(Time setting and screen language setting excluded)                                                                                                    |
| pport  | Product Guide                 | Product functions guide                                                                                                    |
|        | Product Information           | Displays product model name, firmware version, internal memory and copyrights                                                                                                    |
|        |                               |                                                                                                    |

### Troubleshooting

Check the below table first when a malfunction is suspected.

| Symptoms and questions                                                                                                    | Causes and corrections                                                                                                    |
|----------------------------------------------------------------------------------------------------|----------------------------------------------------------------------------------------------------|
| The power won't switch on.                                                                                                    | Ensure that the power cable is correctly connected.                                                                                                    |
| Spots which look like light leaking can be seen on the edges of the clock screen.                                                                                             | Black LCD panel screens by nature can have this effect, which is not a defect.                                                                                                    |
| The time setting is wrong.                                                                                                    | The current time setting can be erased if the power adaptor is disconnected for<br>a prolonged period of time. Keep the power adaptor connected.                                                                                                    |
| It takes a long time for images to be displayed after the power<br>has been turned on.<br>It takes a long time to move from one image to the next.                            | It is recommended to reduce the picture resolution.                                                                                                    |
| I can't copy more files even when there is excess capacity to use in the internal memory.                                                                                     | You may be unable to copy files if the FAT section of the internal memory is<br>damaged. Try again after formatting the internal memory.                                                                                                    |
| I've connected an external memory device (USB memory device or SD memory card) but it doesn't work.                                                                           | <ul> <li>SPF-87H can be used by connecting the power adapter instead of the USB cable.</li> <li>Ensure that the external memory device has been connected properly or try formatting it.</li> <li>Ensure that JPEG files are saved in the external memory device.</li> <li>Abnormal picture files (0 Kbyte, broken JPEG) will not be displayed on the screen.</li> <li>The connected external memory device is not supported. Try another storage device.</li> </ul> |
| Vertical pictures are displayed horizontally.                                                                                                    | Ensure that the <portrait mode="" photo=""> option is set correctly in <settings> -<br/><photos>.</photos></settings></portrait>                                                                                                    |
| JPEG files are not displayed.                                                                                                    | <ul> <li>Progressively saved JPEG files or JPEG files saved as CMYK color coordinates will not be displayed.</li> <li>Images edited by a JPEG image editor (Photoshop, Paintshop, etc.) may not be displayed normally. Edit the image on a PC, convert back to JPEG format, save, and try again.</li> </ul>                                                                                                    |
| Some pictures are not displayed as a slideshow.                                                                                                    | This product can accommodate a maximum of 4,000 pictures. Any excess<br>pictures will not be recognized and will not be displayed as a slide show.                                                                                                    |
| The picture size changes when I rotate it.                                                                                                    | The picture size changes automatically depending on the rotation angle (90°, -90°) in order to display the entire image on the screen.                                                                                                    |
| The picture looks stretched horizontally or vertically.                                                                                                    | Press [MENU] on the slide show screen. Go to <settings> - <photos> -<br/><aspect ratio=""> and change the setting to <original fit=""> and check again.</original></aspect></photos></settings>                                                                                                    |
| Previews are too slow.                                                                                                    | Previews may be slow for large-sized images and multiple images.                                                                                                    |
| Slide show effects are displayed when I have saved only one picture I want in the memory card or when I pause the slide show with multiple pictures saved in the memory card. | The slide show effects will be displayed automatically in order to protect the panel. This is not an error.                                                                                                    |
| In what order are the pictures, which are saved in the memory card, displayed?                                                                                                | They are arranged according to the file names. The slide show display order<br>is determined in the order of number, upper-case letter, and lower-case letter.<br>Please note that a file name of up to only 25 characters can be recognized.                                                                                                    |
| The slide show doesn't start automatically.                                                                                                    | Ensure that the <startup mode=""> is set to <slideshow> in <settings> - <general>.</general></settings></slideshow></startup>                                                                                                    |
| I have set <auto off="" on="" picture=""> but the screen doesn't switch on automatically.</auto>                                                                              | <ul> <li>Ensure that the current time has been set correctly.</li> <li>The screen will not switch on automatically if you have turned the digital frame off by pressing [Ø] when <auto off="" on="" picture=""> has been set. The screen switches on automatically only if the power has been switched off automatically at the Auto Picture Off time.</auto></li> </ul>                                                                                             |
| The pictures I copied from a USB memory or SD card onto the internal memory have changed in resolution and file size.                                                         | This product is designed to reduce the file size of high-resolution pictures to fit the screen's ideal resolution when they are copied onto the internal memory. If you want to disable the settings, you can change to the original size by selecting <settings> - <general> - <frame copy="" memory=""/>.</general></settings>                                                                                                    |
| The digital frame is not recognized as a removable disk when I connect it to a PC with the USB cable.                                                                         | The SPF-87H has 2 USB connectors. You must connect the USB connector<br>[In the digital frame will not be recognized as a removable disk if only the auxiliary power (DC 5V) connector is connected to a PC.                                                                                                    |

## **Product Specifications**

| Classification                                                                                                    |                               | Details                                                     |                                       |
|----------------------------------------------------------------------------------------------------|-------------------------------|-------------------------------------------------------------|---------------------------------------|
| Model nam                                                                                                    | e                             | SPF-87H                                                     | SPF-107H                              |
| Panel                                                                                                    | Туре                          | 8" TFT LCD                                                  | 10" TFT LCD                           |
|                                                                                                    | Resolution                    | 800 x 480                                                   | 1024 x 600                            |
| Supported                                                                                                    | format                        | JPEG (Progressive or CMYK type pictures are not supported.) |                                       |
| Internal memory                                                                                                    |                               | 1 GB                                                        |                                       |
| USB                                                                                                    |                               | Host (USB 2.0) / Device (USB 2.0)                           |                                       |
| Power                                                                                                    | Rating                        | External DC power supply device (12 V)                      |                                       |
| supply                                                                                                    | Power consumption             | General: 5.3 W / Power off: Under 1 W                       | General: 5.9 W / Power off: Under 1 W |
| General                                                                                                    | Size (Width x height x depth) | 236.0 x 159.4 x 23.0 mm                                     | 280.0 x 188.0 x 23.0 mm               |
|                                                                                                    | Weight                        | 500 g                                                       | 600 g                                 |
| The product design may differ according to the model, and specifications are subject to change without prior notice for product performance enhancement. |                               |                                                             |                                       |

This device is a Class B digital apparatus.

### Výrobek a součásti

### Součásti

Před použitím výrobku zkontrolujte, zda jsou v dodaném balení obsaženy všechny následující položky.

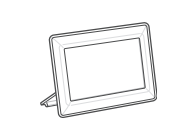

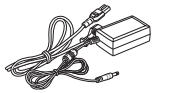

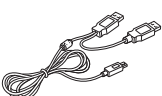

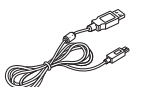

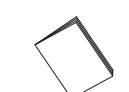

Digitální fotorámeček

Kabel/adaptér napájení

Kabel USB (model SPF-87H)

Kabel USB (model SPF-107H)

#### Uživatelská příručka

### Název a funkce všech součástí

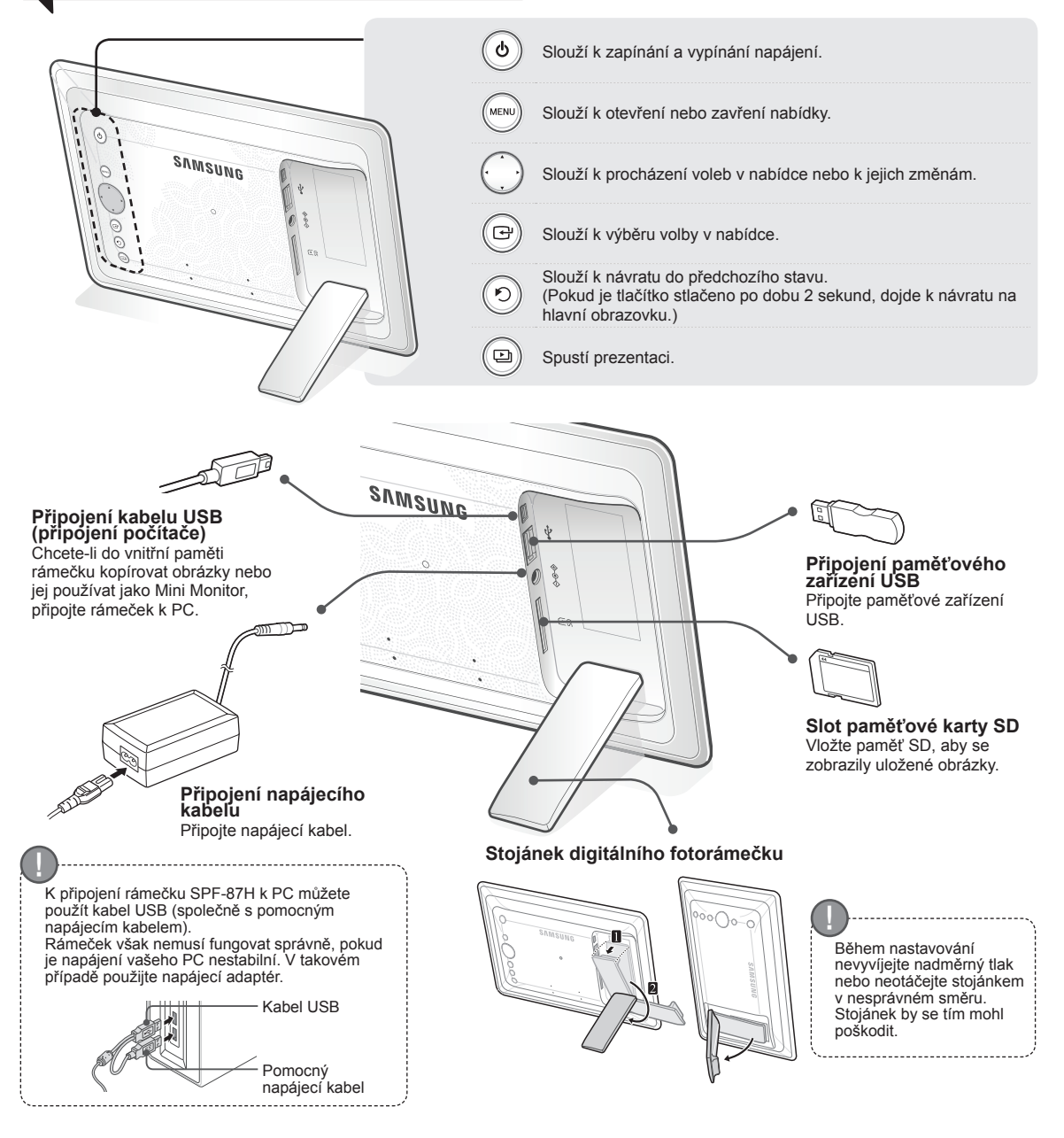

### Používání digitálního rámečku

#### Zobrazení obrázků

Obrázky uložené v interní paměti výrobku nebo v externím paměťovém zařízení mohou být zobrazeny v široké škále možností. Pouze paměťová karta SD nebo paměťové zařízení USB mohou být používány

jako externí paměťová zařízení. Prostřednictvím nabídky lze na obrázky použít celou řadu efektů. Na následující stránce najdete možnosti nabídky.

Stiskněte tlačítko [⊡].

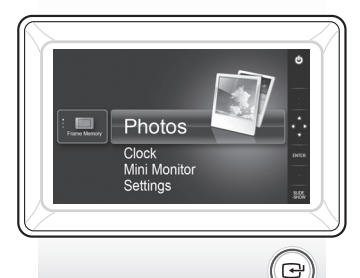

Přesuňte se pomocí tlačítek [▲, ▼, ◀, ▶] na požadovaný obrázek a stiskněte tlačítko [⊡].

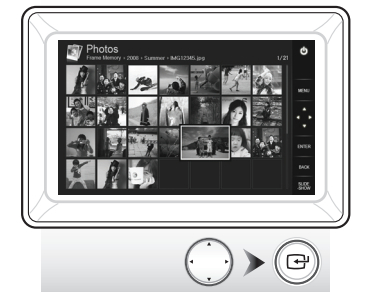

Prezentace začne od obrázku, který jste vybrali.

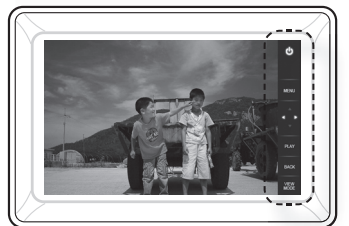

Pokud stisknete jakékoli tlačítko, zobrazí se na pravé straně obrazovky průvodce tlačítky. Dostupné indikace tlačítek se mohou v závislosti na situaci lišit.

Pokud během prezentace stisknete tlačítko [MENU], zobrazí se nabídky <Home>, <Rotate>, <Zoom>a <Settings>.

- Chcete-li používat funkce < Rotate> a <Zoom>, režim <View Mode> v nabídce
   <Settings> musí být nastaven na volbu <Photo Only> nebo <Photo & Clock>.
- · Při používání možnosti < Photo & Calendar> je podporována pouze funkce < Rotate>.

### Použití rámečku jako zařízení Mini Monitor

Chcete-li digitální rámeček používat jako Mini Monitor, připojte jej k PC kabelem USB.

Chcete-li digitální rámeček používat jako Mini Monitor (pomocný monitor), připojte jej k PC kabelem USB. Pokud chcete výrobek používat jako Mini Monitor, musíte nejprve do svého PC nainstalovat aplikaci Frame Manager.

Na webových stránkách http://samsung.com/ si můžete stáhnout aplikaci Frame Manager a naleznete zde pokyny, jak používat výrobek jako Mini Monitor. Najednou lze používat pouze jeden pomocný monitor.

4

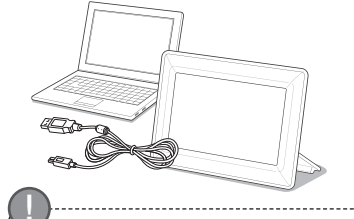

#### Požadavky na PC při použití rámečku jako zařízení Mini Monitor

- OS: Windows XP SP2, Vista (32 bitů)
   USB: Rozšířený hostitelský řadič (EHCT)
   Podpora rozhraní USB 2.0
   RAM: 256 MB nebo vyšší
- Procesor: 2,4 GHz nebo vyšší
- -----

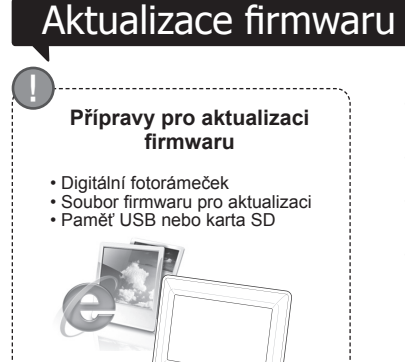

Stáhněte a nainstalujte nejnovější firmware z domovské stránky společnosti Samsung Electronics.

Přihlaste se na adrese http://samsung.com/ a do pole pro vyhledávání zadejte název modelu (SPF-87H nebo SPF-107H).

Stáhněte si a dekomprimujte příslušný firmware.

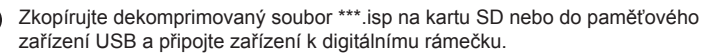

Pomocí tlačítek na zadní části výrobku vyberte položku <Settings> - <Support> - <Upgrade Software>. Dojde k aktualizaci firmwaru.

Po dokončení aktualizace digitální rámeček vypněte, vyjměte externí paměťové zařízení (kartu SD nebo paměťové zařízení USB) a znovu digitální rámeček zapněte.

Pomocí volby <Settings> - <Support> - <Product Information> můžete zkontrolovat, zda byla verze firmwaru aktualizována.

### Nabídka voleb

K nastavení různých funkcí podle svých potřeb používejte tlačítka na zadní části výrobku.

| - | Home                     | Slouží k přechodu na hlavní obrazovku.                                                                                                    |
|---|--------------------------|----------------------------------------------------------------------------------------------------|
|   | Сору                     | Pokud je k výrobku připojeno externí paměťové zařízení (paměťová karta SD nebo<br>paměťové zařízení USB):<br>• Slouží ke kopírování obrázků z externího paměťového zařízení do interní paměti.<br>• Slouží ke kopírování obrázků z interní paměti do externího paměťového zařízení. |
|   | Delete                   | Slouží k odstraňování obrázků v interní paměti nebo v externím paměťovém zařízení.                                                                                                    |
|   | Select Multiple Files    | Slouží k výběru několika souborů, aby bylo možné spustit funkce, jako například<br>prezentace, kopírování, odstraňování atd.                                                                                                    |
|   | Select Storage<br>Device | Pokud je k výrobku připojeno externí paměťové zařízení (paměťová karta SD nebo<br>paměťové zařízení USB):                                                                                                    |
|   |                          | <ul> <li>Slouží k výběru interní paměti nebo externího paměťového zařízení (paměťové karty SD<br/>nebo paměťového zařízení USB).</li> </ul>                                                                                                    |
|   | Settings                 |                                                                                                    |

Photos Clock Mini Monitor Settings

Zobrazí se aktuální čas nakonfigurovaný ve volbě <Settings> - <Clock>. Pokud je adaptér napájení po delší dobu odpojen, může dojít ke smazání aktuálního nastavení času. Ponechte adaptér napájení připojený.

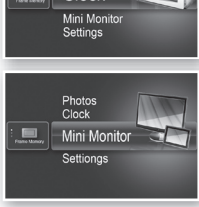

Photos Clock Mini Monitor

Chcete-li digitální rámeček používat jako Mini Monitor, připojte jej k PC kabelem USB.

Slideshow Transition Slouží k nastavení efektů prezentace.

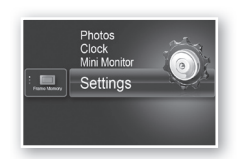

Ρ

G

Sı

|        |                               | / Wipe / Extend / Silk / Corner Transition / Wheel / Ellipse / Random                                                                                                    |
|--------|-------------------------------|----------------------------------------------------------------------------------------------------|
|        | Slideshow Speed               | Slouží k nastavení rychlosti prezentace.<br>• Fast / Normal / Slow<br>Soubory obrázků velkých souborů se nemusí při aktuálně nakonfigurované<br>rychlosti prezentace zobrazit.                                                                                                    |
|        | Slideshow Mode                | All Photos / Photos in folder / One photo                                                                                                    |
| hotos  | Slideshow Order               | Slouží k nastavení pořadí prezentace.<br>• Normal / Shuffle                                                                                                    |
|        | View Mode                     | Slouží k nastavení režimu zobrazení prezentace.<br>• Photo Only / Photo & Clock / Photo & Calendar / Multiview 1 / Multiview 2                                                                                                    |
|        | Aspect Ratio                  | <ul> <li>Original Fit: Obrázek menší než obrazovka se zobrazí v původní velikosti<br/>a obrázek větší než velikost obrazovky se zmenší úměrně<br/>k velikosti obrazovky.</li> <li>Auto Fit: Slouží k přizpůsobení obrázku úměrně k velikosti obrazovky.</li> <li>Fit to Width: Slouží k přizpůsobení obrázku vodorovné šířce obrazovky.</li> </ul> |
|        | Portrait Photo Mode           | Snižuje výšku obrázků, aby se přizpůsobila obrazovce.                                                                                                    |
|        | Display Photo Info            | Slouží k zobrazení názvu souboru obrázku a data vytvoření.                                                                                                    |
|        | Clock Set                     | Slouží k nastavení aktuálního času.                                                                                                    |
| lock   | Date Format                   | Slouží k výběru režimu zobrazení měsíce, roku a dne<br>(YYYY/MM/DD, MM/DD/YYYY, DD/MM/YYYY).                                                                                                    |
|        | Time Format                   | Slouží k výběru režimu zobrazení času (12 hours, 24 hours).                                                                                                    |
|        | Clock Type                    | Slouží k výběru režimu zobrazení hodin (Clock Only, Clock & Calendar).                                                                                                    |
|        | Quick Setup                   | Snadné nastavení pro často používané funkce<br>(View Mode, Slideshow Transition, Clock Set a Startup Mode).                                                                                                    |
|        | Language                      | Slouží k výběru jazyka OSD (nabídky na obrazovce).                                                                                                    |
|        | Brightness                    | Nastaví jas obrazovky.                                                                                                    |
|        | Auto Picture On/Off           | Slouží k automatickému nastavení zapínání a vypínání obrazovky v určitou dobu.                                                                                                    |
|        | Startup Mode                  | Slouží k výběru obrazovky, která se zobrazí při zapnutí digitálního rámečku.<br>• Home / Last Mode / Slideshow                                                                                                    |
| eneral | Screen Saver                  | Pokud nedojde po dobu 10 minut ke stisknutí žádného tlačítka, zobrazí se aktuálně nakonfigurovaný spořič obrazovky.<br>• Slideshow / Clock                                                                                                    |
|        | Frame Memory Copy             | <ul> <li>Original Size: Kopíruje původní soubor tak, jak je.</li> <li>Resized: Zmenšuje velikost souboru z důvodu přizpůsobení optimálnímu rozlišení obrazovky a poté soubor kopíruje.</li> </ul>                                                                                                    |
|        | Activate USB<br>Communication | Slouží k výběru režimu rozpoznávání, který se má použít, když je digitální<br>rámeček připojen k počítači pomocí kabelu USB.<br>Použití rámečku jako přenosného disku nebo zařízení Mini Monitor.<br>Použití jako digitální fotorámeček.                                                                                                    |
|        | Upgrade Software              | Slouží k aktualizaci firmwaru.                                                                                                    |
|        | Reset                         | Slouží k obnovení uživatelsky přizpůsobených voleb nabídky na výchozí.<br>(S výjimkou nastavení času a jazyka obrazovky.)                                                                                                    |
| ipport | Product Guide                 | Průvodce funkcemi výrobku.                                                                                                    |
|        | Product Information           | Slouží k zobrazení názvu modelu výrobku, verze firmwaru, interní paměti a<br>autorských práv.                                                                                                    |
|        |                               |                                                                                                    |

. . . .

## Odstraňování potíží

Jestliže máte podezření, že došlo k poruše, podívejte se nejprve do následující tabulky.

| Příznaky a otázky                                                                                                    | Příčiny a jejich odstraňování                                                                                                    |
|----------------------------------------------------------------------------------------------------|----------------------------------------------------------------------------------------------------|
|                                                                                                    |                                                                                                    |
| Neize zapnout napajeni.                                                                                                    | Zkontrolujte, zda je napajeci kabel spravne pripojen.                                                                                                    |
| Na okrajích obrazovký hodin se mohou objevit body, které<br>vypadají jako unikající světlo.                                                                                               | Tento efekt je přirozenou vlastností černých displejů LCD, nejedná se o závadu.                                                                                                    |
| Nastavení času není správné.                                                                                                    | Pokud je adaptér napájení po delší dobu odpojen, může dojít ke smazání aktuálního<br>nastavení času. Ponechte adaptér napájení připojený.                                                                                                    |
| Po zapnutí napájení trvá dlouhou dobu, než se snímky zobrazí.<br>Přechod od jednoho snímku k druhému trvá dlouhou dobu.                                                                   | Doporučujeme snížit rozlišení obrázku.                                                                                                    |
| Nelze kopírovat více souborů, přestože je v interní paměti více<br>než dostatečná kapacita.                                                                                               | Soubory pravděpodobně nelze kopírovat, pokud je část FAT interní paměti<br>poškozená. Zkuste to znovu po formátování interní paměti.                                                                                                    |
| Externí paměťové zařízení (paměťové zařízení USB nebo<br>paměťová karta SD) po připojení nefunguje.                                                                                       | <ul> <li>K připojení rámečku SPF-87H můžete namísto kabelu USB použít napájecí<br/>adaptér.</li> <li>Zkontrolujte, zda bylo externí paměťové zařízení správně připojeno, nebo ho<br/>zkuste naformátovat.</li> <li>Zkontrolujte, zda jsou v externím paměťovém zařízení uloženy soubory JPEG.</li> <li>Abnormální soubory obrázků (0 kilobajtů, poškozené soubory JPEG) se na<br/>obrazovce nezobrazí.</li> <li>Připojené externí paměťové zařízení není podporováno. Zkuste použít jiné<br/>paměťové zařízení.</li> </ul> |
| Vertikální obrázky se zobrazují horizontálně.                                                                                                    | Zkontrolujte, zda je volba <portrait mode="" photo=""> správně nastavena v možnosti<br/><settings> - <photos>.</photos></settings></portrait>                                                                                                    |
| Soubory JPEG se nezobrazují.                                                                                                    | <ul> <li>Nezobrazují se progresivně uložené soubory JPEG nebo soubory JPEG uložené<br/>jako souřadnice barev CMYK.</li> <li>Snímky upravované v editoru snímků JPEG (programy Photoshop, Paintshop atd.)<br/>se nemusí zobrazovat normálně. Upravte snímek na počítači, převeďte ho zpět do<br/>formátu JPEG, uložte ho a zkuste to znovu.</li> </ul>                                                                                                    |
| Některé obrázky se nezobrazují jako prezentace.                                                                                                    | Tento výrobek může pojmout maximálně 4 000 obrázků. Jakékoli obrázky navíc<br>nebudou rozpoznány a nezobrazí se jako prezentace.                                                                                                    |
| Velikost obrázku se při otáčení mění.                                                                                                    | Velikost obrázku se mění automaticky v závislosti na úhlu otáčení (90°, -90°), aby<br>bylo možné zobrazit na obrazovce celý snímek.                                                                                                    |
| Obrázek vypadá jako horizontálně nebo vertikálně roztažený.                                                                                                    | Stiskněte tlačítko [MENU] na obrazovce prezentace. Přejděte na volbu <settings><br/>- <photos> - <aspect ratio="">, změňte nastavení na možnost <original fit=""> a akci<br/>opakujte.</original></aspect></photos></settings>                                                                                                    |
| Náhledy jsou příliš pomalé.                                                                                                    | Náhledy mohou být u snímků velké velikosti nebo u více snímků pomalé.                                                                                                    |
| Efekty prezentace se zobrazí, když byl na paměťovou kartu uložen<br>pouze jeden požadovaný obrázek nebo když byla prezentace<br>několika obrázků uložených do paměťové karty pozastavena. | Aby byl displej chráněn, efekty prezentace se zobrazí automaticky. Nejedná se o chybu.                                                                                                    |
| V jakém pořadí se zobrazí obrázky, které jsou uloženy na<br>paměťové kartě?                                                                                                    | Obrázky jsou uspořádány podle názvů souborů. Pořadí zobrazení prezentace je<br>určeno pořadím čísel a velkých a malých písmen. Může být rozpoznán pouze název<br>souboru do 25 znaků.                                                                                                    |
| Prezentace se nespustí automaticky.                                                                                                    | Zkontrolujte, zda je volba <startup mode=""> nastavena na možnost <slideshow> ve<br/>volbě <settings> - <general>.</general></settings></slideshow></startup>                                                                                                    |
| Byla nastavena volba <auto off="" on="" picture="">, ale obrazovka se<br/>automaticky nezapnula.</auto>                                                                                   | <ul> <li>Zkontrolujte, zda byl správně nastaven aktuální čas.</li> <li>Obrazovka se nezapne automaticky, pokud byla nastavena volba <auto <br="" on="" picture="">Off&gt;, ale digitální rámeček byl vypnut stisknutím tlačítka [ů]. Obrazovka se zapne<br/>automaticky, pokud bylo napájení vypnuto automaticky v době automatického<br/>vypnutí obrazovky.</auto></li> </ul>                                                                                                    |
| U obrázků, které byly zkopírovány z paměti USB nebo karty SD<br>do interní paměti, se změnilo rozlišení a velikost souboru.                                                               | Tento výrobek je navržen ke zmenšení velikosti souborů obrázků s vysokým<br>rozlišením, aby se při kopirování do interní paměti obrázky přizpůsobily ideálnímu<br>rozlišení obrazovky.<br>Chcete-li toto nastavení vypnout, můžete zvolením možnosti <settings> - <general><br/>- <frame copy="" memory=""/> nastavit původní velikost.</general></settings>                                                                                                    |
| Digitální rámeček není po připojení k počítači pomocí kabelu<br>USB rozpoznán jako přenosný disk.                                                                                         | Musíte připojit konektor USB [• ), protože digitální rámeček nebude rozpoznán<br>jako přenosný disk, pokud je k počítači připojen pouze pomocným konektorem<br>napájení (DC 5 V).                                                                                                    |

.....

## Technické údaje výrobku

| Klasifikace        |                                                                                           | Podrobnosti                                                           |                                                 |
|--------------------|-------------------------------------------------------------------------------------------|-----------------------------------------------------------------------|-------------------------------------------------|
| Název mod          | delu                                                                                      | SPF-87H                                                               | SPF-107H                                        |
| Displej            | Тур                                                                                       | 8palcový displej TFT LCD                                              | 10palcový displej TFT LCD                       |
|                    | Rozlišení                                                                                 | 800 × 480                                                             | 1 024 × 600                                     |
| Podporovaný formát |                                                                                           | JPEG (Progresivní obrázky nebo obrázky typu CMYK nejsou podporovány.) |                                                 |
| Interní paměť      |                                                                                           | 1 GB                                                                  |                                                 |
| USB                |                                                                                           | Hostitel (USB 2.0) / zařízení (USB 2.0)                               |                                                 |
| Napájení           | Napájení         Jmenovité         Externí napájecí zařízení stejnosměrným proudem (12 V) |                                                                       | (12 V)                                          |
|                    | Spotřeba energie                                                                          | Obecně: 5,3 W / vypnuté napájení: méně než 1 W                        | Obecně: 5,9 W / vypnuté napájení: méně než 1 W  |
| Obecné             | Velikost (šířka × výška × hloubka)                                                        | 236,0 × 159,4 × 23,0 mm                                               | 280,0 × 188,0 × 23,0 mm                         |
|                    | Hmotnost                                                                                  | 500 g                                                                 | 600 g                                           |
| Provedení          | produktu se může u různých modelů                                                         | lišit a specifikace se mohou za účelem zlepšení výko                  | onu produktu změnit bez předchozího upozornění. |
| Tento prod         | ukt je digitálním zařízením třídy B.                                                      |                                                                       |                                                 |

### Produkter og komponenter

#### Komponenter

Kontroller, at alle følgende elementer er til stede, før du tager produktet i brug.

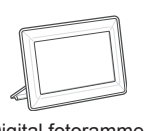

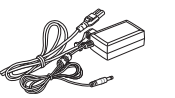

Strømkabel/forsyning

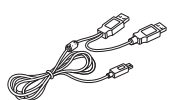

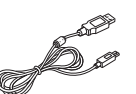

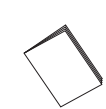

Digital fotoramme

USB-kabel (SPF-87H)

USB-kabel (SPF-107H)

107H) Brugervejledning

#### Navn og funktion for hver enkelt del

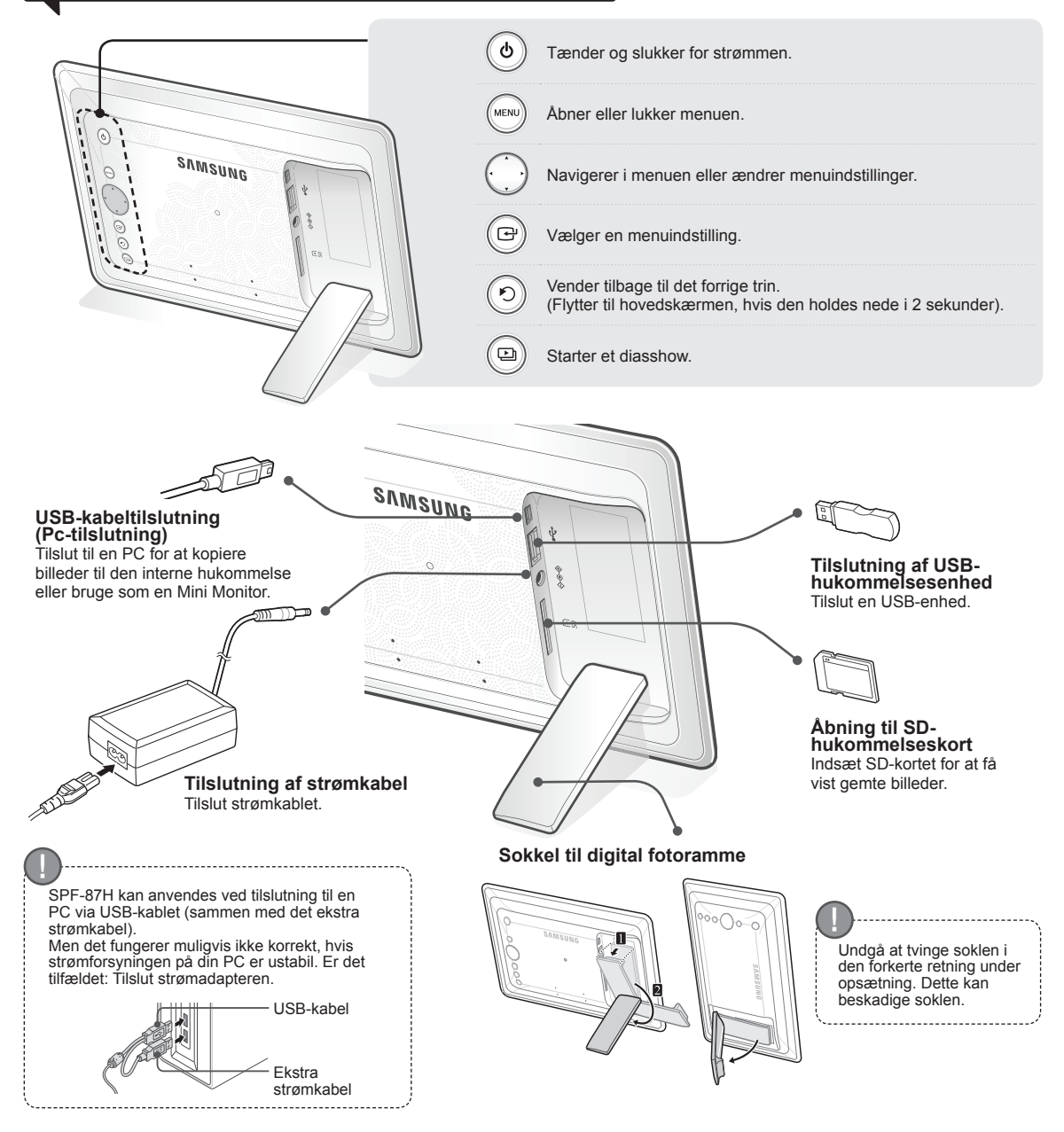

### Brug af den digitale fotoramme

### Visning af billeder

Billeder, der er gemt i produktets interne hukommelse eller på en ekstern hukommelsesenhed, kan ses på mange forskellige måder. Det er kun muligt at bruge et SD-kort eller et USB-stik som ekstern hukommelsesenhed.

Der kan anvendes en lang række effekter på billeder via menuen. Se følgende side for menuindstillinger.

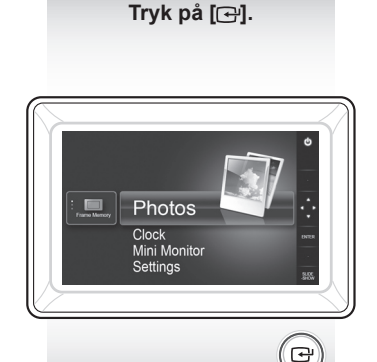

Brug [▲, ♥, ◀, ▶] til at flytte til det ønskede billede, og tryk derefter på [⊡].

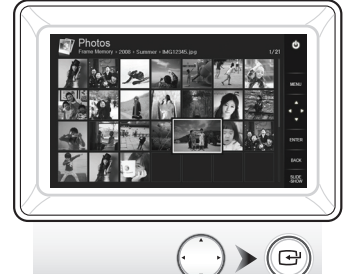

Der starter et diasshow fra det valgte billede.

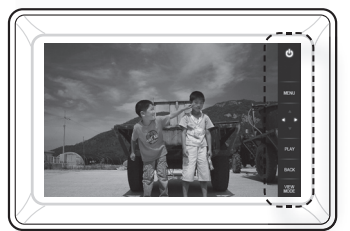

Hvis du trykker på en knap, vises en knapindikator i højre side af skærmen. Den tilgængelige knapindikator afhænger af situationen.

- Hvis du trykker på knappen [MENU] under et diasshow, vises menuerne <Home>, <Rotate>, <Zoom> og <Settings>.
- Hvis du vil bruge <Rotate> og <Zoom>, skal <View Mode> i menuen <Settings> indstilles til <Photo Only> eller <Photo & Clock>.
- Funktionen <Rotate> er den eneste funktion, der understøttes ved brug af <Photo & Calendar>.

#### Brug som en Mini Monitor

Tilslut den digitale ramme til en PC med USB-kablet for anvendelse som en Mini Monitor.

Tilslut den digitale ramme til en PC med USB-kablet for anvendelse som en Mini Monitor (ekstra skærm). Du skal installere Frame Manager på din PC for at bruge produktet som en Mini Monitor.

Log på http://samsung.com/ for at downloade Frame Manager og for instruktioner om at bruge produktet som en Mini Monitor.

Du kan kun benytte én ekstra skærm ad gangen.

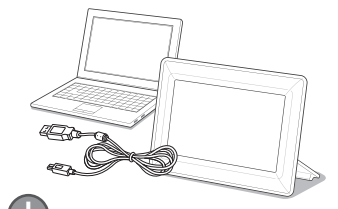

#### PC-krav for brug som en Mini Monitor

 Operativsystem: Windows XP SP2, Vista (32bit)
 USB: Extended Host Controller (EHCT) USB 2.0 understøttes
 RAM: 256 MB eller mere
 CPU: 2,4 GHz eller mere

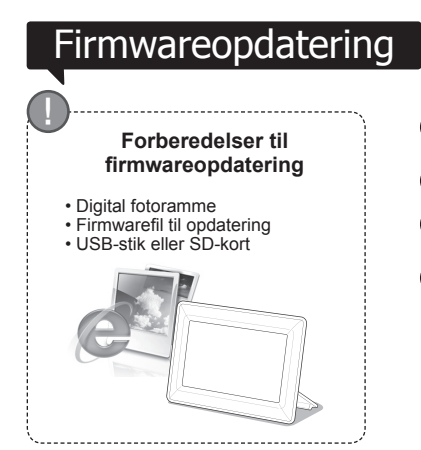

Download og installer den nyeste firmware fra Samsung Electronicswebstedet.

- Gå til http://samsung.com/, og angiv modelnavnet i søgefeltet. (SPF-87H or SPF-107H)
- Download og dekomprimer den relevante firmware.
- Kopier den dekomprimerede \*\*\*.isp-fil til SD-kortet eller USB-stikket, og tilslut den digitale fotoramme.
- Vælg <Settings> <Support> <Upgrade Software> vha. knapperne bag på produktet. Firmwaren opdateres.

Når opdateringen er udført, skal du slukke den digitale fotoramme, fjerne den eksterne hukommelsesenhed (SD-kort eller USB-stik), og derefter tænde den digitale fotoramme igen.

Du kan kontrollere, om firmwareversionen er blevet opdateret under <Settings> - <Support> - <Product Information>.

### Menufunktioner

#### Brug knapperne bag på produktet til at angive forskellige indstillinger.

Home Går til hovedskærmen

| Home                     | Gartin novedskærmen                                                                                                    |
|--------------------------|----------------------------------------------------------------------------------------------------|
| Сору                     | Hvis der er sluttet en ekstern hukommelsesenhed (SD-kort eller USB-stik) til produktet,<br>• Kopieres der billeder fra den eksterne hukommelsesenhed til den interne hukommelse<br>• Kopieres der billeder fra den interne hukommelse til den eksterne hukommelsesenhed |
| Delete                   | Sletter billeder fra den interne hukommelse eller den eksterne hukommelsesenhed                                                                                                    |
| Select Multiple Files    | Markerer flere filer til kørsel af funktioner som f.eks. diasshow, kopiering, sletning osv.                                                                                                    |
| Select Storage<br>Device | Hvis der er sluttet en ekstern hukommelsesenhed (SD-kort eller USB-stik) til produktet,<br>• Vælg den interne hukommelse eller en ekstern hukommelsesenhed (SD-kort eller USB<br>stik)                                                                                  |
| Settings                 |                                                                                                    |

Sett

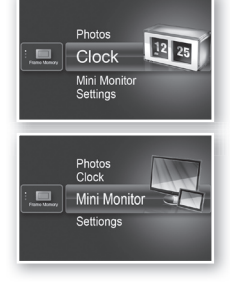

Clock Mini Monitor Settings

Det aktuelle klokkeslæt, der er konfigureret under <Settings> - <Clock> vises. Den aktuelle tidsindstilling kan slettes, hvis strømforsyningen tages fra i en længere periode. Lad strømforsyningen være tilsluttet.

Tilslut den digitale ramme til en PC med USB-kablet for anvendelse som en Mini Monitor.

|    |         | Slideshow Transition          | Angiver effekter for diasshow<br>• No Effect / Fade / Blinds / Cross Comb / Mosaic / Checkerboard / Dissolve<br>/ Wipe / Extend / Silk / Corner Transition / Wheel / Ellipse / Random                                                                                                    |
|----|---------|-------------------------------|----------------------------------------------------------------------------------------------------|
|    |         | Slideshow Speed               | Angiver hastigheden for diasshowet<br>• Fast / Normal / Slow<br>Store billedfiler vises muligvis ikke ved den aktuelt konfigurerede<br>diasshowhastighed.                                                                                                    |
|    |         | Slideshow Mode                | All Photos / Photos in folder / One photo                                                                                                    |
|    | Photos  | Slideshow Order               | Angiver rækkefølgen i diasshowet<br>• Normal / Shuffle                                                                                                    |
|    |         | View Mode                     | Angiver visningstilstand for diasshow<br>• Photo Only / Photo & Clock / Photo & Calendar / Multiview 1 / Multiview 2                                                                                                    |
|    |         | Aspect Ratio                  | <ul> <li>Original Fit: Et billede, der er mindre end skærmen, vises i den oprindelige<br/>størrelse, og et billede, der er større end skærmen,<br/>formindskes, så det passer til skærmstørrelsen.</li> <li>Auto Fit: Tilpasser billedet til skærmens størrelse</li> <li>Fit to Width: Tilpasser billedet til skærmens vandrette bredde</li> </ul> |
|    |         | Portrait Photo Mode           | Formindsker et lodret billede, så det passer til skærmen                                                                                                    |
|    |         | Display Photo Info            | Viser filnavn og oprettelsesdato for et billede                                                                                                    |
|    |         | Clock Set                     | Indstiller det aktuelle klokkeslæt                                                                                                    |
| ~~ | Clock   | Date Format                   | Vælg visningstilstand for måned, år og dag<br>(YYYY/MM/DD, MM/DD/YYYY, DD/MM/YYYY)                                                                                                    |
|    |         | Time Format                   | Vælger visningstilstand for timer (12 hours, 24 hours)                                                                                                    |
|    |         | Clock Type                    | Angiver visningstilstand for ur (Clock Only, Clock & Calendar)                                                                                                    |
|    |         | Quick Setup                   | Hurtigindstillinger for ofte anvendte funktioner<br>(View Mode, Slideshow Transition, Clock Set, and Startup Mode)                                                                                                    |
|    |         | Language                      | Vælger OSD-sprog (on-screen display)                                                                                                    |
|    |         | Brightness                    | Justerer skærmens lysstyrke                                                                                                    |
|    |         | Auto Picture On/Off           | Indstiller skærmen til automatisk at tænde og slukke på bestemte tidspunkter                                                                                                    |
|    |         | Startup Mode                  | Vælger den skærm, der skal vises, når den digitale fotoramme tændes<br>• Home / Last Mode / Slideshow                                                                                                    |
|    | General | Screen Saver                  | Hvis der ikke er knapaktivitet i 10 minutter, vises den aktuelt konfigurerede<br>pauseskærm.<br>• Slideshow / Clock                                                                                                    |
|    |         | Frame Memory Copy             | <ul> <li>Original Size: Kopierer en original fil som den er</li> <li>Resized: Tilpasser skærmens optimale opløsning ved at reducere<br/>filstørrelsen. Derefter udføres kopiering.</li> </ul>                                                                                                    |
|    |         | Activate USB<br>Communication | Vælger genkendelsestilstand, når den digitale fotoramme sluttes til en pc<br>vha. et USB-kabel<br>Bruges som en flytbar disk eller Mini Monitor<br>Brug som en digital fotoramme                                                                                                    |
|    |         | Upgrade Software              | Opdaterer firmwaren                                                                                                    |
|    |         | Reset                         | Nulstiller brugerdefinerede menuindstillinger til standarden<br>(Indstillinger for tid og skærmsprog nulstilles ikke)                                                                                                    |
|    | Support | Product Guide                 | Guide over produktfunktioner                                                                                                    |
|    |         | Product Information           | Viser modelnavn, firmwareversion, intern hukommelse og copyright for produktet                                                                                                    |
|    |         |                               |                                                                                                    |

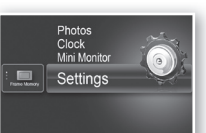

## Fejlfinding

Se nedenstående tabel, hvis der opstår et problem.

| Symptomer og spørgsmål                                                                                                    | Årsager og løsninger                                                                                                    |
|----------------------------------------------------------------------------------------------------|----------------------------------------------------------------------------------------------------|
| Der kan ikke tændes for strømmen.                                                                                                    | Kontroller, at strømkablet er tilsluttet korrekt.                                                                                                    |
| Der er pletter i kanten af urskærmen.                                                                                                    | Det kan opstå på sorte LCD-skærme, og det er ikke en fejl.                                                                                                    |
| Tiden er forkert indstillet.                                                                                                    | Den aktuelle tidsindstilling kan slettes, hvis strømforsyningen tages fra i en<br>længere periode. Lad strømforsyningen være tilsluttet.                                                                                                    |
| Det tager lang tid at få vist billeder, efter at strømmen har<br>været slukket.<br>Det tager lang til at flytte fra ét billede til et andet.                                        | Det anbefales at reducere billedopløsningen.                                                                                                    |
| Jeg kan ikke kopiere flere filer, selvom der er ledig plads i den interne hukommelse.                                                                                               | Det kan være umuligt at kopiere filer, hvis FAT-delen af den interne<br>hukommelse er beskadiget. Prøv igen, efter at du har formateret den interne<br>hukommelse.                                                                                                    |
| Jeg har tilsluttet en ekstern hukommelsesenhed (USB-enhed eller SD-kort), men den fungerer ikke.                                                                                    | <ul> <li>SPF-87H kan anvendes ved tilslutning af strømkablet i stedet for USB-kablet.</li> <li>Kontroller, at den eksterne hukommelsesenhed er tilsluttet korrekt. Ellers kan du prøve at formatere enheden.</li> <li>Kontroller, at JPEG-filer gemmes på den eksterne hukommelsesenhed.</li> <li>Unormale billedfiler (0 Kbyte, beskadiget JPEG) vises ikke på skærmen.</li> <li>Den tilsluttede eksterne hukommelsesenhed understøttes ikke. Prøv en anden lagringsenhed.</li> </ul> |
| Lodrette billeder vises vandret.                                                                                                    | Kontroller, at indstillingen <portrait mode="" photo=""> er angivet under <settings> - <photos>.</photos></settings></portrait>                                                                                                    |
| JPEG-filer vises ikke.                                                                                                    | <ul> <li>Progressivt gemte JPEG-filer eller JPEG-filer, der er gemt som CMYK-<br/>farvekoordinater, vises ikke.</li> <li>Billeder, som er redigeret vha. et JPEG-billedredigeringsprogram (Photoshop,<br/>Paintshop osv.) vises muligvis ikke korrekt. Rediger billedet på en pc,<br/>konverter det tilbage til JPEG-format, gem det, og prøv igen.</li> </ul>                                                                                                    |
| Nogle billeder vises ikke som diasshow.                                                                                                    | Dette produkt kan maksimalt indeholde 4.000 billeder. Alle overskydende<br>billeder genkendes ikke, og de bliver ikke vist som diasshow.                                                                                                    |
| Billedets størrelse ændres, når jeg roterer det.                                                                                                    | Billedstørrelsen ændres automatisk afhængigt af roteringsvinkel (90°, -90°) for<br>at hele billedet kan vises på skærmen.                                                                                                    |
| Billedet ser ud til at være strukket lodret eller vandret.                                                                                                    | Tryk på [MENU] på diasshowskærmen. Gå til <settings> - <photos> - <aspect ratio="">, og skift indstillingen til <original fit="">. Kontroller derefter igen.</original></aspect></photos></settings>                                                                                                    |
| Eksempler vises for langsomt.                                                                                                    | Det kan tage lang til at få vist eksempler på store billeder og flere billeder.                                                                                                    |
| Der vises diasshoweffekter, når jeg kun har gemt ét kort på<br>hukommelseskortet, eller når jeg holder pause i diasshowet,<br>mens der er mange billeder gemt på hukommelseskortet. | Diasshoweffekterne vises automatisk for at beskytte panelet. Det er ikke en fejl.                                                                                                    |
| I hvilken rækkefølge vises de billeder, der er gemt på<br>hukommelseskortet?                                                                                                    | De er arrangeret efter filnavn. Rækkefølgen i diasshowet afgøres efter nummer,<br>store og små bogstaver. Bemærk, at filnavne på op til 25 tegn genkendes.                                                                                                    |
| Diasshowet starter ikke automatisk.                                                                                                    | Kontroller, at <startup mode=""> er indstillet til <slideshow> under <settings> -<br/><general>.</general></settings></slideshow></startup>                                                                                                    |
| Jeg har indstillet <auto off="" on="" picture="">, men skærmen tændes ikke automatisk.</auto>                                                                                       | <ul> <li>Kontroller, at det aktuelle klokkeslæt er angivet korrekt.</li> <li>Skærmen starter ikke automatisk, hvis du har slukket den digitale fotoramme<br/>ved at trykke på [✿], mens <auto off="" on="" picture=""> har været slået til. Skærmen<br/>tænder kun automatisk, hvis strømmen er blevet slukket automatisk ved Auto<br/>Picture Off.</auto></li> </ul>                                                                                                    |
| Det billede, jeg har kopieret fra et USB-stik eller et SD-kort<br>til den interne hukommelse, er blevet ændret hvad angår<br>opløsning og filstørrelse.                             | Dette produkt er designet til at reducere filstørrelsen på højopløsningsbilleder,<br>så de passer til skærmens optimale opløsning, når de kopieres til den interne<br>hukommelse.<br>Hvis du vil deaktivere indstillingerne, kan du skifte til den oprindelige størrelse<br>ved at vælge <settings> - <general> - <frame copy="" memory=""/>.</general></settings>                                                                                                    |
| Den digitale fotoramme genkendes ikke som en flytbar disk,<br>når jeg slutter den til en pc vha. et USB-kabel.                                                                      | SPF-87H har 2 USB-stik. Du skal tilslutte USB-stikket [++++], fordi den digitale fotoramme ikke bliver genkendt som en flytbar disk, hvis du slutter den til en pc vha. et strømstik (DC 5V).                                                                                                    |

### Produktspecifikationer

| Klassifikation                |                                         | Detaljer                                                  |                                                     |
|-------------------------------|-----------------------------------------|-----------------------------------------------------------|-----------------------------------------------------|
| Modelnavn                     |                                         | SPF-87H                                                   | SPF-107H                                            |
| Panel                         | Туре                                    | 8" TFT LCD                                                | 10" TFT LCD                                         |
|                               | Opløsning                               | 800 x 480                                                 | 1024 x 600                                          |
| Understøttet format           |                                         | JPEG (Progressive eller CMYK-billeder understøttes ikke). |                                                     |
| Intern hukommelse             |                                         | 1 GB                                                      |                                                     |
| USB                           |                                         | Vært (USB 2.0) / Enhed (USB 2.0)                          |                                                     |
| Strømforsyning Klassifikation |                                         | Ekstern jævnstrømsstrømforsyning (12 V)                   |                                                     |
|                               | Strømforbrug                            | Generelt: 5.3 W / Slukket: Under 1 W                      | Generelt: 5,9 W / Slukket: Under 1 W                |
| Generelt                      | Dimensioner<br>(bredde x højde x dybde) | 236,0 x 159,4 x 23,0 mm                                   | 280,0 x 188,0 x 23,0 mm                             |
|                               | Vægt                                    | 500 g                                                     | 600 g                                               |
| Produktdesignet               | kan variere afhængigt af mod            | lellen, og specifikationer kan ændres uden forudgå        | aende varsel af hensyn til forbedring af produktet. |
| Denne enhed er                | et digitalt apparat i klasse B.         |                                                           |                                                     |

Dansk

### Das Gerät und seine Komponenten

#### Komponenten

Überprüfen Sie vor dem ersten Einsatz des Geräts, ob alle nachfolgend genannten Gegenstände mitgeliefert wurden.

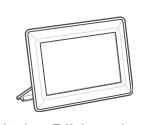

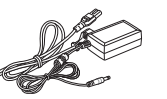

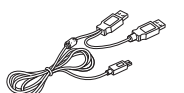

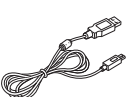

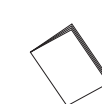

Digitaler Bilderrahmen

Netzkabel/Netzteil USB-Kabel (SPF-87H)

H) USB-Kabel (SPF-107H)

I (SPF-107H) Benutzerhandbuch

### Bezeichnungen und Funktionen der Teile

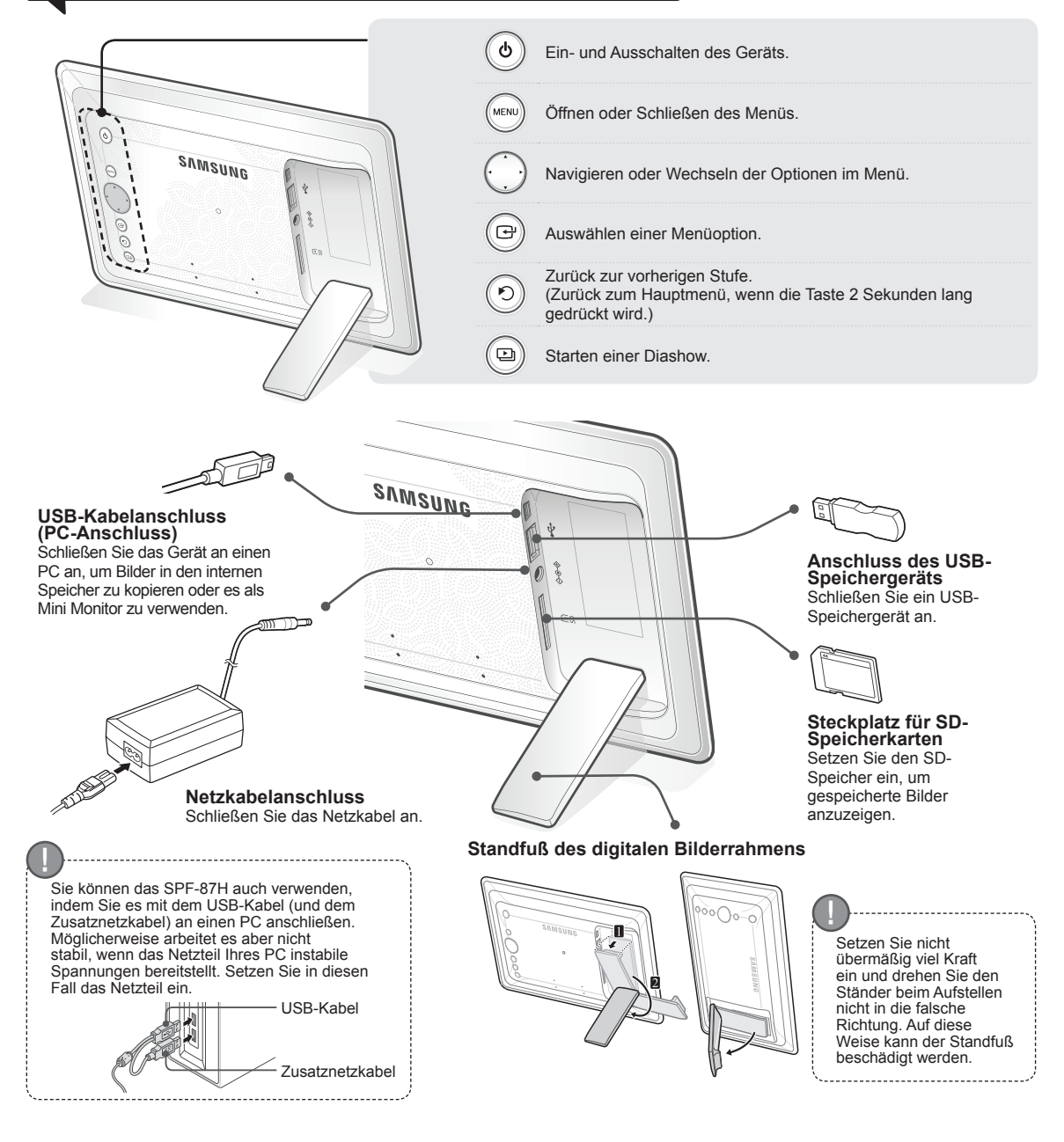

### Verwenden des digitalen Rahmens

#### Anzeigen von Bildern

Im internen Speicher des Geräts oder in einem externen Speichergerät gespeicherte Bilder bieten für die Anzeige eine Vielzahl von Wahlmöglichkeiten.

Als externes Speichergerät dürfen nur SD-Speicherkarten oder USB-Speichergeräte verwendet werden.

Sie können im Menü ein breites Spektrum von Effekten auswählen und auf die Bilder anwenden. Informationen zu den Menüoptionen finden Sie auf der nächsten Seite.

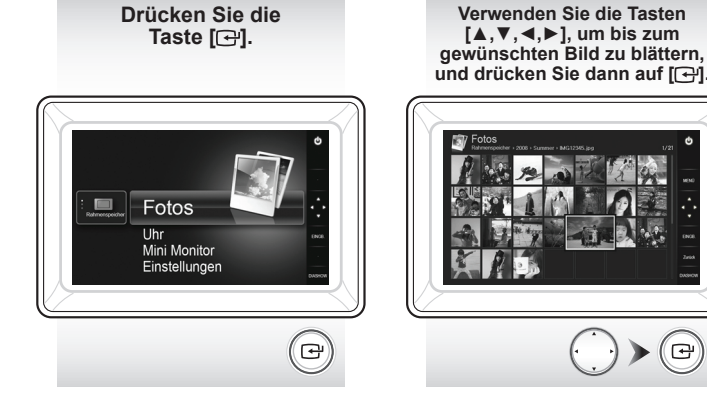

Wenn Sie die [MENÜ]-Taste während einer Diashow drücken, werden die Menüs <Start>, <Drehen>, <Zoom> und <Einstellungen> angezeigt.

• Um <Drehen> und <Zoom> zu verwenden, müssen Sie <Anzeigemodus> im Menü <Einstellungen> auf <Nur Foto> oder <Foto und Uhr> einstellen.

• Nur die <Drehen>-Funktion wird bei Verwendung von <Foto und Kalender> unterstützt.

#### Verwenden als Mini Monitor

Schließen Sie den digitalen Rahmen mit dem USB-Kabel an einen PC an, wenn Sie ihn als Mini Monitor verwenden möchten.

Schließen Sie den digitalen Rahmen mit dem USB-Kabel an einen PC an, wenn Sie ihn als Mini Monitor (Zusatzmonitor) verwenden möchten. Sie müssen Frame Manager auf Ihrem PC installieren, damit Sie das Gerät als Mini Monitor einsetzen können. Melden Sie sich bei http://samsung.com/ an, um Frame Manager und Anweisungen zur Verwendung des Geräts als Mini Monitor herunterzuladen.

Es kann zu einem bestimmten Zeitpunkt immer nur ein Zusatzmonitor verwendet werden.

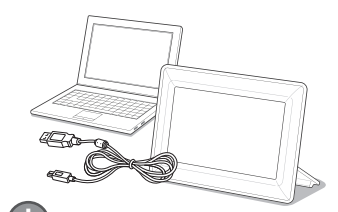

Eine Diashow beginnt

ab dem von Ihnen

gewählten Bild.

Wenn Sie eine Taste drücken,

Je nach Kontext erscheinen

unterschiedliche Erläuterungen zu

erscheint am rechten Bildschirmrand eine Erläuterung

dazu.

den Tasten.

#### PC-Anforderungen für den Einsatz als Mini Monitor

- Betriebssystem: Windows XP SP2, Vista (32-Bit)
- USB: Erweiterter Host-Controller (EHCT) Unterstützung für USB 2,0
- RAM: 256 MB oder mehr
- Prozessor: 2,4 GHz oder besser

16

#### Firmware-Aktualisierung Vorbereitungen für die Firmwareaktualisierung Digitaler Bilderrahmen Firmwaredatei für die Aktualisierung USB-Speicher oder SD-Karte

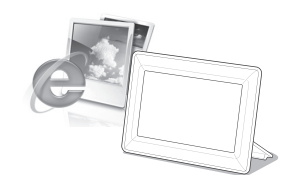

Laden Sie die aktuellen Firmwareupdates von der Website von Samsung Electronics herunter und installieren Sie sie.

Melden Sie sich bei http://samsung.com/ an und geben Sie die Modellbezeichnung in das Suchfeld ein. (SPF-87H oder SPF-107H)

Laden Sie die entsprechende Firmware herunter und dekomprimieren Sie sie.

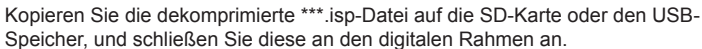

Speicher, und schließen Sie diese an den digitalen Rahmen an. Wählen Sie mit den Tasten auf der Rückseite des Geräts die Optionen

<Einstellungen> - <Unterstützung> - <Softwareupdate>. Die Firmware wurde aktualisiert.

Nach dem Aktualisieren müssen Sie den digitalen Bilderrahmen zuerst ausund dann wieder anschalten, nachdem Sie das externe Speichergerät (SD-Karte/USB-Speicher) entfernt haben.

Unter <Einstellungen> - <Unterstützung> - <Produktinformationen> können Sie kontrollieren, ob die Firmwareversion aktualisiert wurde.

### Menüoptionen

Verwenden Sie die Tasten auf der Rückseite des Geräts, um die verschiedenen Funktionen entsprechend Ihren Wünschen einzustellen.

|     | Start                         | Wechseln zum Hauptmenü                                                                                                    |
|-----|-------------------------------|----------------------------------------------------------------------------------------------------|
| ••• | Kopieren                      | Wenn ein externes Speichergerät (SD-Speicherkarte/USB-Speichergerät) an das Gerät<br>angeschlossen ist:<br>• Kopieren der Bilder von einem externen Speichergerät in den internen Speicher<br>• Kopieren der Bilder vom internen Speicher auf ein externes Speichergerät |
|     | Löschen                       | Löschen der Bilder vom internen Speicher oder externen Speichergerät                                                                                                    |
|     | Wählen Sie mehrere<br>Dateien | Auswählen mehrerer Dateien zum Ausführen von Funktionen wie Diashow, Kopieren, Löschen usw.                                                                                                    |
|     | Speichergerät wählen          | Wenn ein externes Speichergerät (SD-Speicherkarte/USB-Speichergerät) an das Gerät<br>angeschlossen ist:<br>• Auswählen des internen Speichers oder eines externen Speichergeräts (SD-Speicherkarte/USB-                                                                  |
|     |                               | Sneichergerät)                                                                                                    |

Einstellungen

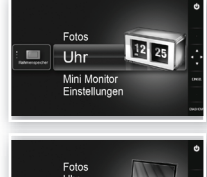

Fotos Uhr Mini Mor

Die unter <Einstellungen> - <Uhr> konfigurierte aktuelle Uhrzeit wird angezeigt. Die aktuell eingestellte Uhrzeit wird möglicherweise gelöscht, wenn das Netzteil über einen längeren Zeitraum nicht angeschlossen ist. Achten Sie darauf, dass das Netzteil angeschlossen bleibt.

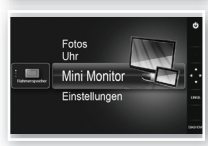

Schließen Sie den digitalen Rahmen mit dem USB-Kabel an einen PC an, wenn Sie ihn als Mini Monitor verwenden möchten.

|          | Diashow-Übergang             | Festlegen der Diashow-Effekte<br>• Kein Effekt / Ausblenden / Jalousie / Kreuzkamm / Mosaik / Schachbrett / Überblenden /<br>Wischen / Erweitert / Seide / Eckenübergang / Rad / Ellipse / Zufall                                                                                                    |
|----------|------------------------------|----------------------------------------------------------------------------------------------------|
|          | Diashow-<br>Geschwindigkeit  | Festlegen der Diashow-Geschwindigkeit<br>• Schnell / Normal / Langsam<br>Großformatige Bilder können mit der zurzeit eingestellten Diashowgeschwindigkeit<br>möglicherweise nicht angezeigt werden.                                                                                                    |
|          | Diashow-Modus                | Alle Fotos / Foto im Ordner / Ein Foto                                                                                                    |
| Fotos    | Diashow-Reihenfolge          | Festlegen der Reihenfolge in der Diashow<br>• Normal / Zufallswiedergabe                                                                                                    |
| 10100    | Anzeigemodus                 | Festlegen des Anzeigemodus für die Diashow<br>• Nur Foto / Foto und Uhr / Foto und Kalender / Multiansicht 1 / Multiansicht 2                                                                                                    |
|          | Seitenverhältnis             | <ul> <li>Originalgröße: Ein Bild, das kleiner als der Bildschirm ist, wird in Originalgröße<br/>angezeigt, während ein Bild, das größer als der Bildschirm ist,<br/>proportional zur Bildschirmgröße verkleinert wird.</li> <li>Auto anpassen: Einfügen des Bilds proportional zur Bildschirmgröße</li> <li>BeitenAnpass: Einfügen des Bilds angepasst an die Breite des Bildschirms</li> </ul> |
|          | Portraitmodus                | Verkleinert ein vertikales Bild, so dass es auf den Bildschirm passt                                                                                                    |
|          | Fotoinfo anzeigen            | Anzeigen des Dateinamens und des Erstellungsdatums für ein Bild                                                                                                    |
|          | Zeiteinstellung              | Einstellen der aktuellen Uhrzeit                                                                                                    |
| Uhr      | Datumsformat                 | Wählen Sie den Anzeigemodus für Monat, Jahr und Tag<br>(YYYY/MM/DD, MM/DD/YYYY, DD/MM/YYYY)                                                                                                    |
|          | Zeitformat                   | Auswählen des Anzeigemodus für die Uhrzeit (12 Stunden, 24 Stunden)                                                                                                    |
|          | Uhrentyp                     | Auswählen des Anzeigemodus der Uhr (Nur Uhr, Uhr und Kalender)                                                                                                    |
|          | Schnellkonfiguration         | Einfaches Einstellen häufig benötigter Funktionen<br>(Anzeigemodus, Diashow-Übergang, Zeiteinstellung und Startmodus)                                                                                                    |
|          | Sprache                      | Auswählen der Sprache im Bildschirmmenü (OSD)                                                                                                    |
|          | Helligkeit                   | Einstellen der Helligkeit des Bildschirms                                                                                                    |
|          | Auto Bild E/A                | Einstellen des Bildschirms, so dass er sich zu bestimmten Zeiten automatisch ein-<br>und ausschaltet                                                                                                    |
|          | Startmodus                   | Auswählen des Bildschirminhalts, der beim Anschalten des digitalen Rahmens<br>angezeigt wird • Start / Schlussmodus / Diashow                                                                                                    |
| llgemein | Bildschirmschoner            | Wenn Sie 10 Minuten lang keine Taste betätigen, wird der zurzeit eingestellte<br>Bildschirmschoner aktiviert.<br>• Diashow / Uhr                                                                                                    |
|          | Speicher kopieren            | <ul> <li>Originalgröße: Kopieren einer Originaldatei in unveränderter Form</li> <li>Größe geändert: Kopieren, nachdem die Dateigröße reduziert wurde, um das Bild<br/>an die optimale Auflösung des Bildschirms anzupassen.</li> </ul>                                                                                                    |
|          | USB-Kommunikation aktivieren | Auswählen des Erkennungsmodus, der verwendet werden soll, wenn der digitale<br>Rahmen mit einem USB-Kabel an einen PC angeschlossen wird<br>Verwenden als Wechselplatte oder als Mini Monitor<br>Einsatz als digitaler Bilderrahmen                                                                                                    |
|          | Softwareupdate               | Aktualisieren der Firmware                                                                                                    |
| Unter    | Initialisieren               | Zurücksetzen der vom Benutzer angepassten Menüoptionen auf die Standardwerte (Einstellung von Zeit und Bildschirmsprache ausgeschlossen)                                                                                                    |
| stützung | Produkthandbuch              | Handbuch der Gerätefunktionen                                                                                                    |
|          | Produktinformationen         | Anzeigen von Modellbezeichnung, Firmwareversion, internem Speicher und<br>Urheberrechtsinformationen für das Gerät                                                                                                    |

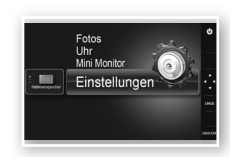

### Fehlerbehebung

Schauen Sie zuerst in der nachfolgenden Tabelle nach, wenn Sie eine Funktionsstörung vermuten.

| Commission and English                                                                                                    |                                                                                                    |
|----------------------------------------------------------------------------------------------------|----------------------------------------------------------------------------------------------------|
| Symptome und Fragen                                                                                                    | Ursachen und Gegenmaßnahmen                                                                                                    |
| Das Gerät kann nicht eingeschaltet werden.                                                                                                    | Stellen Sie sicher, dass das Netzkabel richtig angeschlossen ist.                                                                                                    |
| An den Rändern der Uhranzeige sieht es an einigen Stellen so aus,<br>als ob Licht austräte.                                                                                        | Black-Panel LCD-Bildschirme können diesen Effekt von Natur aus zeigen. Es handelt<br>sich also um keinen Fehler.                                                                                                    |
| Die Zeit ist falsch eingestellt.                                                                                                    | Die aktuell eingestellte Uhrzeit wird möglicherweise gelöscht, wenn das Netzteil über einen<br>längeren Zeitraum nicht angeschlossen ist. Lassen Sie das Netzteil immer angeschlossen.                                                                                                    |
| Nachdem der Netzstrom eingeschaltet wurde, dauert es lange, bis<br>ein Bild angezeigt wird. Es dauert lange, um von einem Bild zum<br>nächsten zu wechseln.                        | Es wird empfohlen, die Bildauflösung zu reduzieren.                                                                                                    |
| Es können keine Dateien mehr kopiert werden, obwohl im internen Speicher noch Kapazität frei ist.                                                                                  | Möglicherweise können keine Dateien mehr kopiert werden, weil die FAT<br>(Dateizuordnungstabelle) des internen Speichers beschädigt ist. Wiederholen Sie den<br>Versuch, nachdem Sie den internen Speicher formatiert haben.                                                                                                    |
| Ein externes Speichergerät (USB-Speichergerät oder SD-<br>Speicherkarte) ist angeschlossen, funktioniert aber nicht.                                                               | <ul> <li>Sie können das SPF-87H auch mit dem Netzteil anstelle des USB-Kabels verwenden.</li> <li>Stellen Sie sicher, dass das externe Speichergerät richtig angeschlossen worden ist, oder versuchen Sie, es zu formatieren.</li> <li>Stellen Sie sicher, dass JPEG-Dateien im externen Speichergerät gespeichert sind.</li> <li>Defekte Bilddateien (0 KByte, beschädigtes JPEG-Format) werden auf dem Bildschirm nicht angezeigt.</li> <li>Das angeschlossene externe Speichergerät wird nicht unterstützt. Probieren Sie ein anderes USB-Speichergerät.</li> </ul> |
| Bilder im Hochformat werden horizontal angezeigt.                                                                                                    | Stellen Sie sicher, dass die Option <portraitmodus> unter <einstellungen> - <fotos> richtig eingestellt ist.</fotos></einstellungen></portraitmodus>                                                                                                    |
| JPEG-Dateien werden nicht angezeigt.                                                                                                    | <ul> <li>JPEG-Dateien im Progressive-Format oder JPEG-Dateien mit CMYK-Farbkoordinaten können nicht angezeigt werden.</li> <li>Bilder, die mit einem JPEG-Editor (z. B. Photoshop, Paintshop usw.) bearbeitet wurden, werden möglicherweise nicht richtig dargestellt. Bearbeiten Sie das Bild auf einem PC, speichern Sie es wieder im JPEG-Format und wiederholen Sie den Versuch.</li> </ul>                                                                                                    |
| Manche Bilder werden in einer Dia-Show nicht angezeigt.                                                                                                    | Dieses Gerät kann maximal 4.000 Bilder verarbeiten. Mehr Bilder werden nicht erkannt<br>und bei Diashows nicht angezeigt.                                                                                                    |
| Die Bildgröße ändert sich beim Drehen.                                                                                                    | Die Bildgröße ändert sich automatisch je nach Drehwinkel (90°, -90°), damit das ganze<br>Bild auf dem Bildschirm angezeigt werden kann.                                                                                                    |
| Das Bild erscheint horizontal und vertikal in die Länge gezogen.                                                                                                    | Drücken Sie im Diashow-Fenster auf die Taste [MENÜ]. Wechseln Sie zu<br><einstellungen> - <fotos> - <seitenverhältnis>, ändern Sie die Einstellung wieder in<br/><originalgröße> und kontrollieren Sie das Ergebnis noch einmal.</originalgröße></seitenverhältnis></fotos></einstellungen>                                                                                                    |
| Die Vorschau ist zu langsam.                                                                                                    | Die Vorschau kann bei vielen oder auch großformatigen Bildern langsam werden.                                                                                                    |
| Diashow-Effekte werden angezeigt, wenn nur ein Bild auf der<br>Speicherkarte gespeichert ist oder wenn eine Diashow mit mehreren<br>Bildern von der Speicherkarte angehalten wird. | Die Diashow-Effekte werden automatisch angezeigt, um den Bildschirm zu schützen.<br>Dies ist kein Fehler.                                                                                                    |
| In welcher Reihenfolge werden die Bilder von der Speicherkarte angezeigt?                                                                                                    | Sie werden entsprechend den Dateinamen angeordnet. Die Anzeigereihenfolge der Diashow<br>wird durch die Reihenfolge der Zahlen, Großbuchstaben und Kleinbuchstaben bestimmt.<br>Beachten Sie, dass Dateinamen mit maximal 25 Zeichen erkannt werden können.                                                                                                    |
| Die Diashow wird nicht automatisch gestartet.                                                                                                    | Stellen Sie sicher, dass die Option <startmodus> unter <einstellungen> - <allgemein><br/>auf <diashow> eingestellt ist.</diashow></allgemein></einstellungen></startmodus>                                                                                                    |
| Zwar ist <auto a="" bild="" e=""> aktiviert, aber der Bildschirm wird nicht automatisch angeschaltet.</auto>                                                                       | <ul> <li>Stellen Sie sicher, dass die aktuelle Uhrzeit richtig eingestellt ist.</li> <li>Auch wenn Sie <auto a="" bild="" e=""> aktiviert haben, schaltet sich der Bildschirm nicht<br/>automatisch ein, wenn Sie den digitalen Rahmen durch Drücken von [O] ausgeschaltet<br/>haben. Der Bildschirm schaltet sich nur dann automatisch ein, wenn der Strom bei Erreichen<br/>der Auto-Abschaltzeit automatisch ausgeschaltet wurde.</auto></li> </ul>                                                                                                    |
| Die Bilder, die von einem USB-Speicher oder einer SD-Karte auf den<br>internen Speicher kopiert wurden, weisen eine veränderte Auflösung<br>und Dateigröße auf.                    | Wenn hochauflösende Bilder in den internen Speicher kopiert werden, reduziert dieses Gerät<br>automatisch deren Dateigröße, um sie an die ideale Auflösung des Bildschirms anzupassen.<br>Wenn Sie die Einstellungen deaktivieren möchten, können Sie durch Auswahl von<br><einstellungen> - <allgemein> - <speicher kopieren=""> zur Originalgröße wechseln.</speicher></allgemein></einstellungen>                                                                                                    |
| Der digitale Rahmen wird nicht als Wechselspeicher erkannt, wenn<br>er mit dem USB-Kabel an einen PC angeschlossen ist.                                                            | Der SPF-87H verfügt über 2 USB-Anschlüsse. Sie müssen die Verbindung über den<br>USB-Anschluss [ ] ] bristellen, da der digitale Rahmen nicht als Wechselspeicher<br>erkannt wird, wenn der Zusatzstromanschluss (5 V=) mit dem PC verbunden ist.                                                                                                    |

### Technische Daten des Geräts

| Klassifizierung                                                                                                    |                         | Details                                                               |                                                   |
|----------------------------------------------------------------------------------------------------|-------------------------|-----------------------------------------------------------------------|---------------------------------------------------|
| Modellbezeichnung                                                                                                    |                         | SPF-87H                                                               | SPF-107H                                          |
| Bildschirm                                                                                                    | Тур                     | 8 Zoll TFT-LCD                                                        | 10 Zoll TFT-LCD                                   |
|                                                                                                    | Auflösung               | 800 x 480                                                             | 1024 x 600                                        |
| Unterstütztes Format                                                                                                    |                         | JPEG (Bilder mit Progressive-JPEG und CMYK werden nicht unterstützt). |                                                   |
| Interner Speicher                                                                                                    |                         | 1 GB                                                                  |                                                   |
| USB                                                                                                    |                         | Host (USB 2.0) / Gerät (USB 2.0)                                      |                                                   |
| Stromversorgung                                                                                                    | Nenndaten               | Externes Gleichstromnetzteil (12 V)                                   |                                                   |
|                                                                                                    | Stromverbrauch          | Allgemein: 5,3 W / Ausgeschaltet: weniger als 1 W                     | Allgemein: 5,9 W / Ausgeschaltet: weniger als 1 W |
| Allgemein                                                                                                    | Abmessungen (B × H × T) | 236,0 x 159,4 x 23,0 mm                                               | 280,0 x 188,0 x 23,0 mm                           |
|                                                                                                    | Gewicht                 | 500 g                                                                 | 600 g                                             |
| Das Design des Geräts ist modellabhängig, und jederzeitige Änderungen der technischen Daten des Geräts zum Zweck der Leistungssteigerung sind vorbehalten. |                         |                                                                       |                                                   |

Dies ist ein digitales Gerät der Klasse B.

### Producto y componentes

Antes de usar el equipo lea este manual para evitar fallas y guarde para futuras referencias.

#### Componentes

Antes de utilizar el producto compruebe que los siguientes elementos se incluyen en el paquete que se le entrega.

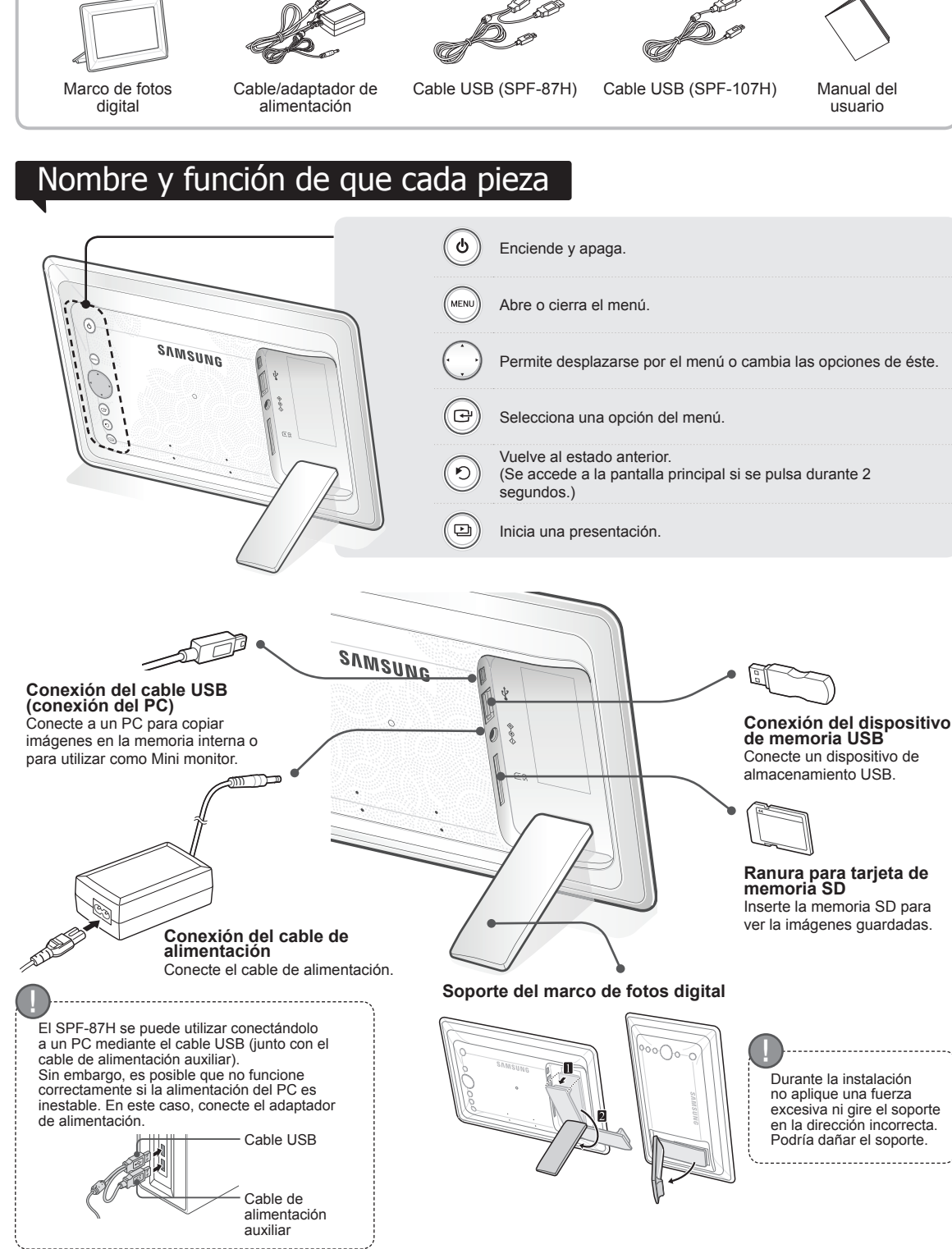

### Uso del marco digital

Visualización de imágenes

Las imágenes guardadas en la memoria interna del producto o en un dispositivo de memoria externo se pueden ver con una gran variedad de opciones.

Sólo una tarjeta de memoria SD o un dispositivo de memoria USB se pueden utilizar como dispositivo de memoria externo. A través del menú se puede aplicar una amplia gama de efectos a las imágenes. Consulte la página siguiente para ver las opciones de menú.

Una presentación se

inicia desde la imagen

seleccionada.

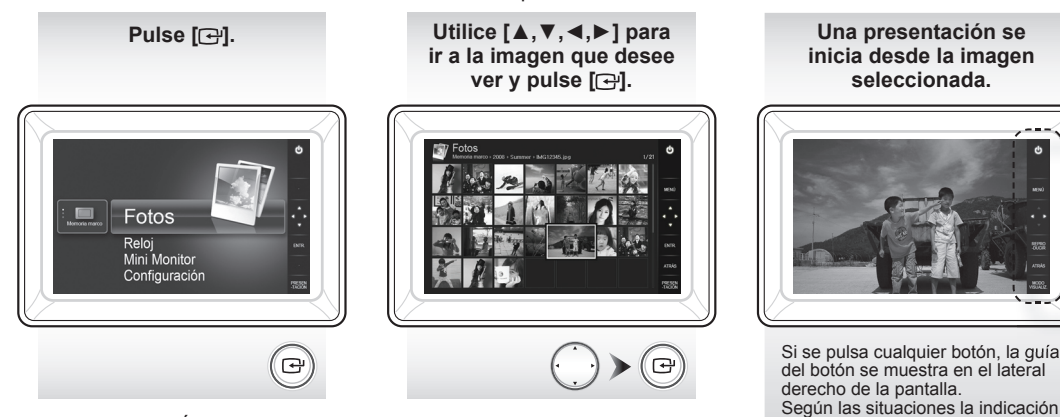

Si pulsa el botón [MENÚ] durante una presentación, se muestran los menús <Inicio>, <Girar>, <Zoom> y <Configuración>.

- Para utilizar <Girar> y <Zoom>, <Modo de visualización> del menú
- <Configuración> se debe establecer como <Sólo fotos> o <Foto y reloj>.
- · Sólo se admite la función <Girar> cuando se utiliza <Foto y calendario>.

#### Uso como Mini Monitor

Para utilizar el marco digital como Mini Monitor, conéctelo a un PC con el cable USB

Para utilizar el marco digital como Mini Monitor (monitor auxiliar), conéctelo a un PC con el cable USB. Para utilizar el producto como Mini Monitor debe instalar Frame Manager en el PC.

Conéctese a http://samsung.com/ para descargar Frame Manager y para ver instrucciones sobre la utilización del producto como Mini Monitor.

Sólo se puede utilizar un monitor auxiliar al mismo tiempo.

Actualización del firmware

Preparación para la

actualización del firmware

Marco de fotos digital

firmware

· Archivo de actualización del

· Memoria USB o tarjeta SD

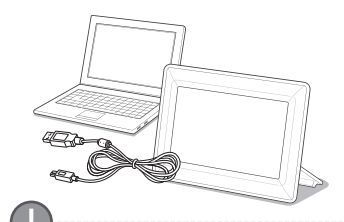

del botón disponible puede ser

diferente

#### Requisitos del PC para utilizar como Mini Monitor

- SO: Windows XP SP2, Vista (32bit) USB: Extended Host Controller (EHCT)
- USB 2.0 admitido · RAM: 256 MB o superior
- · CPU: 2,4 GHz o superior

Descargue e instale el firmware más actual desde la página web principal de Samsung Electronics.

Conéctese a http://samsung.com/ y escriba el nombre del modelo en el campo de búsqueda (SPF-87H o SPF-107H).

Descarque y descomprima el firmware adecuado.

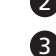

Copie el archivo descomprimido \*\*\*.isp en la tarjeta SD o en el dispositivo de memoria USB y conecte el marco digital.

Seleccione <Configuración> - <Soporte técnico> - <Actualizar software> con los botones de la parte posterior del producto. El firmware se actualiza. Una vez completada la actualización, apague el marco digital, retire el dispositivo de memoria externo (tarjeta SD/dispositivo de memoria USB) v vuelva a encender el marco digital.

Puede comprobar si se ha actualizado la versión del firmware en <Configuración> - <Soporte técnico> - <Información del producto>.

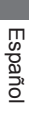

### **Opciones de menú**

Utilice los botones de la parte posterior del producto para establecer diferentes funciones de acuerdo con sus preferencias.

|                              | Inicio                                       | Va a la pantalla principal.                                                                                                    |
|------------------------------|----------------------------------------------|----------------------------------------------------------------------------------------------------|
|                              | Copiar                                       | Si un dispositivo de memoria externo (tarjeta de memoria SD/dispositivo de memoria USB) está conectado al producto,<br>• Copia imágenes de un dispositivo de memoria externo a la memoria interna.<br>• Copia imágenes de la memoria interna a un dispositivo de memoria externo. |
|                              | Borrar                                       | Borra imágenes de la memoria interna o de un dispositivo de memoria externo.                                                                                                    |
| Fotos 🤍                      | Seleccionar varios<br>archivos               | Selecciona varios archivos para ejecutar funciones como mostrar, copiar, borrar, etc.                                                                                                    |
| lini Monitor<br>onfiguración | Seleccionar dispositivo<br>de almacenamiento | Si un dispositivo de memoria externo (tarjeta de memoria SD/dispositivo de memoria USB) está<br>conectado al producto,<br>• Seleccione la memoria interna o un dispositivo de memoria externo (tarjeta de memoria SD/<br>dispositivo de memoria USB)                              |

Configuración

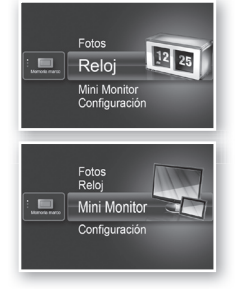

Se muestra la hora actual establecida en <Configuración> - <Reloj>. La configuración de la hora actual se puede borrar si el adaptador de alimentación se desconecta durante un periodo de tiempo prolongado. Mantenga al adaptador de alimentación conectado.

Para utilizar el marco digital como Mini Monitor, conéctelo a un PC con el cable USB.

|         | Transición de<br>presentación | Establece los efectos de la presentación<br>• Sin efectos / Fundido / Persiana / Persiana horizontal / Mosaico / Tablero / Disolver /<br>Cortinilla / Extender / Seda / Transición izquierda / Rueda / Elipse / Aleatoria                                                                                                    |
|---------|-------------------------------|----------------------------------------------------------------------------------------------------|
|         | Velocidad<br>presentación     | Establece la velocidad de la presentación<br>• Rápida / Normal / Lenta<br>Los archivos de imagen que tienen un gran tamaño quizás no se muestren con<br>la velocidad de presentación configurada actualmente.                                                                                                    |
|         | Modo de presentación          | Todas las fotos / Fotos en la carpeta / Una foto                                                                                                    |
| Fotos   | Orden de la<br>presentación   | Establece el orden de la presentación<br>• Normal / Aleatorio                                                                                                    |
|         | Modo de visualización         | Establece el modo de visualización de la presentación<br>• Sólo fotos / Foto y reloj / Foto y calendario / Multivisión 1 / Multivisión 2                                                                                                    |
|         | Relación de aspecto           | <ul> <li>Tamaño orig:: Una imagen más pequeña que la pantalla se muestra con su tamaño original y una imagen mayor que la pantalla se reduce en proporción directa al tamaño de ésta.</li> <li>Ajuste auto:: Ajusta la imagen en proporción directa al tamaño de la pantalla</li> <li>Ajustar ancho:: Ajusta la imagen al ancho horizontal de la pantalla</li> </ul> |
|         | Modo de foto vertical         | Reduce una imagen vertical para aiustarla a la pantalla                                                                                                    |
|         | Información de la foto        | Muestra el nombre de archivo de una imagen y la fecha de creación                                                                                                    |
|         | Configuración del reloi       | Aiusta la hora actual                                                                                                    |
| Reloj   | Formato fecha                 | Selecciona el modo de visualización del mes, del año, del día (YYYY/MM/DD, MM/DD/YYYY, DD/MM/YYYY)                                                                                                    |
|         | Formato de hora               | Selecciona el modo de visualización de la hora (12 horas, 24 horas)                                                                                                    |
|         | Tipo de reloj                 | Selecciona el modo de visualización del reloj (Sólo reloj, Reloj y calendario)                                                                                                    |
|         | Configuración rápida          | Configuración fácil de funciones utilizadas frecuentemente<br>(Modo de visualización, Transición de presentación, Configuración del reloj y<br>Modo de inicio)                                                                                                    |
|         | Idioma                        | Selecciona el idioma de la OSD (presentación en pantalla)                                                                                                    |
|         | Brillo                        | Ajusta el brillo de la pantalla                                                                                                    |
|         | Imagen automática<br>act/des  | Establece que la pantalla se apague o se encienda en un momento determinado                                                                                                    |
| 0       | Modo de inicio                | Selecciona la pantalla que se ha de mostrar cuando se enciende el marco digital<br>• Inicio / Último modo / Presentación                                                                                                    |
| General | Salvapantallas                | Si durante 10 minutos no se pulsa ningún botón, se mostrará el salvapantallas<br>configurado actualmente.<br>• Presentación / Reloj                                                                                                    |
|         | Copia memoria del marco       | <ul> <li>Tamaño original: Copia un archivo original tal cual</li> <li>Redimensionado: Hace coincidir la resolución óptima de la pantalla<br/>reduciendo el tamaño del archivo y luego lo copia.</li> </ul>                                                                                                    |
|         | Activar comunicación<br>USB   | Selecciona el modo de reconocimiento que se ha de utilizar cuando el marco<br>digital se conecta a un PC mediante un cable USB.<br>Uso como disco extraíble o Mini Monitor<br>Utilizar como marco de foto digital                                                                                                    |
|         | Actualizar software           | Actualiza el firmware                                                                                                    |
| Soporte | Restaurar                     | Restablece las opciones del menú personalizadas por el usuario a los valores<br>predeterminados<br>(Se excluye la configuración de la hora y del idioma de la pantalla)                                                                                                    |
| técnico | Guía del producto             | Guía de las funciones del producto                                                                                                    |
|         | Información dal               | Musatra al pambra del madela del producto                                                                                                    |
|         | producto                      | interna y los coyprights                                                                                                    |

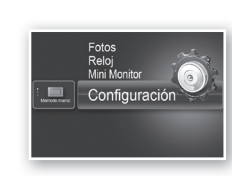

### Solución de problemas

Si sospecha que hay alguna malfunción, consulte en primer lugar la tabla siguiente.

| ······································                                                                                                    |                                                                                                    |
|----------------------------------------------------------------------------------------------------|----------------------------------------------------------------------------------------------------|
| Síntomas y problemas                                                                                                    | Causas y soluciones                                                                                                    |
| La alimentación no se enciende.                                                                                                    | Compruebe que el cable de alimentación esté correctamente conectado.                                                                                                    |
| En los bordes de la pantalla del reloj se ven puntos que parecen escapes de luz.                                                                                                    | Las pantallas de panel LCD negro pueden mostrar este efecto; no es un defecto.                                                                                                    |
| La configuración de la hora es errónea.                                                                                                    | La configuración de la hora actual se puede borrar si el adaptador de alimentación<br>se desconecta durante un periodo de tiempo prolongado. Mantenga al adaptador<br>de alimentación conectado.                                                                                                    |
| Después de encender el producto las imágenes tardan mucho<br>en mostrarse.<br>Ir de una imagen a la siguiente requiere tiempo.                                                                                                    | Es aconsejable reducir la resolución de la imagen.                                                                                                    |
| No puedo copiar más archivos aunque haya espacio suficiente<br>en la memoria interna.                                                                                                    | Quizás no se puedan copiar archivos si la sección FAT de la memoria interna está dañada. Vuelva a intentarlo después de formatear la memoria interna.                                                                                                    |
| He conectado un dispositivo de memoria externo (dispositivo de memoria USB/tarjeta de memoria SD), pero no funciona.                                                                                                    | <ul> <li>El SPF-87H se puede utilizar conectando el adaptador de alimentación en lugar del cable USB.</li> <li>Compruebe si el dispositivo de memoria externo está adecuadamente conectado o intente formatearlo.</li> <li>Asegúrese de que los archivos JPEG se hayan guardado en el dispositivo de memoria externo.</li> <li>Los archivos de imagen anormales (0 Kbytes, JPEG dañados) no aparecerán en la pantalla.</li> <li>El dispositivo de memoria externo conectado no se admite. Utilice otro dispositivo de memoria externo.</li> </ul> |
| Las imágenes verticales se muestran horizontalmente.                                                                                                    | Asegúrese de que la opción <modo de="" foto="" vertical=""> esté establecida<br/>correctamente en <configuración> - <fotos>.</fotos></configuración></modo>                                                                                                    |
| Los archivos JPEG no se muestran.                                                                                                    | <ul> <li>Los archivos JPEG guardados progresivamente o los archivos JPEG guardados como coordenadas de color CMYK no se mostrarán.</li> <li>Las imágenes editadas por un editor de imágenes JPEG (Photoshop, Paintshop, etc.) puede que no se muestren normalmente. Edite la imagen en un PC, conviértala a formato JPEG, guárdela y vuelva a intentarlo.</li> </ul>                                                                                                    |
| Algunas imágenes no se muestran como presentación.                                                                                                    | Este producto puede almacenar hasta 4000 imágenes. Las imágenes que superen<br>esta cifra no se reconocerán y no se mostrarán en la presentación.                                                                                                    |
| El tamaño de la imagen cambia cuando la giro.                                                                                                    | El tamaño de la imagen cambia automáticamente según el ángulo de rotación (90°, -90°) a fin de mostrar la imagen completa en la pantalla.                                                                                                    |
| La imagen se muestra alargada horizontal o verticalmente.                                                                                                    | Pulse [MENÚ] en la pantalla de la presentación. Vaya a <configuración> - <fotos> - <relación aspecto="" de="">, cambie la configuración a <tamaño orig.=""> y vuelva a comprobarlo.</tamaño></relación></fotos></configuración>                                                                                                    |
| Las previsualizaciones son demasiado lentas.                                                                                                    | Las previsualizaciones pueden ser demasiado lentas si el tamaño de las imágenes<br>es grande o si hay muchas imágenes.                                                                                                    |
| Los efectos de la presentación se muestran cuando he<br>guardado sólo la imagen que quería en la tarjeta de memoria<br>o cuando hago una pausa en la presentación si hay muchas<br>imágenes guardadas en la tarjeta de la memoria. | Los efectos de la presentación se muestran automáticamente para proteger el<br>panel. No es un error.                                                                                                    |
| ¿En qué orden se muestran las imágenes guardadas en la tarjeta de memoria?                                                                                                    | Se ordenan de acuerdo con el nombre de los archivos. El orden de la presentación<br>lo determinan el número, las letras mayúsculas y las letras minúsculas. Tenga en<br>cuenta que sólo se reconoce un nombre de archivo de hasta 25 caracteres.                                                                                                    |
| La presentación no se inicia automáticamente.                                                                                                    | Compruebe que <modo de="" inicio=""> esté establecido como <presentación> en<br/><configuración> - <general>.</general></configuración></presentación></modo>                                                                                                    |
| He configurado <imagen act="" automática="" des=""> pero la pantalla<br/>no se enciende automáticamente.</imagen>                                                                                                    | <ul> <li>Compruebe que la hora actual esté configurada correctamente.</li> <li>La pantalla no se encenderá automáticamente si se ha apagado el marco digital pulsando [d) cuando se ha configurado <lmagen act="" automática="" des="">. La pantalla se enciende automáticamente sólo si la alimentación se ha apagado automáticamente mediante la hora de apagado automático de la pantalla.</lmagen></li> </ul>                                                                                                    |
| Se ha cambiado la resolución y el tamaño del archivo de las<br>imágenes que he copiado desde la memoria USB o la tarjeta<br>SD en la memoria interna.                                                                              | Este producto está diseñado para reducir el tamaño del archivo de las imágenes<br>de alta resolución a fin de que se ajusten a la resolución ideal de la pantalla<br>cuando se copian en la memoria interna.<br>Si desea desactivar la configuración, puede cambiar el tamaño original<br>seleccionando <configuración> - <general> - <copia del="" marco="" memoria="">.</copia></general></configuración>                                                                                                    |
| El marco digital no se reconoce como disco extraíble cuando lo conecto a un PC mediante el cable USB.                                                                                                    | El SPF-87H tiene 2 conectores USB. Debe conectar el conector USB [++++++++++++++++++++++++++++++++++++                                                                                                    |

.....

## Especificaciones del producto

| Clasificación        |                                             | Detalles                                              |                                                |
|----------------------|---------------------------------------------|-------------------------------------------------------|------------------------------------------------|
| Nombre del modelo    |                                             | SPF-87H                                               | SPF-107H                                       |
| Panel                | Тіро                                        | LCD TFT 8"                                            | LCD TFT 10"                                    |
|                      | Resolución                                  | 800 x 480                                             | 1024 x 600                                     |
| Formatos compatibles |                                             | JPEG (Progresivo o imágenes tipo CMYK no se admiten.) |                                                |
| Memoria interna      |                                             | 1 GB                                                  |                                                |
| USB                  |                                             | Host (USB 2.0)/Dispositivo (USB 2.0)                  |                                                |
| Alimentación         | Clasificación                               | Dispositivo externo de alimentación CC (12 V)         |                                                |
| eléctrica            | Consumo de energía                          | General: 5,3 W / Apagado: Menos de 1 W                | General: 5,9 W / Apagado: Menos de 1 W         |
| General              | Dimensiones (ancho x alto x profundo)       | 236 x 159,4 x 23 mm                                   | 280 x 188 x 23 mm                              |
|                      | Peso                                        | 500 g                                                 | 600 g                                          |
| El diseño del pr     | oducto puede variar según el modelo: las es | pecificaciones están sujetas a cambios sin previo     | aviso para meiorar el rendimiento del producto |

Este dispositivo es un aparato digital de la Clase B.

## Προϊόντα και Μέρη προϊόντων

### Εξαρτήματα

Πριν από τη χρήση του προϊόντος, βεβαιωθείτε ότι όλα τα παρακάτω αντικείμενα περιλαμβάνονται στο πακέτο που παραλάβατε.

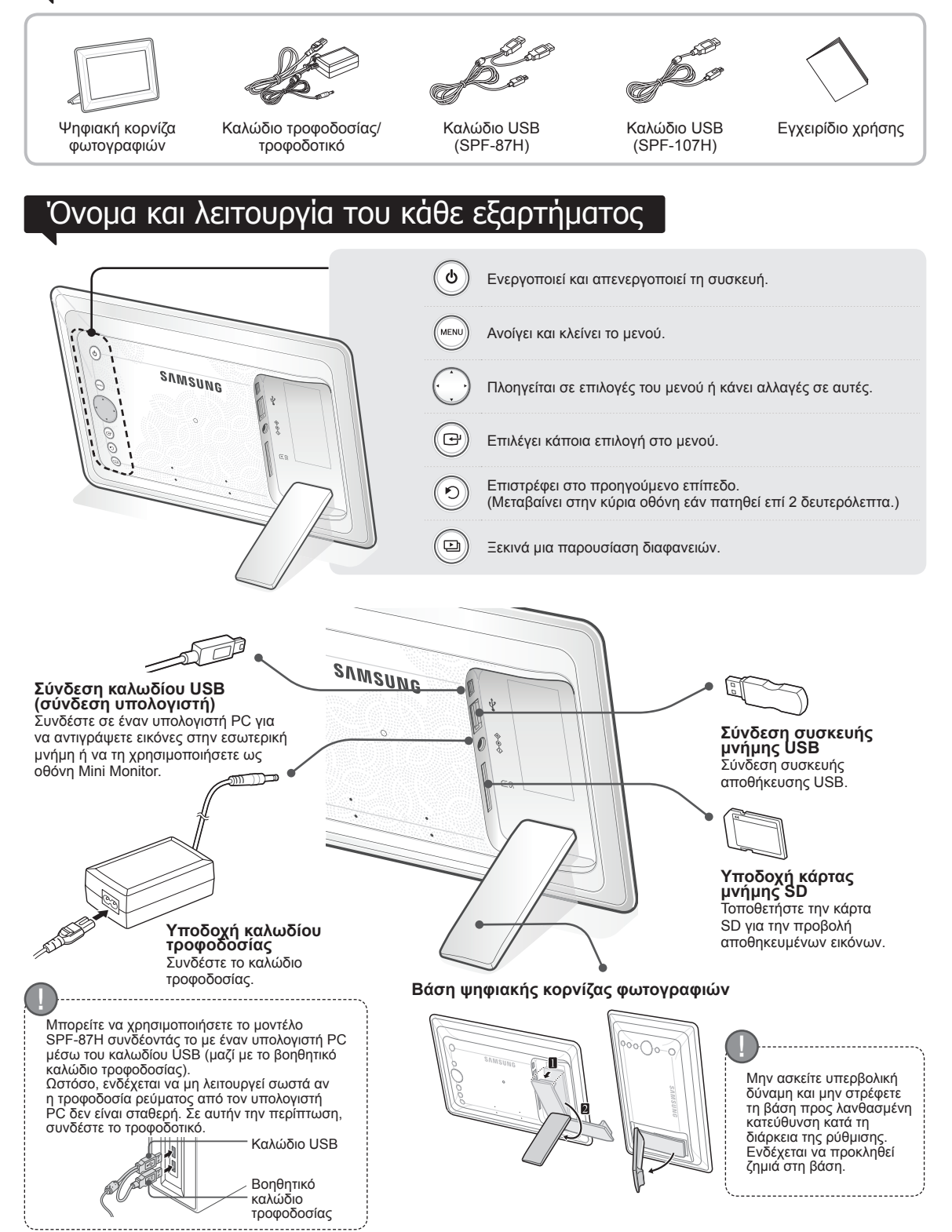

## Χρήση της Ψηφιακής κορνίζας

### Προβολή εικόνων

Οι εικόνες που είναι αποθηκευμένες στην εσωτερική μνήμη ή σε εξωτερική συσκευή μνήμης μπορούν να προβάλλονται με πολλές επιλογές. Μόνον μια κάρτα μνήμης SD ή συσκευή μνήμης USB μπορεί να χρησιμοποιηθεί ως εξωτερική συσκευή μνήμης.

Μια μεγάλη σειρά από εφέ μπορεί να εφαρμοστεί στις εικόνες μέσω του μενού. Ανατρέξτε στην παρακάτω σελίδα για επιλογές μενού.

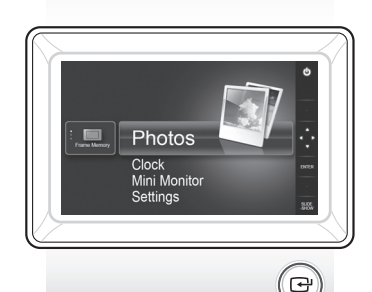

Πατήστε []].

Χρησιμοποιήστε τα κουμπιά [▲, ▼, ◀, ▶] για να μετακινηθείτε στη σελίδα που θέλετε και πατήστε []].

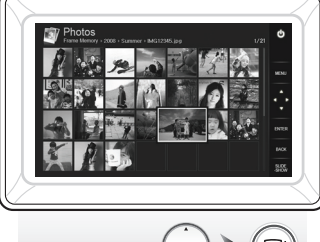

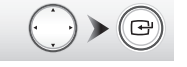

Αν πατήσετε το κουμπί [ΜΕΝU] κατά τη διάρκεια μιας παρουσίασης διαφανειών, θα εμφανιστούν τα μενού <Home>, <Rotate>, <Zoom> και <Settings>.

 Για να χρησιμοποιήσετε τις εντολές <Rotate> και <Zoom>, η εντολή <View Mode> στο μενού <Settings> θα πρέπει να έχει οριστεί ως <Photo Only> ή <Photo & Clock>.

 Όταν χρησιμοποιείται η λειτουργία <Photo & Calendar> υποστηρίζεται μόνον η λειτουργία <Rotate>.

#### Χρήση ως οθόνη Mini Monitor

Συνδέστε την ψηφιακή κορνίζα σε έναν υπολογιστή PC με το καλώδιο USB για να τη χρησιμοποιήσετε ως οθόνη Mini Monitor.

Συνδέστε την ψηφιακή κοργίζα σε έναν υπολογιστή PC με το καλώδιο USB για να τη χρησιμοποιήσετε ως Mini Monitor (βοηθητική οθόνη). Πρέπει να εγκαταστήσετε το Frame Manager στον υπολογιστή PC για να χρησιμοποιήσετε το προϊόν ως οθόνη Mini Monitor.

Συνδεθείτε στο http://samsung.com/ για να κάνετε λήψη του Frame Manager και για οδηγίες σχετικά με τη χρήση του προϊόντος ως οθόνη Mini Monitor. Μπορείτε να χρησιμοποιείτε μόνον μία βοηθητική οθόνη κάθε φορά.

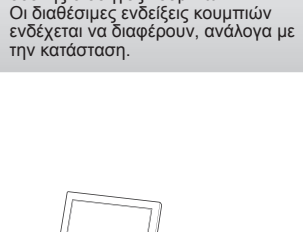

Αν πατήσετε οποιοδήποτε κουμπί,

εμφανίζεται στη δεξιά πλευρά της οθόνης ο οδηγός κουμπιών.

Αρχίζει μια παρουσίαση

διαφανειών από την

εικόνα που επιλέξατε.

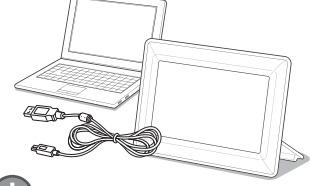

#### Απαιτήσεις υπολογιστή PC για χρήση ως οθόνη Mini Monitor

- Λειτουργικό σύστημα: Windows XP SP2, Vista (32bit)
   USB: Extended Host Controller (EHCT) Υποστηρίζεται USB 2.0
   Μνήμη RAM: 256 MB ή περισσότερο
   Extended Host Controller 2,4 GHz ή περιστάτερο
- περισσότερο

24 Ελληνικα

### νημέρωση υλικολογισμικού

Προετοιμασίες

για ενημέρωση

υλικολογισμικού

Ψηφιακή κορνίζα φωτογραφιών

Αρχείο υλικολογισμικού για

Μνήμη USB ή κάρτα SD

ενημέρωση

Εκτελέστε λήψη και εγκατάσταση της πιο πρόσφατης έκδοσης υλικολογισμικού από την κεντρική σελίδα της Samsung Electronics.

- Συνδεθείτε στην ηλεκτρονική τοποθεσία http://samsung.com/ και εισαγάγετε το όνομα του μοντέλου στο πεδίο αναζήτησης. (SPF-87H ή SPF-107H) Κάντε λήψη και αποσυμπιέστε το κατάλληλο υλικολογισμικό. (2)
- Αντιγράψτε το αποσυμπιεσμένο αρχείο \*\*\*.isp στην κάρτα SD ή τη συσκευή μνήμης USB και συνδέστε την στην ψηφιακή κορνίζα.
  - Επιλέξτε <Settings> <Support> <Upgrade Software> χρησιμοποιώντας τα κουμπιά στο πίσω μέρος του προϊόντος. Το υλικολογισμικό ολοκληρώθηκε. Όταν ολοκληρωθεί η ενημέρωση, απενεργοποιήστε την ψηφιακή κορνίζα, αφαιρέστε την εξωτερική συσκευή μνήμης (κάρτα SD/συσκευή μνήμης USB) και ενεργοποιήστε και πάλι την κορνίζα.

Μπορείτε να ελέγξετε εάν η έκδοση του υλικολογισμικού έχει ενημερωθεί στο παράθυρο <Settings> - <Support> - <Product Information>.

## Επιλογές μενού

Χρησιμοποιήστε τα κουμπιά στο πίσω μέρος του προϊόντος για να ρυθμίσετε τις διάφορες λειτουργίες σύμφωνα με τις προτιμήσεις σας.

|   | Home                     | Μεταβαίνει στην κύρια οθόνη                                                                                                    |
|---|--------------------------|----------------------------------------------------------------------------------------------------|
| 7 | Сору                     | Εάν υπάρχει συνδεδεμένη συσκευή μνήμης (κάρτα μνήμης SD/συσκευή μνήμης USB) στο προϊόν,<br>• Αντιγράφει εικόνες αποθηκευμένες σε εξωτερική συσκευή μνήμης στην εσωτερική μνήμη<br>• Αντιγράφει εικόνες αποθηκευμένες στην εσωτερική μνήμη στην εξωτερική συσκευή μνήμης |
|   | Delete                   | Διαγράφει εικόνες αποθηκευμένες στην εσωτερική μνήμη ή σε εξωτερική συσκευή μνήμης                                                                                                    |
|   | Select Multiple Files    | Επιλέγει πολλαπλά αρχεία για την εκτέλεση λειτουργιών όπως η παρουσίαση διαφανειών, η<br>αντιγραφή, η διαγραφή κ.λπ.                                                                                                    |
|   | Select Storage<br>Device | <ul> <li>Εάν υπάρχει συνδεδεμένη συσκευή μνήμης (κάρτα μνήμης SD/συσκευή μνήμης USB) στο προϊόν,</li> <li>Επιλέξτε την εσωτερική μνήμη ή κάποια εξωτερική συσκευή μνήμης (κάρτα μνήμης SD/συσκευή μνήμης USB)</li> </ul>                                                |
|   | 0.11                     |                                                                                                    |

.....

Settings

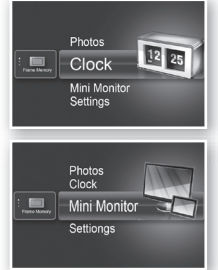

Photos Clock Mini Monitor Settings

> Προβάλλεται η τιμή χρόνου που ρυθμίσατε στην εντολή <Settings> - <Clock>. Η τρέχουσα ρύθμιση χρόνου μπορεί να διαγραφεί εάν το τροφοδοτικό παραμείνει αποσυνδεδεμένο για παρατεταμένο χρονικό διάστημα. Διατηρήστε το τροφοδοτικό συνδεδεμένο.

Συνδέστε την ψηφιακή κορνίζα σε έναν υπολογιστή PC με το καλώδιο USB για να τη χρησιμοποιήσετε ως οθόνη Mini Monitor.

|         | Slideshow Transition          | Pυθμίζει τα εφέ της παρουσίασης διαφανειών<br>• No Effect / Fade / Blinds / Cross Comb / Mosaic / Checkerboard / Dissolve / Wipe /<br>Extend / Silk / Corner Transition / Wheel / Ellipse / Random                                                                                                    |
|---------|-------------------------------|----------------------------------------------------------------------------------------------------|
|         | Slideshow Speed               | Ρυθμίζει την ταχύτητα της παρουσίασης διαφανειών<br>• Fast / Normal / Slow<br>Οι εικόνες ή τα μεγάλα αρχεία ενδέχεται να μην προβάλλονται στην τρέχουσα<br>διαμορφωμένη ταχύτητα παρουσίασης διαφανειών.                                                                                                    |
|         | Slideshow Mode                | All Photos / Photos in folder / One photo                                                                                                    |
| Photos  | Slideshow Order               | Ρυθμίζει τη σειρά της παρουσίασης διαφανειών<br>• Normal / Shuffle                                                                                                    |
|         | View Mode                     | Ρυθμίζει τη λειτουργία προβολής της παρουσίασης διαφανειών<br>• Photo Only / Photo & Clock / Photo & Calendar / Multiview 1 / Multiview 2                                                                                                    |
|         | Aspect Ratio                  | <ul> <li>Original Fit: Εάν η εικόνα είναι μικρότερη από την οθόνη προβάλλεται στο αρχικό της μέγεθος, ενώ εάν η εικόνα είναι μεγαλύτερη από την οθόνη, το μέγεθος της περιορίζεται ευθέως ανάλογα με το μέγεθος της σόνης.</li> <li>Auto Fit: Προσαρμόζει την εικόνα στο οριζόντιο πλάτος της οθόνης</li> <li>Fit to Width: Προσαρμόζει την εικόνα στο οριζόντιο πλάτος της οθόνης</li> </ul> |
|         | Portrait Photo Mode           | Μειώνει το μέγεθος μιας κατακόρυφης εικόνας, προκειμένου να χωρά σωστά στην οθόνη                                                                                                    |
|         | Display Photo Info            | Προβάλλει το όνομα αρχείου της εικόνας, καθώς και την ημερομηνία δημιουργίας                                                                                                    |
|         | Clock Set                     | Εμφανίζει την τρέχουσα ώρα                                                                                                    |
| Clock   | Date Format                   | Επιλέξτε λειτουργία προβολής μήνα, έτους, ημέρας<br>(ΥΥΥΥ/ΜΜ/DD, ΜΜ/DD/ΥΥΥΥ, DD/ΜΜ/ΥΥΥΥ)                                                                                                    |
|         | Time Format                   | Επιλέγει τη λειτουργία προβολής ώρας (12 hours, 24 hours)                                                                                                    |
|         | Clock Type                    | Επιλέγει τη λειτουργία προβολής ρολογιού (Clock Only, Clock & Calendar)                                                                                                    |
|         | Quick Setup                   | Εύκολες ρυθμίσεις για λειτουργίες που χρησιμοποιούνται συχνά<br>(View Mode, Slideshow Transition, Clock Set και Startup Mode)                                                                                                    |
|         | Language                      | Επιλέγει τη γλώσσα των ενδείξεων επί της οθόνης (OSD)                                                                                                    |
|         | Brightness                    | Προσαρμόζει τη φωτεινότητα της οθόνης                                                                                                    |
|         | Auto Picture On/Off           | Ρυθμίζει την οθόνη έως να ενεργοποιείται και να απενεργοποιείται αυτόματα σε συγκεκριμένες ώρες                                                                                                    |
|         | Startup Mode                  | Επιλέγει την οθόνη που πρέπει να προβάλλεται όταν ενεργοποιείται η ψηφιακή κορνίζα<br>• Home / Last Mode / Slideshow                                                                                                    |
| General | Screen Saver                  | Εάν δεν χρησιμοποιηθεί κανένα κουμπί επί 10 λεπτά, θα εμφανιστεί η προφύλαξη<br>οθόνης που έχει οριστεί.<br>• Slideshow / Clock                                                                                                    |
|         | Frame Memory Copy             | <ul> <li>Original Size: Αντιγράφει κάποιο πρωτότυπο αρχείο όπως είναι</li> <li>Resized: Αντιστοιχίζει την καλύτερη ανάλυση της οθόνης, περιορίζοντας το μέγεθος<br/>αρχείου και, στη συνέχεια, εκτελεί αντιγραφή.</li> </ul>                                                                                                    |
|         | Activate USB<br>Communication | Επιλέγει τη λειτουργία αναγνώρισης που πρέπει να χρησιμοποιηθεί όταν η ψηφιακή<br>κορνίζα είναι συνδεδεμένη σε υπολογιστή, με καλώδιο USB<br>Χρήση ως αφαιρούμενος δίσκος ή οθόνη Mini Monitor<br>Χρήση ως ψηφιακή κορνίζα φωτογραφιών                                                                                                    |
|         | Upgrade Software              | Ενημέρωση του υλικολογισμικού                                                                                                    |
| Support | Reset                         | Επαναφέρει τις επιλογές μενού που έχουν προσαρμοστεί από το χρήστη στην<br>προεπιλεγμένη τιμή<br>(Η ρύθμιση της ώρας και η ρύθμιση γλώσσας οθόνης εξαιρούνται)                                                                                                    |
| Cappert | Product Guide                 | Οδηγός λειτουργιών προϊόντων                                                                                                    |
|         | Product Information           | Προβάλλει το όνομα μοντέλου προϊόντος, την έκδοση του υλικολογισμικού, την<br>εσωτερική μνήμη και τα πνευματικά δικαιώματα                                                                                                    |

25

Ελληνικό

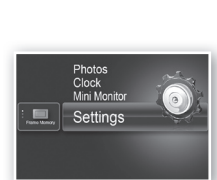

### Αντιμετώπιση προβλημάτων

Αν υπάρχουν υποψίες για δυσλειτουργία, ελέγξτε τον παρακάτω πίνακα.

| Συμπτώματα και ερωτήσεις                                                                                                    | Αιτίες και τρόποι αντιμετώπισης                                                                                                    |
|----------------------------------------------------------------------------------------------------|----------------------------------------------------------------------------------------------------|
| Η συσκευή δεν τίθεται σε λειτουργία.                                                                                                    | Βεβαιωθείτε ότι το καλώδιο ρεύματος έχει συνδεθεί σωστά.                                                                                                    |
| Στα άκρα της οθόνης του ρολογιού παρατηρούνται κηλίδες, οι οποίες<br>φαίνονται σαν διαρροή φωτός.                                                                                                    | Οι οθόνες με μαύρο πάνελ LCD μπορούν εκ φύσεως να έχουν αυτό το χαρακτηριστικό,<br>το οποίο δεν αποτελεί ελάττωμα.                                                                                                    |
| Η ρύθμιση ώρας είναι λανθασμένη.                                                                                                    | Η τρέχουσα ρύθμιση χρόνου μπορεί να διαγραφεί εάν το τροφοδοτικό παραμείνει<br>αποσυνδεδεμένο για παρατεταμένο χρονικό διάστημα. Διατηρήστε το τροφοδοτικό συνδεδεμένο.                                                                                                    |
| Αφού η συσκευή επανέλθει σε λειτουργία, χρειάζεται πολύς χρόνος για<br>να αρχίσουν να προβάλλονται οι εικόνες.<br>Χρειάζεται πολύς χρόνος για μετάβαση από μια εικόνα στην επόμενη.                                              | Συνιστάται να μειωθεί η ανάλυση της εικόνας.                                                                                                    |
| Δεν μπορώ να αντιγράψω περισσότερα αρχεία, ακόμα και όταν<br>υπάρχει αρκετός χώρος στην εσωτερική μνήμη.                                                                                                    | Μπορεί να μην έχετε τη δυνατότητα αντιγραφής αρχείων εάν το τμήμα FAT της εσωτερικής μνήμης<br>έχει υποστεί ζημιά. Δοκιμάστε και πάλι, αφού εκτελέσετε προετοιμασία της εσωτερικής μνήμης.                                                                                                    |
| Έχω συνδέσει μια εξωτερική συσκευή μνήμης<br>(συσκευή μνήμης USB ή κάρτα μνήμης SD), αλλά δεν λειτουργεί.                                                                                                    | <ul> <li>Μπορείτε να χρησιμοποιήσετε το μοντέλο SPF-87Η συνδέοντας το τροφοδοτικό αντί για το καλώδιο USB.</li> <li>Βεβαιωθείτε ότη εξωτερική συσκευή μνήμης έχει συνδεθεί σωστά ή δοκιμάστε να την ποροτοιμάσετε.</li> <li>Βεβαιωθείτε ότι τα αρχεία JPEG αποθηκεύονται στην εξωτερική συσκευή μνήμης.</li> <li>Τα μη φυσιλογικά αρχεία εικόνας (0 Κλγιε, αλλοιωμένα αρχεία JPEG) δεν θα πορόβάλονται στην οθόνη.</li> <li>Η συνδεδεμένη εξωτερική συσκευή μνήμης δεν υποστηρίζεται. Δοκιμάστε άλλη συσκευή αποθήκευσης.</li> </ul> |
| Οι κατακόρυφες εικόνες προβάλλονται οριζοντίως.                                                                                                    | Βεβαιωθείτε ότι η επιλογή <portrait mode="" photo=""> έχει ρυθμιστεί σωστά στα παράθυρα<br/><settings> - <photos>.</photos></settings></portrait>                                                                                                    |
| Ορισμένα αρχεία JPEG δεν προβάλλονται.                                                                                                    | <ul> <li>Τα αρχεία JPEG προοδευτικής αποθήκευσης ή τα αρχεία JPEG που έχουν αποθηκευθεί<br/>με χρωματικές συντεταγμένες CMYK δεν θα προβάλλονται.</li> <li>Οι εκόνες που έχουν υποστεί επεξεργασία από αρχεία επεξεργασίας εκόνας JPEG (Photoshop,<br/>Paintshop κλπ.) ενδέχεται να μην προβάλλονται κανοικά. Επεξεργαστείτε την εικάνα σε<br/>υπολογιστή, μετατρέψτε και πάλι σε μορφή JPEG, αποθηκεύστε την και δοκιμάστε και πάλι.</li> </ul>                                                                                     |
| Ορισμένες εικόνες δεν προβάλλονται ως παρουσίαση διαφανειών.                                                                                                    | Αυτό το προϊόν μπορεί να αποθηκεύσει το μέγιστο 4.000 εικόνες. Οι επιπλέον εικόνες<br>δεν θα αναγνωρίζονται και δεν θα προβάλλονται ως παρουσίαση διαφανειών.                                                                                                    |
| Το μέγεθος της εικόνας αλλάζει όταν την περιστρέφω.                                                                                                    | Το μέγεθος της εικόνας αλλάζει αυτόματα, ανάλογα με τη γωνία περιστροφής (90°, -90°)<br>προκειμένου να προβληθεί ολόκληρη η εικόνα στην οθόνη.                                                                                                    |
| Η εικόνα προβάλλεται "τεντωμένη", οριζοντίως ή καθέτως.                                                                                                    | Πατήστε [MENU] στην οθόνη παρουσίασης διαφανειών. Μεταβείτε στο <settings> - <photos> - <aspect ratio="">, αλλάξτε τη ρύθμιση σε <original fit=""> και ελέγξτε και πάλι.</original></aspect></photos></settings>                                                                                                    |
| Οι προβολές γίνονται πολύ αργά.                                                                                                    | Οι προβολές ενδέχεται να γίνονται αργά για εικόνες μεγάλου μεγέθους και πολλαπλές εικόνες.                                                                                                    |
| Προβάλλονται εφέ παρουσίασης διαφανειών όταν έχω αποθηκεύσει<br>μόνον μια εικόνα που θέλω στην κάρτα μνήμης ή όταν εκτελώ παύση<br>της παρουσίασης διαφανειών με πολλαπλές εικόνες που είναι<br>αποθηκευμένες στην κάρτα μνήμης. | Τα εφέ παρουσίασης διαφανειών εμφανίζονται αυτόματα προκειμένου να προστατευτεί η<br>οθόνη. Αυτό δεν αποτελεί σφάλμα                                                                                                    |
| Με ποια σειρά προβάλλονται οι εικόνες που είναι αποθηκευμένες<br>στην κάρτα μνήμης;                                                                                                    | Η σειρά διαμορφώνεται ανάλογα με τα ονόματα αρχείων. Η σειρά προβολής της παρουσίασης<br>διαφανειών καθορίζεται με την εξής σειρά: αριθμοί, κεφαλαίοι χαρακτήρες και πεζοί χαρακτήρες. Έχετε<br>υπ' όψη ότι μπορούν να αναγνωριστούν μόνον ονόματα αρχείων με μήκος έως 25 χαρακτήρες.                                                                                                    |
| Η παρουσίαση διαφανειών δεν εκκινείται αυτομάτως.                                                                                                    | Βεβαιωθείτε ότι η επιλογή <startup mode=""> έχει ρυθμιστεί σε <slideshow> στα παράθυρα <settings> - <general>.</general></settings></slideshow></startup>                                                                                                    |
| Έχω ρυθμίσει την επιλογή <auto off="" on="" picture=""> αλλά η οθόνη δεν<br/>ενεργοποιείται αυτόματα.</auto>                                                                                                    | <ul> <li>Βεβαιωθείτε ότι η τρέχουσα ώρα έχει ρυθμιστεί σωστά.</li> <li>Η οθόνη δεν θα τεθεί σε λειτουργία αυτομάτως, αν έχετε απενεργοποιήσει αυτομάτως<br/>την ψηφιακή κορνίζα πατώντας το [Δ] όταν έχει ρυθμιστεί το <auto off="" on="" picture="">. Η<br/>οθόνη ενεργοποιείται αυτόματα μόνον εάν το ρεύμα έχει απενεργοποιηθεί αυτόματα<br/>κατά τη ρυθμισμένη ώρα Αυτόματης απενεργοποίησης οθόνης.</auto></li> </ul>                                                                                                    |
| Οι εικόνες που αντέγραψα από κάποια μνήμη USB ή κάρτα SD στην<br>εσωτερική μνήμη έχουν αλλάξει ανάλυση και μέγεθος αρχείου.                                                                                                    | Το προϊόν έχει σχεδιαστεί έτσι ώστε να μειώνει το μέγεθος αρχείου σε εικόνες υψηλής ανάλυσης, για την<br>κάλυψη της ιδανικής ανάλυσης της οθόνης, όταν αντιγράφονται στην εσωτερική μνήμη.<br>Αν θέλετε να απτενεργοποιήστετε της ρυθμίσεις, μπορείτε να επαναφέρετε την εικόνα στο<br>αρχικό μέγεθος, επιλέγοντας <settings> - <general> - <frame copy="" memory=""/>.</general></settings>                                                                                                    |
| Η ψηφιακή κορνίζα δεν αναγνωρίζεται ως αποσπώμενος δίσκος,<br>όταν συνδέεται σε υπολογιστή με καλώδιο USB.                                                                                                    | Πρέπει να συνδέσετε την υποδοχή USB [◄<                                                                                                    |

## Προδιαγραφές προϊόντος

| Κατάταξη                |                                       | Λεπτομέρειες                                                             |                                                        |  |
|-------------------------|---------------------------------------|--------------------------------------------------------------------------|--------------------------------------------------------|--|
| Όνομα μοντέλου          |                                       | SPF-87H                                                                  | SPF-107H                                               |  |
| Οθόνη                   | Τύπος                                 | 8" TFT LCD                                                               | 10" TFT LCD                                            |  |
|                         | Ανάλυση                               | 800 x 480                                                                | 1024 x 600                                             |  |
| Μορφή που υποστηρίζεται |                                       | JPEG (εικόνες προοδευτικής αποθήκευσης ή τύπου CMYK δεν υποστηρίζονται). |                                                        |  |
| Εσωτερική μνήμη         |                                       | 1 GB                                                                     |                                                        |  |
| USB                     |                                       | Κεντρική μονάδα (USB 2.0) / Συσκευή (USB 2.0)                            |                                                        |  |
| Τροφοδοσία Τιμές        |                                       | Εξωτερικό τροφοδοτικό συνεχούς ρεύματος (DC) (12 V)                      |                                                        |  |
| ρεύματος                | Κατανάλωση ισχύος                     | Γενικά: 5,3 W / Διακόπτης λειτουργίας Λιγότερο από 1 W                   | Γενικά: 5,9 W / Διακόπτης λειτουργίας Λιγότερο από 1 W |  |
| Γενικά                  | Διαστάσεις<br>(Πλάτος x Ύψος x Βάθος) | 236,0 x 159,4 x 23,0 mm                                                  | 280,0 x 188,0 x 23,0 mm                                |  |
|                         | Βάρος                                 | 500 g                                                                    | 600 g                                                  |  |
|                         |                                       |                                                                          |                                                        |  |

Ο σχεδιασμός του προϊόντος ενδέχεται να διαφέρει ανάλογα με το μοντέλο και οι προδιαγραφές ενδέχεται να τροποποιηθούν χωρίς προειδοποίηση, για τη βελτίωση της απόδοσης του προϊόντος.

Η συσκευή αυτή είναι ψηφιακός εξοπλισμός Κατηγορίας Β.

### **Produit et éléments**

#### Composants

Veuillez vous assurer que les composants suivants sont bien inclus dans le carton d'emballage avant d'utiliser le produit.

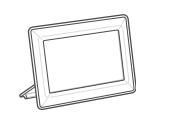

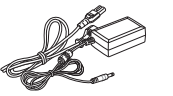

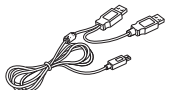

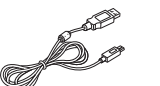

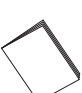

Cadre photo numérique

Câble d'alimentation/ adaptateur

- Câble USB (SPF-87H)
- Câble USB (SPF-107H)

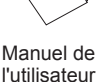

Nom et fonction de chaque élément

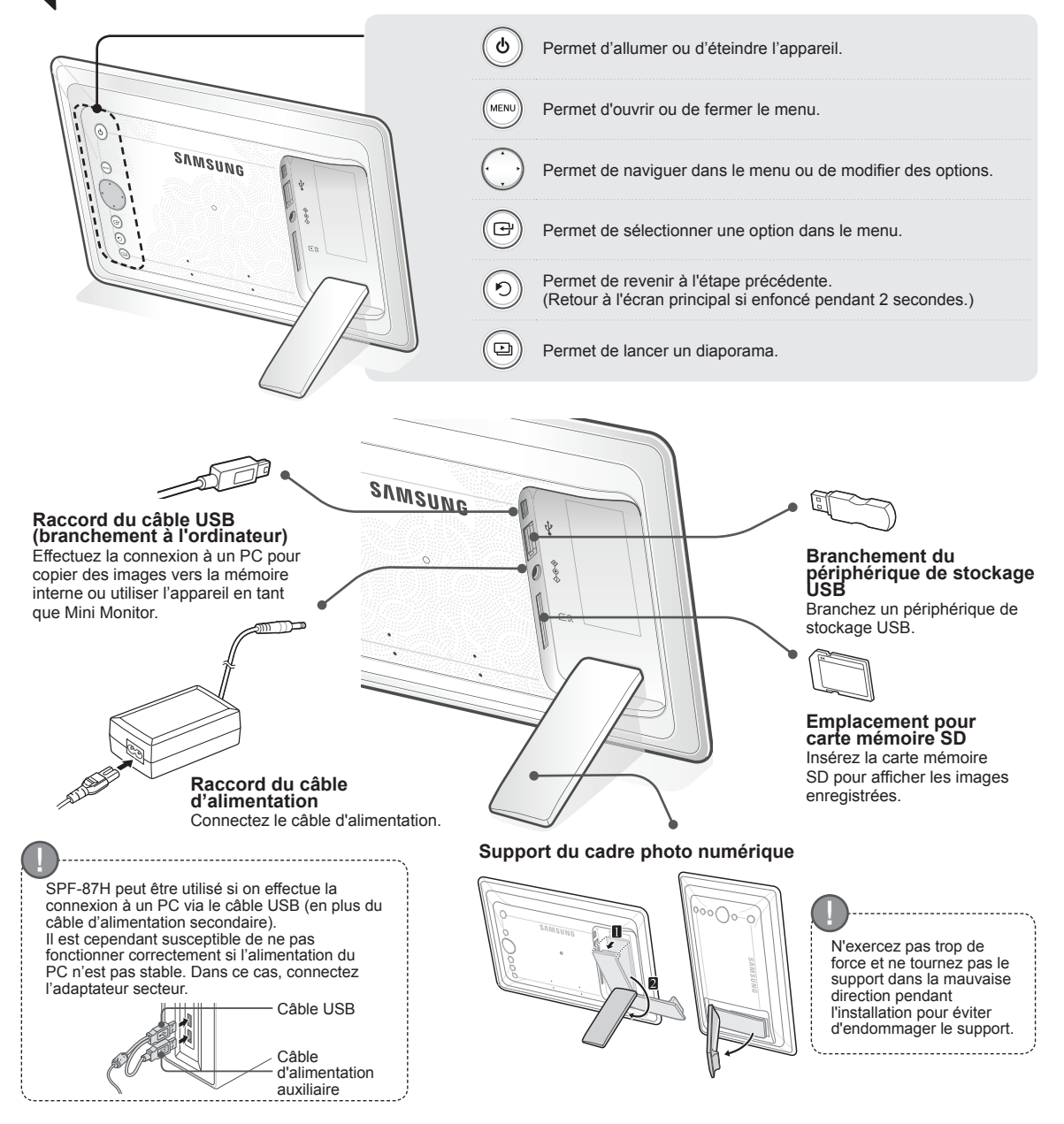

### Utilisation du cadre numérique

#### Affichage des images

Appuyez sur []].

Les images enregistrées dans la mémoire interne du produit ou dans le périphérique de stockage externe peuvent être affichées dans une grande série d'options.

Seule une carte mémoire SD ou un périphérique de stockage USB peuvent servir de périphérique de stockage externe.

Une grande gamme d'effets peuvent être appliqués aux images via le menu. Reportez-vous à la page suivante pour les options de menu.

Photos Horloge Mini Monitor Paramètres Utilisez les touches [▲,▼,◀,▶] pour déplacer l'image de votre choix et appuyez sur [↔].

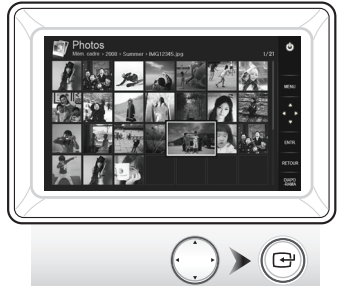

Si vous appuyez sur le bouton [MENU] pendant un diaporama, les menus <Accueil>, <Rotat.>, <Zoom> et <Paramètres> vont s'afficher.

- Pour utiliser <Rotat.> et <Zoom>, <Mode d'affichage> dans le menu <Paramètres> doit être réglé sur <Photos uniquement> ou sur <Photo et horloge>.
- Seule la fonction <Rotat.> prise en charge dans l'utilisation de <Photo et calendrier>.

#### Utilisation en tant que Mini Monitor

Connectez le cadre photo numérique à un PC à l'aide du câble USB pour l'utiliser en tant que Mini Monitor.

Connectez le cadre photo numérique à un PC à l'aide du câble USB pour l'utiliser en tant que Mini Monitor (moniteur secondaire). Frame Manager doit être installé sur votre PC pour que vous puissiez utiliser l'appareil en tant que Mini Monitor.

Rendez-vous sur le site http://samsung.com/ pour télécharger Frame Manager et obtenir des instructions sur l'utilisation de l'appareil en tant que Mini Monitor. Seul un moniteur auxiliaire peut être utilisé à la fois.

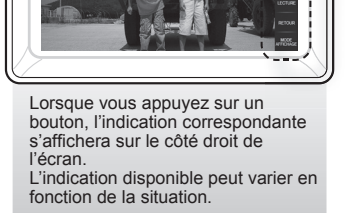

Le diaporama commence

à partir de l'image que

vous avez sélectionnée.

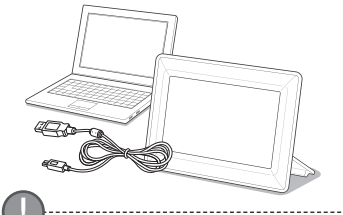

Exigences PC requises pour une utilisation en tant que Mini Monitor

 Système d'exploitation : Windows XP SP2, Vista (32 bits)
 USB : Extended Host Controller(EHCT) USB 2.0 pris en charge
 RAM : 256 Mo ou plus
 Processeur : 2,4 GHz ou plus

Téléchargez et installez le dernier micrologiciel sur la page d'accueil de Samsung Electronics.

Préparations de la mise à jour du micrologiciel

Mise à jour du micrologiciel

- Cadre photo numérique
- Fichier de mise à jour du micrologiciel
- Carte mémoire SD ou périphérique de stockage USB

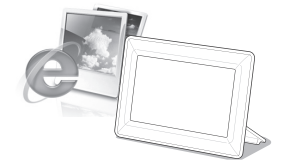

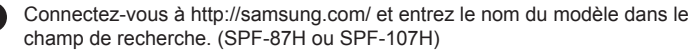

Téléchargez le micrologiciel approprié et décompressez-le.

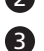

Copiez le fichier décompressé (\*\*\*.isp) vers la carte mémoire SD ou vers une clé USB et connectez-vous au cadre numérique.

4

Sélectionnez <Paramètres> - <Assistance> - <Mise à niveau du logiciel> avec les boutons au dos du produit. Le micrologiciel est mis à jour. Une fois la mise à jour terminée, éteignez votre cadre numérique, retirez la carte mémoire externe (carte SD/clé USB) puis rallumez le cadre numérique. Vous pouvez vérifier si la version du micrologiciel a été mise à jour dans <Paramètres> - <Assistance> - <Informations sur le produit>.

Français

### **Options du menu**

Servez-vous des boutons au dos du produit pour configurer les différentes fonctions selon vos préférences.

| Ein- sate | Photos<br>Horloge<br>Mini Monitor<br>Paramètres |  |
|-----------|-------------------------------------------------|--|
|           | Paramètres                                      |  |

| Dassa | à | l'écran | nrir |
|-------|---|---------|------|
| Passe | а | recran  | DHI  |

Transition de diaporama

| Accueil                                        | Passe à l'écran principal                                                                                                    |
|------------------------------------------------|----------------------------------------------------------------------------------------------------|
| Copier                                         | Si une carte mémoire externe (carte mémoire SD / clé USB) est connectée au produit,<br>• Copie les images de la carte mémoire externe vers la mémoire interne<br>• Copie les images de la mémoire interne vers la carte mémoire externe |
| Supprimer                                      | Supprime les images de la mémoire interne ou de la carte mémoire externe                                                                                                    |
| Sélectionner plusieurs<br>fichiers             | Sélectionne l'exécution de fonctions sur plusieurs fichiers comme le diaporama, la copie, la suppression, etc.                                                                                                    |
| Sélectionner le<br>périphérique de<br>stockage | Si une carte mémoire externe (carte mémoire SD / clé USB) est connectée au produit,<br>• Sélectionne la mémoire interne ou la carte mémoire externe (carte mémoire SD / clé USB)                                                        |
| Paramètres                                     |                                                                                                    |

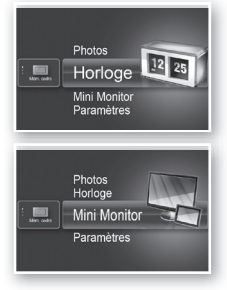

L'heure actuelle configurée dans <Paramètres> - <Horloge> s'affiche. Le réglage de l'heure actuelle peut s'effacer si l'adaptateur est débranché pendant une longue période. Veillez à ce que l'adaptateur soit toujours branché.

Définit les effets du diaporama • Aucun effet / Fondu / Stores / Alvéole / Mosaïque / Damier / Dissolution / Effacer

/ Etendre / Soie / Transition coin / Roue / Ellipse / Aléatoire

Connectez le cadre photo numérique à un PC à l'aide du câble USB pour l'utiliser en tant que Mini Monitor.

|    |              | Vitesse du diaporama                   | Définit la vitesse du diaporama<br>• Rapide / Normal / Lent<br>Les images trop lourdes peuvent ne pas s'afficher à cette vitesse de diaporama.                                                                                                    |
|----|--------------|----------------------------------------|----------------------------------------------------------------------------------------------------|
|    |              | Mode Diaporama                         | Toutes les photos / Photos du dossier / Une photo                                                                                                    |
|    |              | Ordre du diaporama                     | Définit l'ordre du diaporama<br>• Normal / Aléatoire                                                                                                    |
|    | Photos       | Mode d'affichage                       | Définit le mode d'affichage du diaporama<br>• Photos uniquement / Photo et horloge / Photo et calendrier / Multiview 1 /<br>Multiview 2                                                                                                    |
|    |              | Rapport d'aspect                       | <ul> <li>Taille initiale : Si les dimensions de la photo sont inférieures à celles de l'écran,<br/>elle s'affiche à sa taille d'origine et si les dimensions de la photo<br/>dépassent celles de l'écran, elle est ajustée proportionnellement<br/>à celles-ci.</li> </ul> |
|    |              |                                        | <ul> <li>Ajust. auto : Ajuste l'image proportionnellement a la taille de l'ecran</li> <li>Aj. largeur : Ajuste l'image à la largeur de l'écran</li> </ul>                                                                                                    |
|    |              | Mode portrait                          | Réduit une image verticale pour s'adapter à l'écran                                                                                                    |
|    |              | Afficher les informations sur la photo | Affiche le nom du fichier de la photo et sa date de création                                                                                                    |
|    |              | Définir l'horloge                      | Règle l'heure actuelle                                                                                                    |
| i. | Horloge      | Format de date                         | Sélectionne le mode d'affichage du mois, de l'année, du jour<br>(YYYY/MM/DD, MM/DD/YYYY, DD/MM/YYYY)                                                                                                    |
|    | Ū            | Format de l'heure                      | Sélectionne le mode d'affichage de l'heure (12 heures, 24 heures)                                                                                                    |
|    |              | Type d'horloge                         | Sélectionne le mode d'affichage de l'horloge (Horloge uniquement, Horl. et calend.)                                                                                                    |
|    |              | Installation rapide                    | Réglages rapides des fonctions les plus courantes.<br>(Mode d'affichage, Transition de diaporama, Définir l'horloge, and Mode de<br>démarrage)                                                                                                    |
|    |              | Langue                                 | Sélectionne la langue de l'écran (OSD)                                                                                                    |
|    |              | Luminosité                             | Règle la luminosité de l'écran                                                                                                    |
|    |              | Mar./Arr. image autom.                 | Règle l'écran pour qu'il s'allume ou s'éteigne automatiquement à certaines heures                                                                                                    |
|    |              | Mode de démarrage                      | Sélectionne l'écran à afficher à l'allumage de l'écran<br>• Accueil / Dernier mode exécuté / Diaporama                                                                                                    |
|    | Généralités  | Ecran de veille                        | Si aucune touche n'est utilisée pendant 10 minutes, l'économiseur d'écran<br>actuellement configuré s'affichera.<br>• Diaporama / Horloge                                                                                                    |
|    |              | Copie mémoire cadre                    | <ul> <li>Taille initiale : Copie tel quel un fichier original</li> <li>Redimensionné : Réduit la taille du fichier pour qu'il soit à la résolution optimale<br/>puis le copie</li> </ul>                                                                                   |
|    |              | Activer la<br>communication USB        | Sélectionne le mode de reconnaissance à utiliser lorsque le cadre numérique est<br>connecté à un ordinateur avec un câble USB<br>Utilisez-le comme disque amovible ou comme Mini Monitor<br>Utilisation comme cadre photo numérique                                        |
|    |              | Mise à niveau du logiciel              | Met à jour le micrologiciel                                                                                                    |
|    | Assistance   | Réinitialiser                          | Réinitialise les options du menu personnalisées par l'utilisateur sur leur valeur<br>par défaut<br>(à l'exception des paramètres heure et langue de l'écran)                                                                                                    |
|    | , looiotanoe | Guide de produits                      | Guide des fonctions du produit                                                                                                    |
|    |              | Informations sur le produit            | Affiche le nom du modèle du produit, la version du micrologiciel, la mémoire interne et les copyrights                                                                                                    |
|    |              |                                        |                                                                                                    |

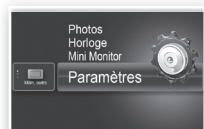

### Dépannage

Consultez le tableau ci-dessous si vous constatez un dysfonctionnement.

| Symptômes et questions                                                                                                    | Causes et actions correctives                                                                                                    |  |  |
|----------------------------------------------------------------------------------------------------|----------------------------------------------------------------------------------------------------|--|--|
| Le cadre ne veut pas s'allumer.                                                                                                    | Vérifiez que le câble d'alimentation est correctement branché.                                                                                                    |  |  |
| On peut voir des points ressemblant à des fuites de lumière sur<br>les bords de l'écran de l'horloge.                                                                                                    | Les écrans LCD noirs peuvent présenter naturellement cet effet, qui n'est pas un<br>défaut.                                                                                                    |  |  |
| L'heure est mal réglée.                                                                                                    | Le réglage de l'heure actuelle peut s'effacer si l'adaptateur est débranché pendant<br>une longue période. Laissez l'adaptateur branché.                                                                                                    |  |  |
| L'appareil met du temps à afficher une image une fois qu'il est<br>allumé.<br>L'appareil met du temps à passer d'une image à l'autre.                                                                               | Il est recommandé de diminuer la résolution de l'image.                                                                                                    |  |  |
| Je ne peux plus copier de fichiers quand la mémoire interne<br>utilise trop de capacité.                                                                                                    | Il se peut que vous n'arriviez pas à copier des fichiers si la section FAT de la mémoire<br>interne est endommagée. Réessayez après avoir formaté la mémoire interne.                                                                                                    |  |  |
| J'ai connecté un périphérique de stockage externe (périphérique<br>de stockage USB ou carte mémoire SD), mais il ne fonctionne<br>pas.                                                                              | <ul> <li>SPF-87H peut être utilisé si on connecte l'adaptateur secteur au lieu du câble USB.</li> <li>Vérifiez que le périphérique de stockage externe est branché correctement ou essayez de le formater.</li> <li>Vérifiez que les fichiers JPEG sont enregistrés sur le périphérique de stockage externe.</li> <li>Les fichiers images anormaux (0 Ko, JPEG endommagé) ne s'afficheront pas à l'écran.</li> <li>Le périphérique de stockage externe n'est pas pris en charge. Réessayez en utilisant un autre périphérique de stockage.</li> </ul> |  |  |
| Les images verticales s'affichent à l'horizontale.                                                                                                    | Vérifiez si l'option <mode portrait=""> est activée correctement sous <paramètres> -<br/><photos>.</photos></paramètres></mode>                                                                                                    |  |  |
| Les fichiers JPEG ne s'affichent pas.                                                                                                    | <ul> <li>Les fichiers JPEG enregistrés progressivement ou les fichiers JPEG enregistrés<br/>sous les coordonnées de couleur CMJN ne s'afficheront pas.</li> <li>Les images modifiées sur un éditeur d'images JPEG (Photoshop, Paintshop,<br/>etc.) peuvent ne pas s'afficher normalement. Modifiez l'image sur un ordinateur,<br/>reconvertissez-la au format JPEG, enregistrez et réessayez.</li> </ul>                                                                                                    |  |  |
| Certaines images ne s'affichent pas dans le diaporama.                                                                                                    | Ce produit peut stocker un maximum de 4 000 photos. Toutes les images en trop ne<br>seront pas reconnues et ne s'afficheront pas sous forme de diaporama.                                                                                                    |  |  |
| La taille de l'image change lorsque je la fais pivoter.                                                                                                    | La taille de l'image change automatiquement en fonction de son angle de rotation (90°, -90°) afin d'afficher toute l'image à l'écran.                                                                                                    |  |  |
| L'image prend une apparence étirée à l'horizontale ou à la verticale.                                                                                                    | Appuyez sur [MENU] sur l'écran du diaporama. Allez dans <paramètres> - <photos> - <rapport d'aspect=""> et modifiez le paramètre sur <taille initiale=""> et revérifiez.</taille></rapport></photos></paramètres>                                                                                                    |  |  |
| Les aperçus sont trop lents.                                                                                                    | Les aperçus peuvent être lents pour les grandes images et les images multiples.                                                                                                    |  |  |
| Des effets du diaporama s'affichent quand je n'ai sauvegardé<br>qu'une seule image dans la carte mémoire ou quand j'interromps<br>le diaporama lorsque plusieurs photos sont enregistrées dans la<br>carte mémoire. | Les effets du diaporama s'afficheront automatiquement pour protéger l'écran.Ce<br>n'est pas une erreur.                                                                                                    |  |  |
| Dans quel ordre s'affichent les images enregistrées dans la carte mémoire ?                                                                                                    | Elles sont organisées en fonction des noms des fichiers. L'ordre de défilement du<br>diaporama est déterminé par le numéro, les lettres en majuscules et les lettres en<br>minuscules. Veuillez noter que seuls les noms de fichiers contenant moins de 25<br>caractères peuvent être reconnus.                                                                                                    |  |  |
| Le diaporama ne démarre pas automatiquement.                                                                                                    | Vérifiez si <mode de="" démarrage=""> est activé sur <diaporama> sous <paramètres> -<br/><généralités>.</généralités></paramètres></diaporama></mode>                                                                                                    |  |  |
| J'ai activé <mar. arr.="" autom.="" image=""> mais l'écran ne s'allume pas<br/>automatiquement.</mar.>                                                                                                    | <ul> <li>Vérifiez que l'heure actuelle a été réglée correctement.</li> <li>L'écran ne s'allume pas automatiquement si vous avez éteint le cadre numérique<br/>en appuyant sur [O] quand </li> <li>Mar./Arr. image autom.&gt; a été activé. L'écran s'allume<br/>automatiquement s'il était éteint au moment où Auto Screen Off a été activé.</li> </ul>                                                                                                    |  |  |
| La taille et la résolution des images que j'ai copiées depuis une<br>carte mémoire ou SD vers la mémoire interne ont été modifiées.                                                                                 | Ce produit est conçu pour réduire la taille des fichiers des images haute résolution<br>pour s'adapter à la résolution idéale de l'écran quand ils sont copiés vers la mémoire<br>interne.<br>Si vous voulez désactiver les paramètres, vous pouvez revenir à la taille d'origine en<br>sélectionnant <paramètres> - <généralités> - <copie cadre="" mémoire="">.</copie></généralités></paramètres>                                                                                                    |  |  |
| Le cadre numérique n'est pas reconnu comme disque amovible quand je le branche à un ordinateur via un câble USB.                                                                                                    | Le modèle SPF-87H présente 2 connecteurs USB. Vous devez brancher le<br>connecteur USB [• ] car le cadre numérique ne sera pas reconnu comme disque<br>amovible si le connecteur d'alimentation auxiliaire (5 V c.c.) est branché à un PC.                                                                                                    |  |  |

. . . . . . . .

. . . . . . . . . . . . . . . . . . . .

## Caractéristiques techniques du produit

| lassification          | Détails                                                                                                    |                                                                                                    |  |
|------------------------|----------------------------------------------------------------------------------------------------|----------------------------------------------------------------------------------------------------|--|
| le                     | SPF-87H                                                                                                    | SPF-107H                                                                                                    |  |
| Туре                   | TFT LCD 8"                                                                                                    | TFT LCD 10"                                                                                                    |  |
| Résolution             | 800 x 480                                                                                                    | 1024 x 600                                                                                                    |  |
| n charge               | JPEG (Les images JPEG progressives et CMJN ne sont pas prises en charge.)                                                                 |                                                                                                    |  |
| ne                     | 1 Go                                                                                                    |                                                                                                    |  |
|                        | Hôte (USB 2.0) / Périphérique (USB 2.0)                                                                                                   |                                                                                                    |  |
| Signalétique           | Adaptateur secteur externe (12 V)                                                                                                    |                                                                                                    |  |
| Consommation d'énergie | Général : 5,3 W sur arrêt : inférieur à 1 W                                                                                               | Général : 5,9 W sur arrêt : inférieur à 1 W                                                                                                    |  |
| Dimensions (L x H x P) | 236,0 x 159,4 x 23,0 mm                                                                                                    | 280,0 x 188,0 x 23,0 mm                                                                                                    |  |
| Poids                  | 500 g                                                                                                    | 600 g                                                                                                    |  |
|                        | Elassification<br>le<br>Type<br>Résolution<br>a charge<br>ne<br>Signalétique<br>Consommation d'énergie<br>Dimensions (L x H x P)<br>Poids | ElassificationDétaIleSPF-87HTypeTFT LCD 8"Résolution800 x 480o chargeJPEG (Les images JPEG progressives et CMJN rne1 GoUne de la serieHôte (USB 2.0) / Périphérique (USB 2.0)SignalétiqueAdaptateur secteur externe (12 V)Consommation d'énergieGénéral : 5,3 W sur arrêt : inférieur à 1 WDimensions (L x H x P)236,0 x 159,4 x 23,0 mmPoids500 g |  |

Le design du produit peut varier en fonction du modèle. Les spécifications peuvent être modifiées sans avis préalable en vue d'améliorer les performances du produit.

Ce périphérique est un appareil numérique de classe B.

### Prodotto e componenti

Componenti

Verificare che tutti i componenti di seguito elencati siano inclusi nell'imballaggio prima di utilizzare il prodotto.

Questo apparecchio è fabbricato in conformità al

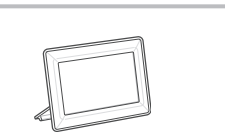

Cornice digitale

Cavo di alimentazione/

adattatore

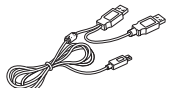

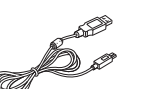

D.M.28.08.95 n.548 ed in particolare a quanto specificato nell Art.2, comma 1. Questo apparecchio è fabbricato nella U.E. in conformità

al D.M.28.08.95 n.548 Art.2, comma 1 ed al D.M.26.03.92 Art.1

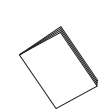

Manuale

dell'utente

Cavo USB (SPF-87H)

Cavo USB (SPF-107H)

31 Italianc

#### Nome e funzione di ogni parte

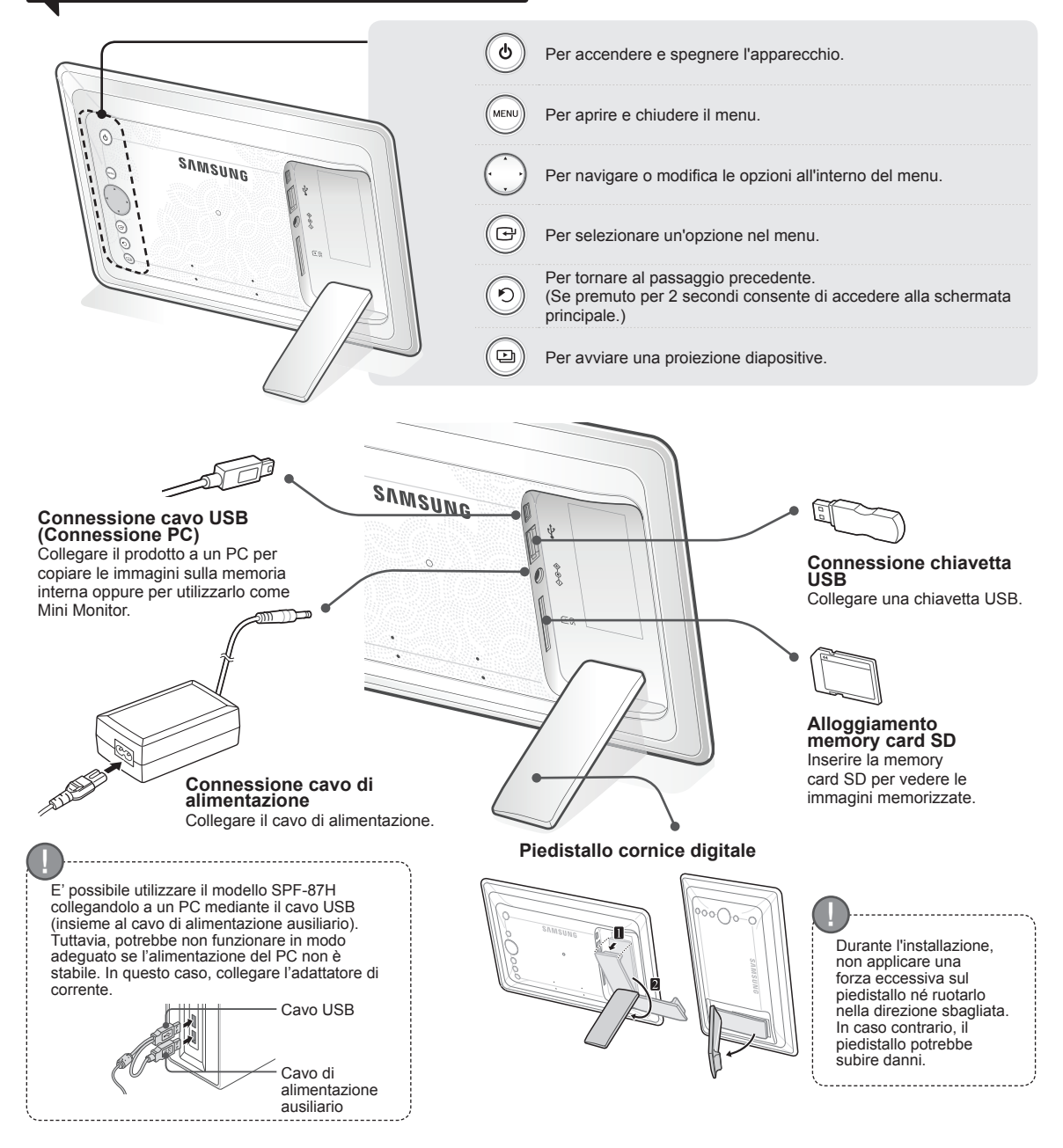

### Uso della cornice digitale

#### Visualizzazione delle immagini

Le immagini salvate sulla memoria interna del prodotto o su un dispositivo di memoria esterno possono essere visualizzate utilizzando un'ampia gamma di opzioni. E' possibile utilizzare solo una memory card SD o una chiavetta USB come dispositivi di memoria esterni. Utilizzando il menu appropriato è possibile applicare alle immagini un'ampia gamma di effetti. Vedere la pagina seguente per le opzioni di menu.

Una proiezione

diapositive inizia con

l'immagine selezionata.

Premendo un tasto qualsiasi,

la guida alla funzione del tasto apparirà a destra dello schermo. L'indicazione del tasto disponibile

può variare in base alla situazione.

Italiano

32

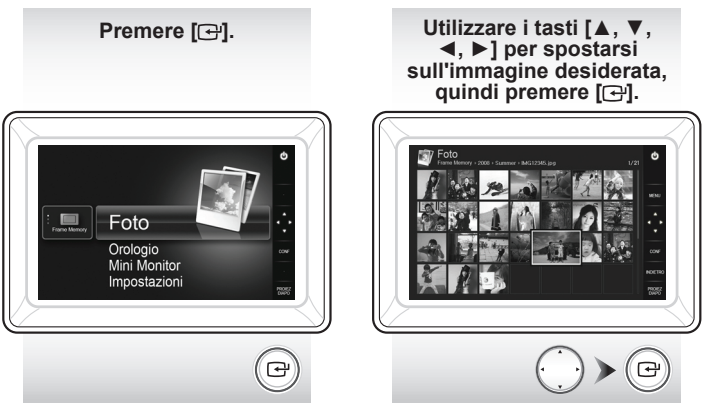

Premendo il pulsante [MENU] durante una proiezione diapositive, vengono visualizzati i menu <Home>, <Ruota>, <Zoom> e <Impostazioni>.

- Per utilizzare <Ruota> e <Zoom> è necessario impostare <Modalità Visualizzazione> nel menu <Impostazioni> come <Solo foto> o <Foto e orologio>.
- · In modalità <Foto e calendario> è supportata solo la funzione <Ruota>.

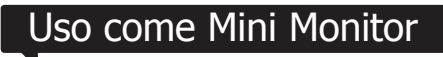

Collegare la cornice digitale a un PC mediante il cavo USB per utilizzarla come Mini Monitor.

Collegare la cornice digitale a un PC mediante il cavo USB per utilizzarla come Mini Monitor (monitor ausiliario). E' necessario installare Frame Manager sul PC per poter utilizzare il prodotto come Mini Monitor.

Accedere alla pagina http://samsung.com/ per scaricare Frame Manager e ottenere le informazioni sull'uso del prodotto come Mini Monitor.

E' possibile utilizzare solo un monitor ausiliario per volta.

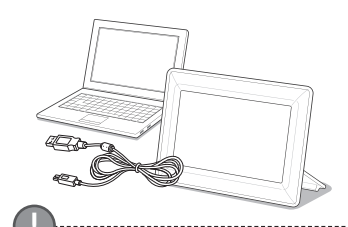

#### Requisiti del PC per l'uso del prodotto come Mini Monitor

- SO: Windows XP SP2, Vista (32bit)
- USB: Extended Host Controller (EHCT) USB 2.0 supportato
   RAM: 256MB o superiore
- CPU: 2,4GHz o superiore

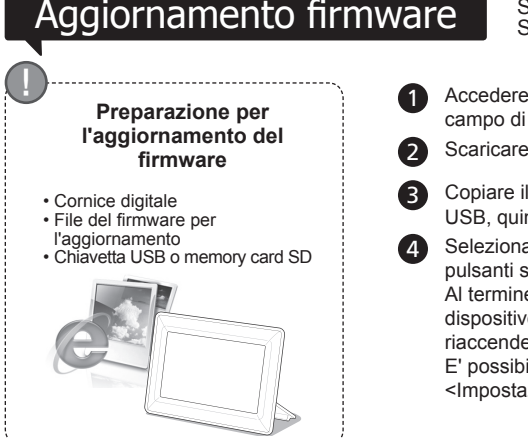

Scaricare e installare l'ultima versione del firmware dalla homepage Samsung Electronics.

Accedere alla pagina http://samsung.com/ e immettere il nome del modello nel campo di ricerca. (SPF-87H o SPF-107H)

Scaricare e decomprimere il firmware appropriato.

Copiare il file \*\*\*.isp decompresso sulla memory card SD o sulla chiavetta USB, quindi collegare la cornice digitale.

Selezionare <Impostazioni> - <Supporto> - <Aggiorna software> premendo i pulsanti sul retro del prodotto. Il firmware è stato aggiornato. Al termine dell'aggiornamento, spegnere la cornice digitale, rimuovere il dispositivo di memoria esterno (memory card SD/chiavetta USB), quindi riaccendere la cornice.

E' possibile verificare l'avvenuto aggiornamento della versione firmware in <Impostazioni> - <Supporto> - <Informazioni prodotto>.

### **Opzioni menu**

Utilizzare i pulsanti sul retro del prodotto per impostare le funzioni in base alle proprie preferenze.

| Home     |
|----------|
| Conia    |
| Copia    |
|          |
|          |
| Cancella |
| Cancena  |

di memoria

Impostazioni

Seleziona più file

#### Consente di accedere alla schermata principale.

Se un dispositivo di memoria esterno (memory card SD/ chiavetta USB) è collegato al prodotto, · Copia le immagini contenute nel dispositivo di memoria esterno sulla memoria interna Copia le immagini contenute nella memoria interna sul dispositivo di memoria esterno Elimina le immagini contenute nella memoria interna o sul dispositivo di memoria esterno Seleziona più file per eseguire funzioni quali proiezione diapositive, copia, elimina, ecc. Seleziona dispositivo Se un dispositivo di memoria esterno (memory card SD/ chiavetta USB) è collegato al prodotto, · Selezionare la memoria interna o un dispositivo di memoria esterno (memory card SD/chiavetta USB)

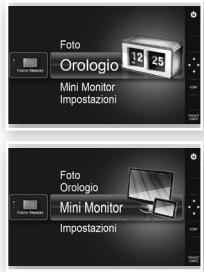

Foto

Mini M

Viene visualizzato l'orario corrente configurato in < Impostazioni> - < Orologio>. Se l'adattatore rimane scollegato dall'alimentazione per lungo tempo sì può verificare l'azzeramento dell'orario corrente. Lasciare l'adattatore di corrente sempre connesso.

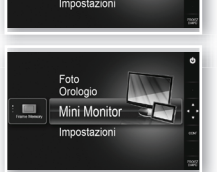

Collegare la cornice digitale a un PC mediante il cavo USB per utilizzarla come Mini Monitor.

|          | Transizione diapositive            | Imposta gli effetti della proiezione diapositive<br>• Nessun effetto / Dissolvenza / Veneziana / Incrocio combinato / Mosaico /<br>Scacchiera / Sovrapposizione / A comparsa / Estendi / Seta / Transizione<br>angolo / Ruota / Ellisse / Casuale                                                                                               |
|----------|------------------------------------|----------------------------------------------------------------------------------------------------|
| Foto     | Velocità diapositive               | Imposta la velocità della proiezione diapositive<br>• Veloce / Normale / Lento<br>I file di immagini di grandi dimensioni potrebbero non essere visualizzati alla<br>velocità di proiezione diapositive impostata.                                                                                                    |
|          | Modalità Proiezione<br>diapositive | Tutte le foto / Foto nella cartella / Una foto                                                                                                    |
|          | Ordine diapositive                 | Imposta l'ordine della proiezione diapositive<br>• Normale / Casuale                                                                                                    |
|          | Modalità<br>Visualizzazione        | Imposta la modalità di visualizzazione della proiezione diapositive<br>• Solo foto / Foto e orologio / Foto e calendario / Visualiz multipla 1 / Visualiz<br>multipla 2                                                                                                    |
|          | Rap. lunghezza/<br>altezza         | <ul> <li>Originale: Un'immagine di dimensioni inferiori allo schermo viene visualizzata nella<br/>sua dimensione originale mentre un'immagine di dimensioni maggiori<br/>viene ridotta proporzionalmente alla dimensione dello schermo.</li> <li>Adattam auto: Adatta l'immagine proporzionalmente alla dimensione dello<br/>schermo</li> </ul> |
|          |                                    | Adatta a/larg: Adatta l'immagine alla larghezza orizzontale dello schermo                                                                                                    |
|          | Modalita Foto verticale            | Riduce un'immagine verticale per adattaria allo schermo                                                                                                    |
|          | Visualizza into toto               | Visualizza il nome dei file di un immagine e la data di creazione                                                                                                    |
|          | Formato data                       | Seleziona la modalità di visualizzazione mese, anno, giorno<br>(YYYY/MWDD, MM/DD/YYYY, DD/MM/YYYY)                                                                                                    |
| Orologio | Formato orario                     | Seleziona la modalità di visualizzazione dell'orario (12 ore, 24 ore)                                                                                                    |
|          | Tipo orologio                      | Seleziona la modalità di visualizzazione dell'orologio (Solo orologio, Orologio e calend)                                                                                                    |
|          | Impostazione rapida                | Impostazione rapida di funzioni utilizzate di frequente<br>(Modalità Visualizzazione, Transizione diapositive, Impostazione orologio, e<br>Modalità Avvio)                                                                                                    |
|          | Lingua                             | Seleziona la lingua OSD (on-screen display)                                                                                                    |
|          | Luminosità                         | Regola la luminosità dello schermo                                                                                                    |
|          | Immagine auto On/Off               | Imposta l'accensione o lo spegnimento automatico dello schermo a un orario specifico                                                                                                    |
|          | Modalità Avvio                     | Seleziona la schermata da visualizzare all'accensione della cornice digitale<br>• Home / Ultima modalità / Proiez diapositive                                                                                                    |
| senerale | Screen saver                       | Nel caso non venga premuto alcun tasto per 10 minuti, verrà visualizzato il salvaschermo impostato.<br>• Proiez diapositive / Orologio                                                                                                    |
|          | Copia memoria cornice              | <ul> <li>Formato originale: Copia un file originale così com'è</li> <li>Ridimensionato: Fa corrispondere la risoluzione ottimale dello schermo<br/>riducendo la dimensione del file, quindi esegue la copia.</li> </ul>                                                                                                    |
|          | Attiva comunicazioni<br>USB        | Seleziona la modalità di riconoscimento da utilizzare quando la cornice digitale è collegata a un PC mediante il cavo USB<br>Utilizzare come disco rimovibile o come Mini Monitor<br>Utilizzare come cornice digitale                                                                                                    |
|          | Aggiorna software                  | Aggiorna il firmware                                                                                                    |
| ••••••   | Reimposta                          | Azzera le opzioni di menu personalizzate ripristinando i valori predefiniti<br>(Eccetto le impostazioni dell'orario e della lingua del menu)                                                                                                    |
| oupporto | Guida al prodotto                  | Guida alle funzioni del prodotto                                                                                                    |
|          | Informazioni prodotto              | Visualizza il nome del modello del prodotto, la versione firmware, la memoria interna e i copyright                                                                                                    |
|          |                                    |                                                                                                    |

#### Orologic Mini Mon 0 100

.

33

### **Risoluzione dei problemi**

Se si sospetta un malfunzionamento, verificare per prima cosa le indicazioni riportate nella tabella sottostante.

| Sintomi e domande                                                                                                    | Cause e contromisure                                                                                                    |  |  |
|----------------------------------------------------------------------------------------------------|----------------------------------------------------------------------------------------------------|--|--|
| L'apparecchio non si accende.                                                                                                    | Verificare che il cavo di alimentazione sia correttamente collegato alla presa.                                                                                                    |  |  |
| Sui bordi della schermata dell'orologio appaiono macchie leggere.                                                                                                    | Gli schermi con pannello LCD nero possono presentare per natura questo effetto, che<br>tuttavia non è da considerarsi un difetto del prodotto.                                                                                                    |  |  |
| L'impostazione dell'orario è errata.                                                                                                    | Se l'adattatore rimane scollegato dall'alimentazione per lungo tempo sì può verificare<br>l'azzeramento dell'orario corrente. Lasciare l'adattatore di corrente sempre connesso.                                                                                                    |  |  |
| Dopo l'accensione del prodotto la visualizzazione delle immagini<br>richiede diverso tempo. Spostarsi da una immagine all'altra richiede<br>diverso tempo.                                                                             | Si consiglia di ridurre la risoluzione delle immagini.                                                                                                    |  |  |
| Non riesco a copiare più file anche quando lo spazio sulla memoria interna è sufficiente.                                                                                                    | Potrebbe essere impossibile copiare file se la sezione FAT della memoria interna è<br>danneggiata. Riprovare dopo la formattazione della memoria interna.                                                                                                    |  |  |
| Ho collegato un dispositivo di memoria esterno (chiavetta USB o memory card SD) ma non funziona.                                                                                                    | <ul> <li>E' possibile utilizzare il modello SPF-87H collegando l'adattatore di corrente al posto del cavo USB.</li> <li>Verificare che il dispositivo di memoria esterno sia correttamente collegato e, in caso affermativo, cercare di formattarlo.</li> <li>Verificare che i file JPEG siano stati salvati sul dispositivo di memoria esterno.</li> <li>File di immagini anomali (0 Kbyte, JPEG danneggiato) non verranno visualizzati a schermo.</li> <li>Il dispositivo di memoria esterno collegato non è supportato. Provare un altro dispositivo di memoria.</li> </ul> |  |  |
| Le immagini in verticale vengono visualizzate in orizzontale.                                                                                                    | Verificare che l'opzione <modalità foto="" verticale=""> sia impostata correttamente nel menu<br/><impostazioni> - <foto>.</foto></impostazioni></modalità>                                                                                                    |  |  |
| I file JPEG non vengono visualizzati.                                                                                                    | <ul> <li>I file salvati in formato JPEG progressivo o con coordinate colorimetriche CMYK non<br/>verranno visualizzati.</li> <li>Le immagini in formato JPEG modificate da un image editor (Photoshop, Paintshop,<br/>ecc.) potrebbero essere visualizzate in modo anomalo. Modificare l'immagine su un<br/>PC, riconvertire in formato JPEG, salvare e riprovare.</li> </ul>                                                                                                    |  |  |
| Alcune immagini non vengono visualizzate in una proiezione diapositive.                                                                                                    | Questo prodotto può contenere un massimo di 4000 immagini. Eventuali immagini in<br>eccesso non verranno riconosciute né visualizzate in una proiezione diapositive.                                                                                                    |  |  |
| Se ruoto l'immagine, la dimensione del file cambia.                                                                                                    | La dimensione dell'immagine cambia automaticamente in base all'angolo di rotazione (90°, -90°) allo scopo di visualizzare a schermo l'immagine intera.                                                                                                    |  |  |
| L'immagine appare allungata in senso orizzontale o verticale.                                                                                                    | Premere [MENU] sulla schermata della proiezione diapositive. Selezionare<br><impostazioni> - <foto> - <rap. altezza="" lunghezza=""> e modificare l'impostazione<br/>selezionando <originale>, quindi verificare.</originale></rap.></foto></impostazioni>                                                                                                    |  |  |
| La visualizzazione delle anteprime è troppo lenta.                                                                                                    | La visualizzazione delle anteprime può essere lenta per immagini di grandi dimensioni<br>o multiple.                                                                                                    |  |  |
| Gli effetti impostati per la proiezione diapositive vengono visualizzati<br>quando salvo una sola delle immagini desiderate sulla scheda di<br>memoria o quando metto in pausa la proiezione con più immagini<br>salvate sulla scheda. | Gli effetti impostati per la proiezione diapositive verranno visualizzati automaticamente<br>allo scopo di proteggere il pannello. Non si tratta di un malfunzionamento del prodotto                                                                                                    |  |  |
| In quale ordine vengono visualizzate le immagini salvate sulla<br>scheda di memoria?                                                                                                    | In base al nome del file. L'ordine di visualizzazione delle immagini durante la proiezione<br>diapositive è determinato dal numero e dal carattere maiuscolo e minuscolo. Si prega di<br>notare che vengono riconosciuti solo i nomi dei file aventi un massimo di 25 caratteri.                                                                                                    |  |  |
| La proiezione diapositive non si avvia automaticamente.                                                                                                    | Verificare che <modalità avvio=""> sia impostato su <proiez diapositive=""> in <impostazioni> - <generale>.</generale></impostazioni></proiez></modalità>                                                                                                    |  |  |
| Ho impostato <immagine auto="" off="" on=""> ma lo schermo non si<br/>accende automaticamente.</immagine>                                                                                                    | <ul> <li>Verificare che l'orario corrente sia impostato correttamente.</li> <li>Lo schermo non si accende automaticamente nel caso la comice digitale sia stata spenta premendo il tasto [\$\mathcal{O}\$] con la funzione &lt; mmagine auto On/Off&gt; impostata. Lo schermo si accende automaticamente solo se l'apparecchio è stato spento automaticamente mediante l'attivazione della funzione Auto Picture Off time.</li> </ul>                                                                                                    |  |  |
| La risoluzione e le dimensioni delle immagini che ho copiato da una chiavetta USB o da una memory card SD sulla memoria interna sono cambiate.                                                                                         | Questo prodotto riduce la dimensione dei file di immagini ad alta risoluzione copiati sulla<br>memoria interna allo scopo di adattarii alla risoluzione ideale dello schermo.<br>Se si desidera disattivare le impostazioni, è possibile ripristinare le dimensioni originali<br>selezionando <lmpostazioni> - Generale&gt; - <copia cornice="" memoria="">.</copia></lmpostazioni>                                                                                                    |  |  |
| La cornice digitale non viene riconosciuta come disco rimovibile<br>quando la collego a un PC mediante un cavo USB.                                                                                                    | SPF-87H ha 2 connettori USB. Poiché se si collega solo il connettore di alimentazione<br>ausiliario (CC 5V) la cornice digitale non viene riconosciuta come disco rimovibile, è<br>necessario collegare il connettore USB []                                                                                                    |  |  |

### Specifiche del prodotto

| Classifica                                                                                                    |                                               | Dettagli                                                                |                                           |
|----------------------------------------------------------------------------------------------------|-----------------------------------------------|-------------------------------------------------------------------------|-------------------------------------------|
| Nome modello                                                                                                    |                                               | SPF-87H                                                                 | SPF-107H                                  |
| Pannello                                                                                                    | Тіро                                          | LCD TFT da 8"                                                           | LCD TFT da 10"                            |
|                                                                                                    | Risoluzione                                   | 800 x 480                                                               | 1024 x 600                                |
| Formati supportati                                                                                                    |                                               | JPEG (Le immagini di tipo JPEG Progressivo o CMYK non sono supportate.) |                                           |
| Memoria interna                                                                                                    |                                               | 1 GB                                                                    |                                           |
| USB                                                                                                    |                                               | Host (USB 2.0) / Dispositivo (USB 2.0)                                  |                                           |
| Alimentazione Rating                                                                                                    |                                               | Dispositivo di alimentazione CC esterno (12 V)                          |                                           |
|                                                                                                    | Consumo di energia                            | Generale: 5,3 W / Spento: Inferiore a 1 W                               | Generale: 5,9 W / Spento: Inferiore a 1 W |
| Generale                                                                                                    | Dimensioni (larghezza x altezza x profondità) | 236,0 x 159,4 x 23,0 mm                                                 | 280,0 x 188,0 x 23,0 mm                   |
|                                                                                                    | Peso                                          | 500 g                                                                   | 600 g                                     |
| La costruzione del prodotto potrebbe differire a seconda del modello e le specifiche sono soggette a modifica senza preavviso ai fini di un |                                               |                                                                         |                                           |

ra costruzione del prodotto portebbe difiente a seconda del modello e le specifiche sono soggette a modifica senza preavviso al linto miglioramento delle prestazioni del prodotto.

Questo prodotto è un'apparecchiatura digitale di Classe B.

# CE A készülék és tartozékai

#### Használati útmutató Kérjük, hogy a készülék működtetése előtt gondosan

olvassa végig a kezelési útmutatót és őrizze meg, mert később szüksége lehet rá.

### Tartozékok

A készülék használata előtt mindenképpen győződjön meg róla, hogy a doboz tartalmazza az alábbiakat.

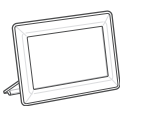

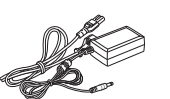

tartozékok neve és funkciója

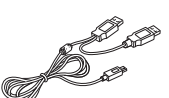

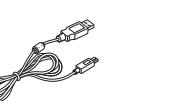

Digitális fényképkeret

USB-kábel (SPF-87H)

ወ

(+

5

Ð

SAMS<u>ung</u>

Be- és kikapcsolás.

Opció kiválasztása a menüben.

Visszatérés az előző lépéshez.

Diavetítés indítása.

SAMSUNG

USB kábelcsatlakozó (Számítógép csatlakoztatása)

történő használathoz csatlakoztassa

Képek belső memóriába másolásához vagy Mini Monitor

adaptert.

a képkeretet számítógéphez.

Tápkábel/adapter

USB-kábel (SPF-107H) Használati útmutató

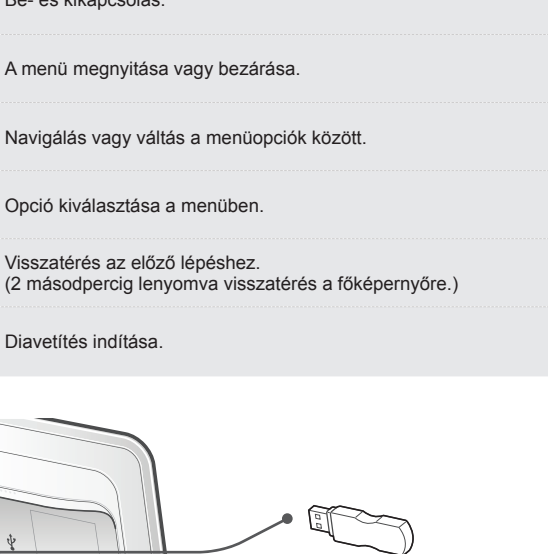

**USB-csatlakozó** Ide csatlakoztassa az USBtárolóeszközt

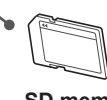

SD memóriakártya-nyílás Az elmentett képek megtekintéséhez helyezze be az SD memóriakártyát.

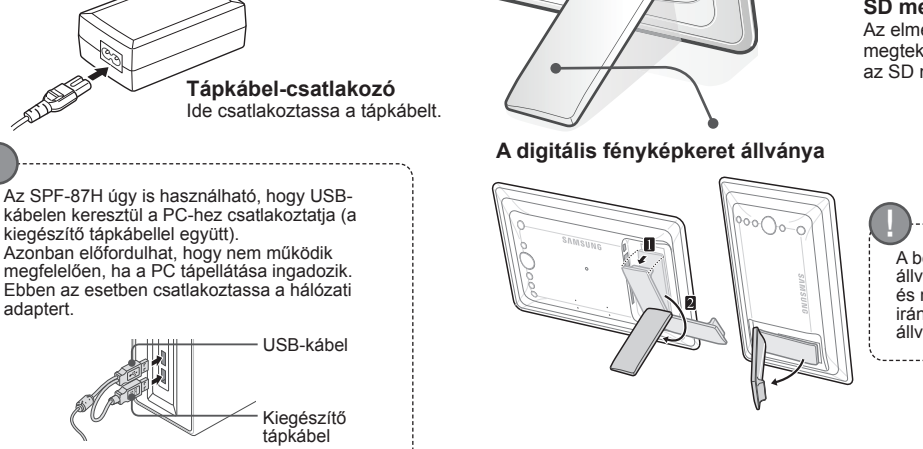

A beállítás folyamán az állványt ne feszítse meg, és ne fordítsa el rossz irányba. Ez kárt tehet az állványban.

## 35 Magyai

### A digitális képkeret használata

### Képek megtekintése

A készülék belső memóriájába vagy egy külső memóriaeszközre mentett képek megtekintéséhez számos különböző opció áll rendelkezésre. Külső memóriaeszközként csak SD memóriakártya vagy USB-eszköz használható.

A képek megjelenítéséhez több effektus közül választhat a menüben. A menüopciókat lásd a következő oldalon.

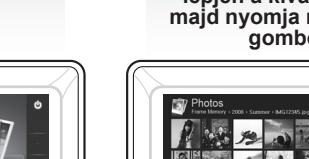

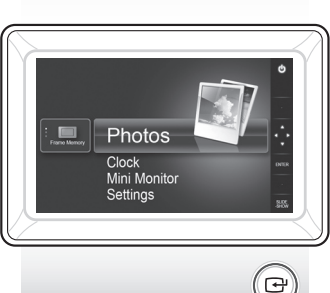

Nyomja meg a [[]].

A [▲, ▼, ◀, ▶] gombokkal lépjen a kívánt képre, majd nyomja meg a [⊡] gombot.

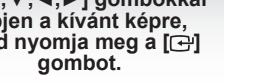

Ð

Elindul a diavetítés a kiválasztott képtől.

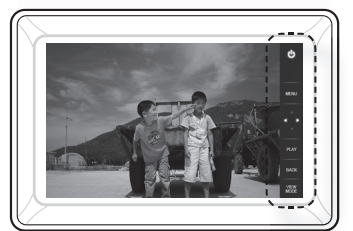

A gomb megnyomását követően a képernyő jobb oldalán megjelennek az egyés gombok jelei. A körülményektől függően bizonyos gombok jelei nem jelennek meg.

Diavetítés közben a [MENU] gomb megnyomásával megjelenik a <Home>, <Rotate>, <Zoom> és <Settings> menü.

- · A <Rotate> és <Zoom> menü használatához a <Settings> menüben a <View Mode> opciót <Photo Only> vagy <Photo & Clock> lehetőségre kell állítani.
- · A <Photo & Calendar> opció használatakor a rendszer csak a <Rotate> funkciót támogatja.

### Használat Mini Monitor

Mini Monitor való használathoz USB-kábellel csatlakoztassa a digitális képkeretet a PC-hez.

Mini Monitor (kiegészítő monitorként) való használathoz USB-kábellel csatlakoztassa a digitális képkeretet a PC-hez. A készülék csak azután használható Mini Monitor, ha a PC-re telepítve van a Frame Manager.

A Frame Manager letöltéséről és a készülék Mini Monitor való használatáról a http://samsung.com/ honlapon talál bővebb tájékoztatást. Egyszerre csak egy kiegészítő monitor használható.

termékszoftver frissítése

A termékszoftver

frissítésének előkészítése

 Termékszoftver-fájl frissítéshez · USB-memória vagy SD kártya

· Digitális fényképkeret

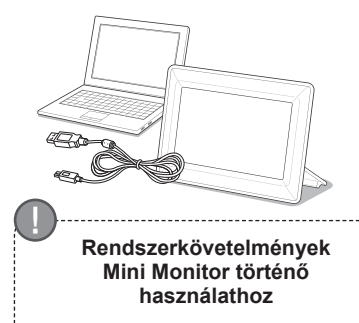

- · Operációs rendszer: Windows XP SP2, Vista (32 bit)
- USB: Extended Host Controller (EHCT)
- USB 2.0 támogatott RAM: 256 MB vagy magasabb
- Processzor: 2,4 GHz vagy magasabb

Töltse le és telepítse a legfrissebb termékszoftvert a Samsung Electronics honlapjáról.

Jelentkezzen be a http://samsung.com/ honlapra, és a keresőmezőben adja meg a modell azonosítóját. (SPF-87H vagy SPF-107H)

Töltse le és bontsa ki a megfelelő termékszoftvert.

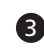

Másolja a kitömörített \*\*\*.isp fájlt az SD kártyára vagy USB-eszközre, majd csatlakoztassa azt a digitális képkerethez.

A készülék hátulján található gombokkal válassza ki a <Settings> - <Support> -4 <Upgrade Software> lehetőségeket. A termékszoftver frissítésre kerül. A frissítés végeztével kapcsolja ki a digitális képkeretet, távolítsa el a külső memóriaeszközt (az SD kártyát vagy az USB-eszközt), majd kapcsolja be ismét a digitális képkeretet.

Arról, hogy a termékszoftver frissítése megtörtént-e a <Settings> - <Support> -<Product Information> pontban győződhet meg.
# Menüopciók

A készülék hátulján található gombokkal igényeinek megfelelően beállíthatja a különböző funkciókat.

Slideshow Transition

| Photo<br>Clock<br>Mini Mo<br>Settings |                          | Home                     | Ugrás a főképernyőre                                                                                                    |
|---------------------------------------|--------------------------|--------------------------|----------------------------------------------------------------------------------------------------|
|                                       |                          | Сору                     | Ha a készülékhez külső memóriaeszköz (SD memóriakártya vagy USB-eszköz) van<br>csatlakoztatva,<br>• a külső memóriaeszközön található képek másolása a készülék memóriájába<br>• a készülék memóriájában tárolt képek másolása a külső memóriaeszközre |
|                                       |                          | Delete                   | A készülék memóriájában vagy a külső memóriaeszközön tárolt képek törlése                                                                                                    |
|                                       |                          | Select Multiple Files    | Több fájl kiválasztása különböző funkciók, pl. megjelenítés, másolás, törlés stb.<br>futtatásához                                                                                                    |
|                                       | Mini Monitor<br>Settings | Select Storage<br>Device | Ha a készülékhez külső memóriaeszköz (SD memóriakártya vagy USB-eszköz) van<br>csatlakoztatva,                                                                                                    |
|                                       |                          |                          | <ul> <li>a készülékmemória vagy a külső memóriaeszköz (SD memóriakártya vagy USB-eszköz)<br/>kiválasztása</li> </ul>                                                                                                    |
|                                       |                          | 0.00                     |                                                                                                    |

Settings

Ρ

G

S

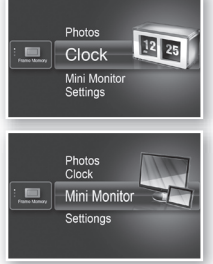

Megjelenik a <Settings> - <Clock> pontban beállított pontos idő. Ha a tápadapter hosszabb ideig nincs csatlakoztatva, az aktuális időbeállítás törlődhet. Ne csatlakoztassa le a tápadaptert.

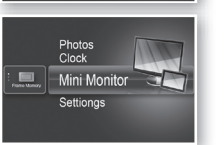

Mini Monitor való használathoz USB-kábellel csatlakoztassa a digitális képkeretet a PC-hez.

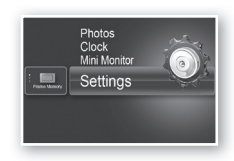

|        |                               | / Wipe / Extend / Silk / Corner Transition / Wheel / Ellipse / Random                                                                                                    |
|--------|-------------------------------|----------------------------------------------------------------------------------------------------|
|        | Slideshow Speed               | A diavetítés sebességének beállítása<br>• Fast / Normal / Slow<br>Lehetséges, hogy a jelenlegi diavetítési sebesség mellett a nagyobb                                                                                                    |
|        | Slideshow Mode                | tajimeretu kepek nem jelennek meg.                                                                                                    |
|        | Slideshow Order               | A diavetítés sorrendjének beállítása                                                                                                    |
| notos  | View Mode                     | A diavetítés megjelenítési módjának beállítása<br>• Photo Onlv / Photo & Clock / Photo & Calendar / Multiview 1 / Multiview 2                                                                                                    |
|        | Aspect Ratio                  | <ul> <li>Original Fit: A képernyő méreténél kisebb kép eredeti méretben, a<br/>képernyő méreténél nagyobb kép a képernyőméretnek<br/>megfelelően, arányosan kicsinyítve jelenik meg.</li> <li>Auto Fit: A kép arányos kicsinyítése a képernyő méretéhez</li> <li>Fit to Width: A kép igazítása a képernyő szélességéhez</li> </ul> |
|        | Portrait Photo Mode           | Állókép kicsinyítése a képernyőnek megfelelő méretűre                                                                                                    |
|        | Display Photo Info            | A kép fájlnevének és a készítés dátumának megjelenítése                                                                                                    |
|        | Clock Set                     | A pontos idő beállítása                                                                                                    |
| Clock  | Date Format                   | A hónap, év, nap megjelenítési módjának kiválasztása<br>(YYYY/MM/DD, MM/DD/YYYY, DD/MM/YYYY)                                                                                                    |
|        | Time Format                   | Az időkijelzési mód kiválasztása (12 hours, 24 hours)                                                                                                    |
|        | Clock Type                    | Az óra megjelenítési módjának kiválasztása (Clock Only, Clock & Calendar)                                                                                                    |
|        | Quick Setup                   | A gyakran használt funkciók egyszerű beállításai<br>(View Mode, Slideshow Transition, Clock Set, and Startup Mode)                                                                                                    |
|        | Language                      | A képernyőmenü nyelvének kiválasztása                                                                                                    |
|        | Brightness                    | A képernyő fényerejének beállítása                                                                                                    |
|        | Auto Picture On/Off           | A képernyő időszakos automatikus be- és kikapcsolásának beállítása                                                                                                    |
|        | Startup Mode                  | A digitalis kepkeret bekapcsolasakor megjeleno kepernyo kivalasztasa     Home / Last Mode / Slideshow                                                                                                    |
| eneral | Screen Saver                  | Ha 10 percig nem nyom le egyetlen gombot sem, működésbe lép a beállított<br>képernyővédő.<br>• Slideshow / Clock                                                                                                    |
|        | Frame Memory Copy             | <ul> <li>Original Size: Eredeti fájl másolása módosítások nélkül</li> <li>Resized: A fájlméret igazítása a képernyő optimális felbontásához, majd a fájl másolása ebben a formában</li> </ul>                                                                                                    |
|        | Activate USB<br>Communication | A digitális képkeret és a számítógép USB-kábellel való csatlakoztatásakor<br>használandó felismerési mód kiválasztása<br>Használat eltávolítható lemezként vagy Mini Monitor<br>Digitális fényképkeretként történő használat                                                                                                    |
|        | Upgrade Software              | A termékszoftver frissítése                                                                                                    |
| upport | Reset                         | A felhasználó által beállított menüopciók visszaállítása az alapértelmezett<br>értékekre<br>(Az időbeállítás és a nyelvbeállítás kivételével)                                                                                                    |
|        | Product Guide                 | Útmutató a készülék funkcióihoz                                                                                                    |
|        | Product Information           | A modellazonosító, a termékszoftver-verzió, a készülékmemória és a szerzői jogok megjelenítése                                                                                                    |

A diavetítés-effektusok beállítása • No Effect / Fade / Blinds / Cross Comb / Mosaic / Checkerboard / Dissolve

# Hibaelhárítás

A készülék meghibásodásának gyanúja esetén, először tekintse át az alábbi táblázatot.

| Hibajelenségek és kérdések                                                                                                    | Okok és hibaelhárítás                                                                                                    |
|----------------------------------------------------------------------------------------------------|----------------------------------------------------------------------------------------------------|
| A készülék nem kapcsol be.                                                                                                    | Győződjön meg róla, hogy a tápkábel megfelelően van-e csatlakoztatva.                                                                                                    |
| Az óraképernyő szélén beszűrődő fényre emlékeztető foltok<br>láthatók.                                                                                                    | A fekete LCD képernyőknek ez hibának nem minősülő alaptulajdonságuk.                                                                                                    |
| Hibás az órabeállítás.                                                                                                    | Ha a tápadapter hosszabb ideig nincs csatlakoztatva, az aktuális időbeállítás<br>törlődhet. Ne csatlakoztassa le a tápadaptert.                                                                                                    |
| Bekapcsolás után a képek megjelenítése sokáig tart.<br>Hosszú ideig tart egyik képről a következőre lépni.                                                                             | A kép felbontásának csökkentése javasolt.                                                                                                    |
| Akkor sem tudok több fájlt másolni, ha a külső memóriában van rendelkezésre álló tárhely.                                                                                              | A fájlok valószínűleg a belső memória FAT állományrendszerének meghibásodása<br>miatt nem másolhatók. Formázza a belső memóriát, majd próbálja újra.                                                                                                    |
| A csatlakoztatott külső memóriaeszköz (USB-eszköz vagy SD<br>memóriakártya) nem működik.                                                                                               | <ul> <li>Az SPF-87H használatához az USB kábel helyett a hálózati adapter is<br/>csatlakoztatható.</li> <li>Győződjön meg róla, hogy a külső memóriaeszköz megfelelően van-e<br/>csatlakoztatva, vagy formázza az eszközt.</li> <li>Győződjön meg róla, hogy a külső memóriaeszköz tartalmaz-e elmentett JPEG<br/>fájlokat.</li> <li>A szabálytalan képfájlok (0 Kbyte, töredezett JPEG) nem jelennek meg a<br/>képernyőn.</li> <li>A csatlakoztatott külső memóriaeszköz nem támogatott. Próbálkozzon másik<br/>tárolóeszköz használatával.</li> </ul> |
| Az állóképek vízszintesen jelennek meg.                                                                                                    | A <settings> - <photos> menüpontban győződjön meg róla, hogy a <portrait<br>Photo Mode&gt; opció megfelelően van-e beállítva.</portrait<br></photos></settings>                                                                                                    |
| Nem jelennek meg a JPEG fájlok.                                                                                                    | <ul> <li>A progresszív vagy a CMYK színkoordinátájú JPEG fájlok nem jelennek meg.</li> <li>Előfordulhat, hogy a JPEG képszerkesztő programmal (Photoshop, Paintshop<br/>stb.) szerkesztett képek nem jelennek meg megfelelően. Szerkessze a képet<br/>számítógépen, konvertálja vissza JPEG formátumba, mentse el és próbálja<br/>újból.</li> </ul>                                                                                                    |
| Egyes képek nem jelennek meg a diavetítés során.                                                                                                    | A készülék maximum 4000 kép tárolására képes. Az ezen felüli képeket a<br>készülék nem ismeri fel és nem játssza le a diavetítés során.                                                                                                    |
| A kép elforgatásával megváltozik a kép mérete.                                                                                                    | A kép forgatási szögétől függően (90°, -90°) a képméret automatikusan<br>megváltozik, hogy a képernyőn a teljes kép jelenjen meg.                                                                                                    |
| A kép vízszintesen vagy függőlegesen megnyúlhat.                                                                                                    | A diavetítés képernyőn nyomja meg a [MENU] gombot. Kövesse a <settings><br/>- <photos> - <aspect ratio=""> útvonalat, a beállítást módosítsa <original fit=""><br/>lehetőségre, és ellenőrizze ismét.</original></aspect></photos></settings>                                                                                                    |
| Az előnézet túl lassú.                                                                                                    | Nagy méretű, illetve sok kép esetében előfordulhat, hogy az előnézet lassú.                                                                                                    |
| A diavetítés-effektusok akkor is megjelennek, ha csak egy képet<br>mentettem a memóriakártyára, vagy amikor szüneteltetem a<br>több képből álló, memóriakártyáról történő diavetítést. | A panel védelme érdekében automatikusan megjelennek a diavetítés-effektusok.<br>Ez nem minősül hibának.                                                                                                    |
| Milyen sorrendben jelennek meg a memóriakártyára mentett képek?                                                                                                    | Az elrendezés a fájlneveknek megfelelően történik. A diavetítési sorrendet a<br>szám, a nagybetű és a kisbetű határozza meg. Ne feledje, hogy a rendszer csak a<br>maximum 25 karakterből álló fájlneveket ismeri fel.                                                                                                    |
| A diavetítés nem indul el automatikusan.                                                                                                    | A <settings> - <general> menüpontban győződjön meg róla, hogy a <startup<br>Mode&gt; beállítása <slideshow>.</slideshow></startup<br></general></settings>                                                                                                    |
| Beállítottam az <auto off="" on="" picture=""> lehetőséget, de a<br/>képernyő nem kapcsol be automatikusan.</auto>                                                                     | <ul> <li>Győződjön meg róla, hogy a pontos idő beállítása helyes-e.</li> <li>A képernyő nem kapcsol be automatikusan, ha a digitális képkeretet bekapcsolt</li> <li><auto off="" on="" picture=""> mód mellett a [ð] gomb megnyomásával kapcsolta</auto></li> <li>ki. A képernyő csak akkor kapcsol be automatikusan, ha a kikapcsolás automatikusan, az előre beállított kikapcsolási időben történt.</li> </ul>                                                                                                    |
| Az USB-memóriából vagy SD kártyáról a belső memóriába<br>másolt képek felbontása és fájlmérete megváltozott.                                                                           | A készülék csökkenti a belső memóriába másolt nagy felbontású képek<br>fájlméretét, hogy azok illeszkedjenek a képernyő ideális felbontásához.<br>A beállítások kikapcsolásához és az eredeti méret visszaállításához válassza a<br><settings> - <general> - <frame copy="" memory=""/> opciókat.</general></settings>                                                                                                    |
| A rendszer nem ismeri fel az USB-kábellel számítógéphez<br>csatlakoztatott digitális képkeretet eltávolítható lemezként.                                                               | Az SPF-87H készülék 2 USB-csatlakozóval rendelkezik. Csatlakoztatnia kell az<br>USB-csatlakozót [ 4], mivel a digitális képkeret csak akkor ismertethető fel<br>eltávolítható lemezként, ha csak a kiegészítő (5 V egyenáram) tápcsatlakozó<br>csatlakozik a számítógéphez.                                                                                                    |

# Termékleírás

|                                                                                                    | Osztályozás                                 | Rés                                                           | Részletek                                 |  |
|----------------------------------------------------------------------------------------------------|---------------------------------------------|---------------------------------------------------------------|-------------------------------------------|--|
| Modellazonosító                                                                                               |                                             | SPF-87H                                                       | SPF-107H                                  |  |
| Panel                                                                                                    | Típus                                       | 8" TFT LCD                                                    | 10" TFT LCD                               |  |
|                                                                                                    | Felbontás                                   | 800 x 480                                                     | 1024 x 600                                |  |
| Támogatott                                                                                                    | formátum                                    | JPEG (A progresszív vagy CMYK típusú képek nem támogatottak.) |                                           |  |
| Belső memő                                                                                                    | ória                                        | 1 GB                                                          |                                           |  |
| USB                                                                                                    |                                             | Gazdagép (USB 2.0)/Eszköz (USB 2.0)                           |                                           |  |
| Tápellátás                                                                                                    | Névleges teljesítmény                       | Külső egyenáramú áramellátó eszköz (12 V)                     |                                           |  |
|                                                                                                    | Energiafogyasztás                           | Általában: 5,3 W / Kikapcsolva: 1 W alatt                     | Általában: 5,9 W / Kikapcsolva: 1 W alatt |  |
| Általános                                                                                                    | Méret (szélesség x magasság x mélység)      | 236,0 x 159,4 x 23,0 mm                                       | 280,0 x 188,0 x 23,0 mm                   |  |
|                                                                                                    | Súly                                        | 500 g                                                         | 600 g                                     |  |
| A modell valamint a műszaki jellemzők a termék fejlesztése érdekében előzetes bejelentés nélkül változhatnak. |                                             |                                                               |                                           |  |
| Ez a készüle                                                                                                  | ék a B osztályba tartozó digitális készülék |                                                               |                                           |  |

.....

### Product en onderdelen

### Onderdelen

Controleer voor het gebruik van het product of de volgende onderdelen allemaal aanwezig zijn in het geleverde pakket.

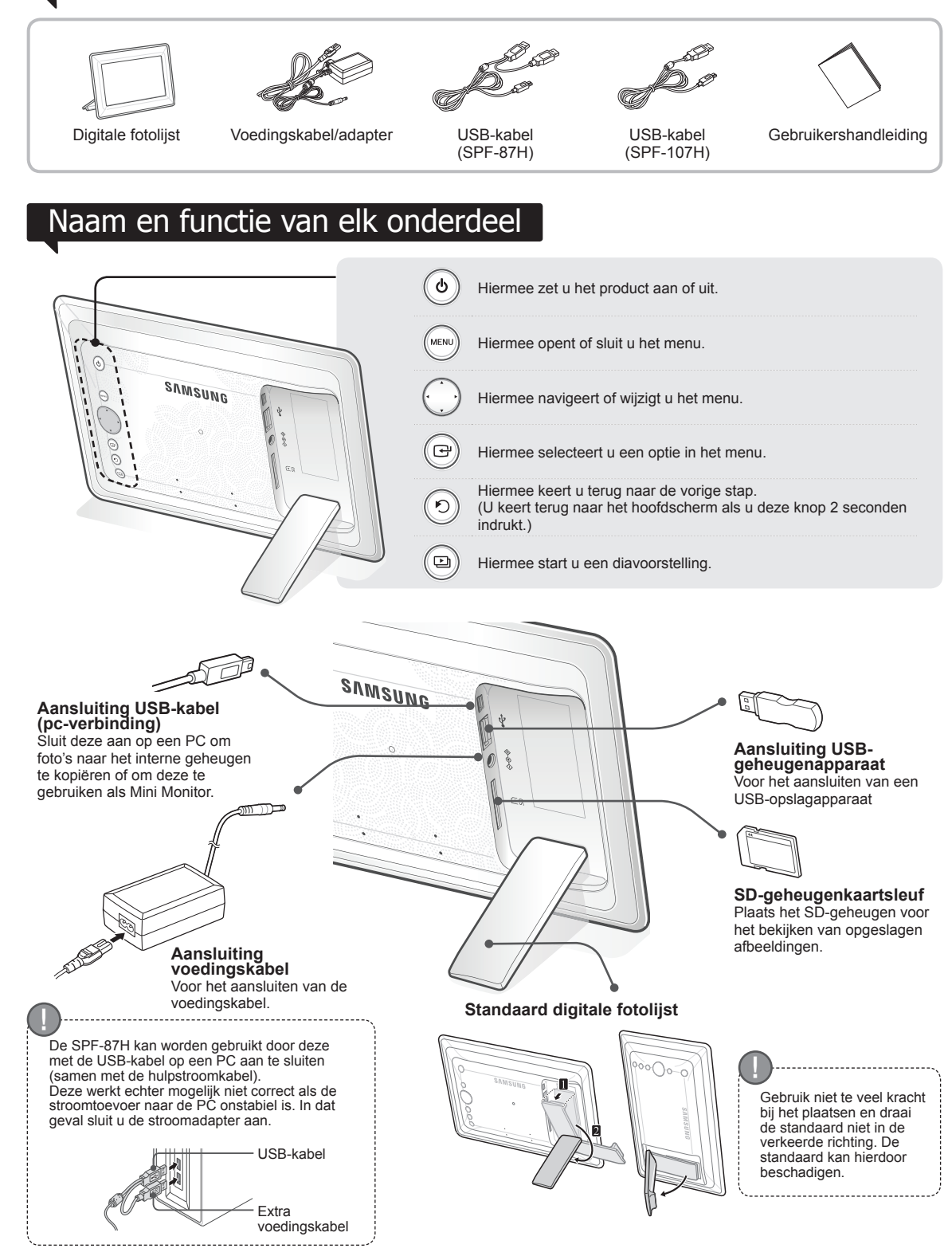

### De digitale lijst gebruiken

### Afbeeldingen bekijken

Druk op [[]]

Afbeeldingen die zijn opgeslagen in het interne geheugen van het product of op een extern geheugenapparaat kunnen met veel verschillende opties worden bekeken.

Alleen een SD-geheugenkaart of USB-geheugenapparaat kunnen worden gebruikt als extern geheugenapparaat.

Via het menu kunnen verschillende effecten worden toegepast op de afbeeldingen. Raadpleeg de volgende pagina voor de menuopties.

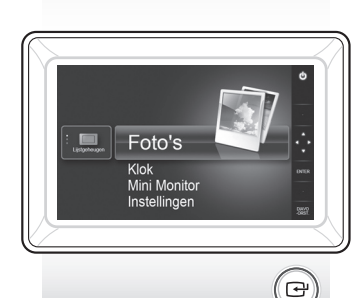

Ga naar de gewenste afbeelding met de toetsen [▲,♥,◀,▶] en druk op [⊡].

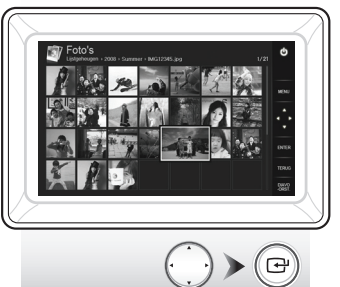

Er wordt een diavoorstelling weergegeven vanaf de afbeelding die u hebt geselecteerd.

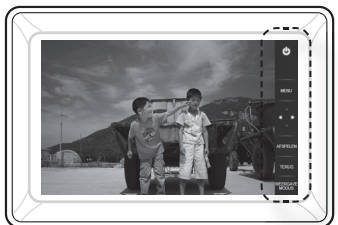

Als u op een toets drukt, wordt aan de rechterkant van het scherm de toetsenbeschrijving weergegeven. De beschikbare toetsindicatie kan verschillen, afhankelijk van de situatie.

- Als u op de toets [MENU] drukt tijdens een diavoorstelling worden de menu's <Start>, <Roteren>, <Zoom> en <Instellingen> weergegeven.
- Om de opties <Roteren> en <Zoom> te kunnen gebruiken moet de optie
   <Weergavemodus> in het menu <Instellingen> worden ingesteld op <Alleen foto's> of <Foto met klok>.
- Alleen de functie <Roteren> wordt ondersteund bij <Foto met kalender>.

### Gebruiken als Mini Monitor

Sluit de digitale fotolijst met de USB-kabel aan op een PC om deze te gebruiken als Mini Monitor.

Sluit de digitale fotolijst met de USB-kabel aan op een PC om deze te gebruiken als Mini Monitor (extra monitor). U moet Frame Manager op de PC installeren om het product als Mini Monitor te kunnen gebruiken.

Ga naar http://samsung.com/ om Frame Manager te downloaden en voor instructies over het gebruik van het product als Mini Monitor.

U kunt slechts één extra monitor per keer gebruiken.

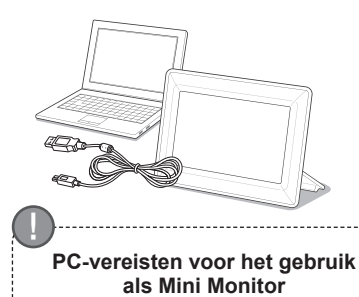

- Besturingssysteem: Windows XP SP2, Vista (32-bits)
- USB: EHCT (Extended Host Controller) USB 2.0-ondersteuning
- RAM: 256 MB of meer
- · Processor: 2,4 GHz of meer
- .

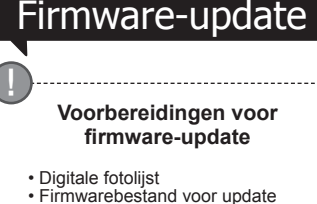

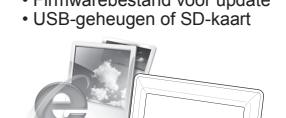

Download en installeer de nieuwste firmware van de website van Samsung Electronics.

- Ga naar http://samsung.com/ en typ de naam van het model in het zoekveld (SPF-87H of SPF-107H).
- Download de juiste firmware en pak het bestand uit.

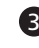

Kopieer het uitgepakte bestand \*\*\*.isp naar de SD-kaart of het USBgeheugenapparaat en sluit deze aan op de digitale lijst.

Gebruik de toetsen achter op het product om <Instellingen> - <Support> -<Software-upgrade> te selecteren. De firmware wordt bijgewerkt. Zet de digitale lijst uit wanneer de update is voltooid, verwijder het externe geheugen (SD-kaart/USB-geheugenapparaat) en zet de digitale lijst weer aan. Via <Instellingen> - <Support> - <Productinformatie> kunt u controleren of de firwareversie is bijgewerkt.

### **Menuopties**

Gebruik de toetsen achter op het product om de verschillende functies aan uw voorkeur aan te passen.

|    | Start                         | Hiermee gaat u naar het hoofdscherm                                                                                                    |
|----|-------------------------------|----------------------------------------------------------------------------------------------------|
| i. | Kopiëren                      | Als een extern geheugenapparaat (SD-geheugenkaart/USB-geheugenapparaat) is aangesloten<br>op het product kunt u:<br>• Afbeeldingen op een extern geheugenapparaat kopiëren naar het interne geheugen<br>• Afbeeldingen in het interne geheugen kopiëren naar een extern geheugenapparaat |
| 7  | Verwijderen                   | Hiermee kunt u afbeeldingen in het interne geheugen of op een extern geheugenapparaat verwijderen                                                                                                    |
|    | Meerdere bestanden selecteren | Hiermee selecteert u meerdere bestanden voor functies zoals diavoorstelling, kopiëren en<br>verwijderen.                                                                                                    |
|    | Opslagapparaat<br>selecteren  | Als een extern geheugenapparaat (SD-geheugenkaart/USB-geheugenapparaat) is aangesloten<br>op het product kunt u:<br>Het interne geheugen of een extern geheugenapparaat (SD-geheugen/USB-geheugenapparaat)<br>selecteren                                                                 |

Instellingen

Overgang

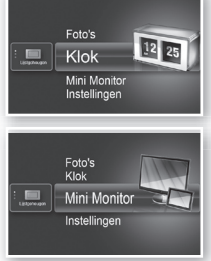

Foto's Klok Mini Monito

> De huidige tijd wordt weergegeven zoals ingesteld in <Instellingen> - <Klok>. De huidige tijdinstelling kan worden gewist als de netadapter gedurende langere tijd is losgekoppeld. Zorg dat de netadapter blijft aangesloten.

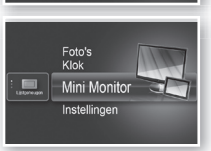

Sluit de digitale fotolijst met de USB-kabel aan op een PC om deze te gebruiken als Mini Monitor.

Hiermee stelt u de effecten van de diavoorstelling in

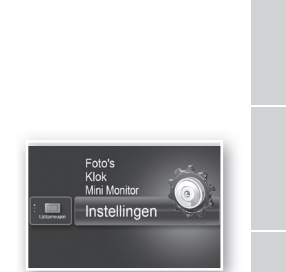

|          | diavoorstelling               | <ul> <li>Geen effect / Vervagen / Jaloezieen / Kruiskam / Mozaiek / Dambord / Oplossen<br/>/ Vegen / Uitbreiden / Zijde / Overgang hoek / Draaien / Ovaal / Willekeurig</li> </ul>                                                                                                    |
|----------|-------------------------------|----------------------------------------------------------------------------------------------------|
|          | Snelheid<br>diavoorstelling   | Hiermee stelt u de snelheid van de diavoorstelling in<br>• Snel / Normaal / Langzaam / Aanpassen<br>Afbeeldingen met grote bestandgroottes worden mogelijk niet weergegeven bij de<br>ingestelde snelheid van de diavoorstelling.                                                                                                    |
|          | Modus diavoorstelling         | Alle foto's / Foto's in map / Eén foto                                                                                                    |
|          | Volgorde<br>diavoorstelling   | Hiermee stelt u de volgorde van de diavoorstelling in<br>• Normal / Willekeurig                                                                                                    |
| Foto's   | Weergavemodus                 | Hiermee stelt u de weergavemodus van de diavoorstelling in<br>• Alleen foto's / Foto met klok / Foto met kalender / Multiview 1 / Multiview 2                                                                                                    |
|          | Aspect Ratio                  | <ul> <li>Aanp.orig.: een afbeelding die kleiner is dan het scherm wordt in het<br/>oorspronkelijke formaat weergegeven en een afbeelding die groter<br/>is dan het scherm wordt in de juiste verhoudingen verkleind tot de<br/>grootte van het scherm.</li> <li>Autom.aanp.: hiermee wordt de afbeelding in directe verhouding tot de grootte<br/>van het scherm weergegeven</li> <li>Aanpassen aan breedte: hiermee wordt de afbeelding passend gemaakt aan de<br/>horizontale breedte van het scherm</li> </ul> |
|          | Staande fotomodus             | Hiermee wordt een verticale afbeelding verkleind zodat deze in het scherm past                                                                                                    |
|          | Foto-info weergeven           | Hiermee worden de bestandsnaam en de aanmaakdatum van een afbeelding weergegeven                                                                                                    |
|          | Klok instellen                | Hiermee stelt u de huidige tijd in                                                                                                    |
| Klok     | Datumnotatie                  | Hiermee selecteert u de weergavemodus voor de maand, het jaar en de dag<br>(YYYY/MM/DD, MM/DD/YYYY, DD/MM/YYYY)                                                                                                    |
| NOR      | Tijdnotatie                   | Hiermee selecteert u de weergavemodus voor de tijd (12-uurs, 24-uurs)                                                                                                    |
|          | Kloktype                      | Hiermee selecteert u de weergavemodus voor de klok (Alleen klok, Klok en agenda)                                                                                                    |
|          | Snelle installatie            | Eenvoudige instellingen voor veelgebruikte functies<br>(Weergavemodus, Overgang diavoorstelling, Klok instellen en Startmodus)                                                                                                    |
|          | Taalkeuze                     | Hiermee selecteert u de taal van het schermmenu                                                                                                    |
|          | Helderheid                    | Hiermee past u de helderheid van het scherm aan                                                                                                    |
|          | Automatisch beeld<br>aan/uit  | Hiermee stelt u in of het scherm op bepaalde tijden automatisch moet worden<br>in- of uitgeschakeld                                                                                                    |
|          | Startmodus                    | Hiermee selecteert u het scherm dat wordt weergegeven wanneer de digitale lijst<br>wordt ingeschakeld<br>• Start / Laatste modus / Diavoorstelling                                                                                                    |
| Algemeen | Screen Saver                  | Als 10 minuten niet op een toets wordt gedrukt, wordt de geconfigureerde schermbeveiliging weergegeven.<br>• Diavoorstelling / Klok                                                                                                    |
|          | Kopie lijstgeheugen           | Origineel formaat: hiermee wordt een oorspronkelijk bestand gekopieerd zoals<br>het is     Aangepast formaat: hiermee wordt de bestandsgrootte voor het kopiëren<br>verkleint voor de optimale resolutie van het scherm.                                                                                                    |
|          | USB-communicatie<br>activeren | Hiermee selecteert u welke herkenningsmodus wordt gebruikt wanneer de<br>digitale lijst wordt aangesloten op de pc met een USB-kabel<br>Gebruiken als verwisselbare schijf of Mini Monitor<br>Gebruiken als een digitale fotolijst                                                                                                    |
|          | Software-upgrade              | Hiermee wordt de firmware bijgewerkt                                                                                                    |
| Support  | Reset                         | Hiermee worden door de gebruiker aangepaste menu's teruggezet naar de<br>standaardwaarden (met uitzondering van de tijdsinstelling en de schermtaal)                                                                                                    |
| Support  | Productgids                   | Voor een gids over de productfuncties                                                                                                    |
|          | Productinformatie             | Hiermee worden de modelnaam, de firmwareversie, het interne geheugen en copyrights van het product weergegeven                                                                                                    |
|          |                               |                                                                                                    |

# Problemen oplossen

Controleer eerst de onderstaande tabel wanneer u een defect vermoedt.

| Symptomen en vragen                                                                                                    | Oorzaken en oplossingen                                                                                                    |
|----------------------------------------------------------------------------------------------------|----------------------------------------------------------------------------------------------------|
| Kan de stroom niet inschakelen.                                                                                                    | Controleer of de voedingskabel goed is aangesloten.                                                                                                    |
| Spikkels waarbij het lijkt alsof er licht lekt zijn zichtbaar aan de rand van het klokscherm.                                                                                                    | Dit effect kan van nature optreden bij zwarte LCD-schermen, dit is geen defect.                                                                                                    |
| De tijdinstelling is verkeerd.                                                                                                    | De huidige tijdinstelling kan worden gewist als de netadapter gedurende langere tijd is<br>losgekoppeld. Zorg dat de netadapter blijft aangesloten.                                                                                                    |
| Na het inschakelen duurt het lang voordat afbeeldingen worden<br>weergegeven. Het overschakelen van de ene afbeelding naar de<br>volgende duurt lang.                                                  | U wordt aangeraden de resolutie van de afbeelding te verkleinen.                                                                                                    |
| Ik kan niet meer bestanden kopiëren, terwijl er nog voldoende ruimte is op het interne geheugen.                                                                                                    | U kunt mogelijk geen bestanden meer kopiëren als het FAT-gedeelte van het interne<br>geheugen is beschadigd. Probeer het opnieuw nadat u het interne geheugen hebt<br>geformatteerd.                                                                                                    |
| Ik heb een extern geheugenapparaat (USB-geheugenapparaat of SD-geheugenkaart) aangesloten, maar het werkt niet.                                                                                        | <ul> <li>De SPF-87H kan worden gebruikt door de stroomadapter aan te sluiten in plaats van<br/>de USB-kabel.</li> <li>Controleer of het externe geheugenapparaat goed is aangesloten of probeer het te<br/>formatteren.</li> <li>Controleer of er JPEG-bestanden op het externe geheugenapparaat zijn opgeslagen.</li> <li>Abnormale afbeeldingsbestanden (van 0 kB of beschadigde JPEG-bestanden) worden<br/>niet op het scherm weergegeven.</li> <li>Het externe geheugenapparaat wordt niet ondersteund. Probeer een ander<br/>opslagapparaat.</li> </ul> |
| Verticale afbeeldingen worden horizontaal weergegeven.                                                                                                    | Controleer of de optie <staande fotomodus=""> goed is ingesteld via <instellingen> -<br/><foto's>.</foto's></instellingen></staande>                                                                                                    |
| JPEG-bestanden worden niet weergegeven.                                                                                                    | <ul> <li>Progressief opgeslagen JPEG-bestanden of JPEG-bestanden die met CMYK-kleuren<br/>zijn opgeslagen worden niet weergegeven.</li> <li>Afbeeldingen die met een bewerkingsprogramma voor JPEG-afbeeldingen (Photoshop,<br/>Paintshop, etc.) zijn bewerkt worden mogelijk niet normaal weergegeven. Bewerk de<br/>afbeelding op een pc, converteer de afbeelding terug naar de JPEG-indeling, sla de<br/>afbeelding op en probeer het opnieuw.</li> </ul>                                                                                                |
| Sommige afbeeldingen worden niet in een diavoorstelling weergegeven.                                                                                                    | Dit product ondersteunt maximaal 4000 afbeeldingen. Meer afbeeldingen worden niet<br>herkend en worden niet weergegeven in een diavoorstelling.                                                                                                    |
| De afbeeldingsgrootte verandert wanneer ik de afbeelding draai.                                                                                                    | De afbeeldingsgrootte wordt automatisch gewijzigd afhankelijk van de draaihoek (90°, -90°)<br>om de volledige afbeelding op het scherm weer te kunnen geven.                                                                                                    |
| De afbeelding lijkt horizontaal of verticaal uitgerekt.                                                                                                    | Druk tijdens een diavoorstelling op [MENU]. Ga naar <instellingen> - <foto's> - <aspect ratio=""> en wijzig de instelling in <aanp.orig.> en bekijk het opnieuw.</aanp.orig.></aspect></foto's></instellingen>                                                                                                    |
| Voorbeeldweergaven zijn erg langzaam.                                                                                                    | Voorbeeldweergaven kunnen langzaam zijn bij grote afbeeldingen en meerdere<br>afbeeldingen.                                                                                                    |
| Er worden diaeffecten weergegeven wanneer er slechts één<br>afbeelding is opgeslagen op de geheugenkaart of wanneer ik<br>de diavoorstelling pauzeer met meerdere afbeeldingen op de<br>geheugenkaart. | De effecten worden automatisch weergegeven om het scherm te beschermen. Dit is geen fout.                                                                                                    |
| In welke volgorde worden op de geheugenkaart opgeslagen<br>afbeeldingen weergegeven?                                                                                                    | De volgorde wordt gebaseerd op de bestandsnamen. De weergavevolgorde van een<br>diavoorstelling wordt gesorteerd op nummer, hoofdletter en kleine letter. Let op: alleen<br>bestandsnamen van maximaal 25 tekens worden herkend.                                                                                                    |
| De diavoorstelling wordt niet automatisch gestart.                                                                                                    | Controleer of de optie <startmodus> is ingesteld op <diavoorstelling> in <instellingen> - <algemeen>.</algemeen></instellingen></diavoorstelling></startmodus>                                                                                                    |
| Ik heb <automatisch aan="" beeld="" uit=""> ingesteld, maar het scherm<br/>wordt niet automatisch uitgeschakeld.</automatisch>                                                                         | <ul> <li>Controleer of de huidige tijd goed is ingesteld.</li> <li>Het scherm wordt niet automatisch ingeschakeld als u de digitale lijst hebt<br/>uitgeschakeld door op [O] te drukken wanneer <automatisch aan="" beeld="" uit=""> is<br/>ingesteld. Het scherm wordt alleen automatisch ingeschakeld als het automatisch is<br/>uitgeschakeld op de ingestelde tijd.</automatisch></li> </ul>                                                                                                    |
| De resolutie en bestandsgrootte van de afbeeldingen die ik van<br>een USB-geheugen of SD-kaart naar het interne geheugen heb<br>gekopieerd zijn gewijzigd.                                             | Dit product is ontworpen om de bestandsgrootte van afbeeldingen met een hoge<br>resolutie te verkleinen voor de ideale resolutie van het scherm wanneer ze worden<br>gekopieerd naar het interne geheugen.<br>Als u de instellingen wilt uitschakelen, kunt u de oorspronkelijke grootte behouden door<br><instellingen> - <algemeen> - <kopie lijstgeheugen=""> te selecteren.</kopie></algemeen></instellingen>                                                                                                    |
| De digitale lijst wordt niet herkend als verwisselbare schijf wanneer ik de lijst aansluit op een pc met de USB-kabel.                                                                                 | De SPF-87H heeft 2 USB-stekkers. U moet de USB-stekker [++++] gebruiken<br>omdat de digitale lijst niet als verwisselbare schijf wordt herkend als alleen de extra<br>stroomaansluiting (DC 5 V) is aangesloten op een pc.                                                                                                    |

## Productspecificaties

| Categorie                                                                                                    |                                           | Details                                                           |                                                 |  |
|----------------------------------------------------------------------------------------------------|-------------------------------------------|-------------------------------------------------------------------|-------------------------------------------------|--|
| Modelnaam                                                                                                    | 1                                         | SPF-87H                                                           | SPF-107H                                        |  |
| Paneel                                                                                                    | Туре                                      | 8" TFT LCD                                                        | 10" TFT LCD                                     |  |
|                                                                                                    | Resolutie                                 | 800 x 480                                                         | 1024 x 600                                      |  |
| Ondersteunde indeling                                                                                                    |                                           | JPEG (progressieve of CMYK-afbeeldingen worden niet ondersteund.) |                                                 |  |
| Intern geheugen                                                                                                    |                                           | 1 GB                                                              |                                                 |  |
| USB                                                                                                    |                                           | Host (USB 2.0) / Apparaat (USB 2.0)                               |                                                 |  |
| Voeding                                                                                                    | Classificatie                             | Extern netvoedingsapparaat voor gelijkstroom (12 V)               |                                                 |  |
|                                                                                                    | Energieverbruik                           | Algemeen: 5,3 W / Uitgeschakeld: minder dan 1 W                   | Algemeen: 5,9 W / Uitgeschakeld: minder dan 1 W |  |
| Algemeen                                                                                                    | Afmetingen<br>(breedte x hoogte x diepte) | 236,0 x 159,4 x 23,0 mm                                           | 280,0 x 188,0 x 23,0 mm                         |  |
|                                                                                                    | Gewicht                                   | 500 g                                                             | 600 g                                           |  |
| Hat productorstworp kan par model verschillen on de apositiesties kunnen zonder versefgeende konniegeving werden gewiizigd ter verbetering van de prostation |                                           |                                                                   |                                                 |  |

Het productontwerp kan per model verschillen en de specificaties kunnen zonder voorafgaande kennisgeving worden gewijzigd ter verbetering van de prestaties van het product.

Dit is een digitaal apparaat van klasse B.

### Produkter og komponenter

#### Komponenter

Kontroller at alle følgende elementer følger med i pakken du har fått levert, før du bruker produktet.

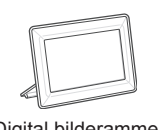

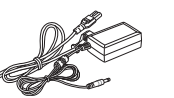

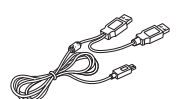

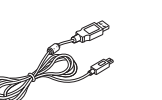

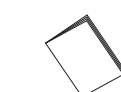

Digital bilderamme

Strømkabel/adapter

USB-kabel (SPF-87H)

USB-kabel (SPF-107H)

Brukerveiledning

### Navn og funksjon på hver del

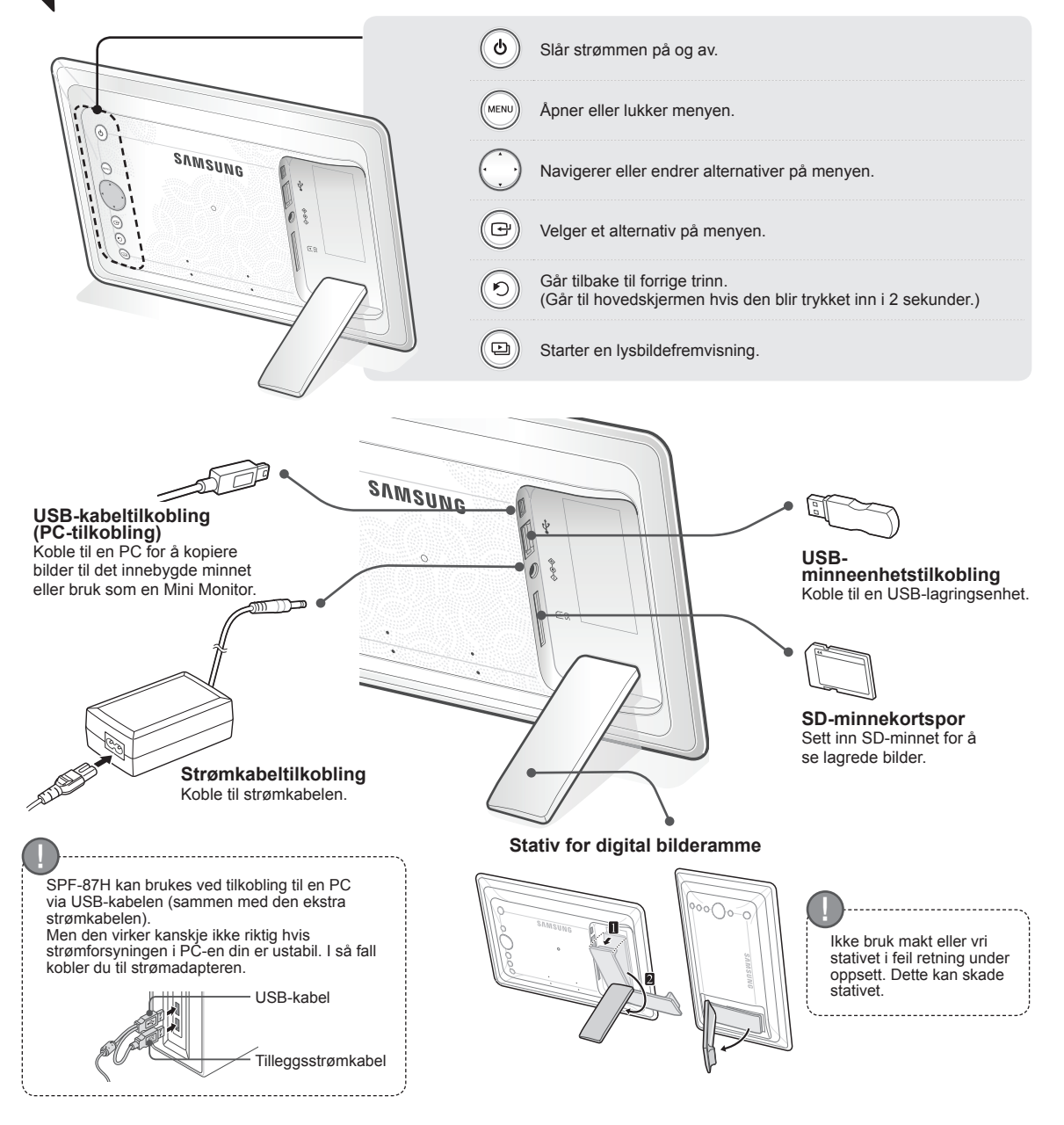

## Bruker den digitale rammen

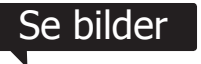

Bilder som er lagret i produktets interne minne eller en ekstern minneenhet kan vises i en rekke forskjellige alternativer.

Ð

Bare et SD-minnekort eller en USB-minneenhet kan brukes som en ekstern minneenhet. En rekke forskjellige effekter kan brukes på bilder gjennom menyen. Se følgende side for menyalternativer.

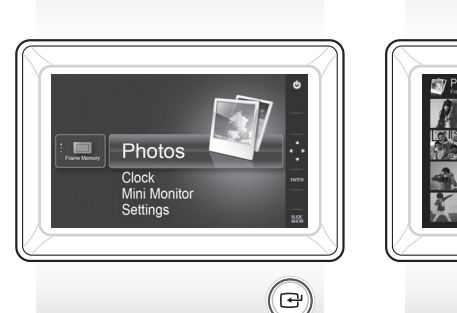

Trykk på [[]].

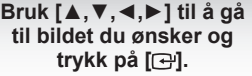

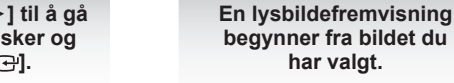

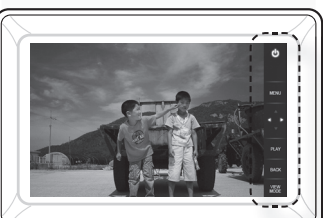

har valgt.

Hvis du trykker på en knapp, vil knappeveiledningen vises på høyre side av skjermen. Den tilgjengelige knappeindikasjonen kan variere avhengig av situasjonen.

Hvis du trykker på [MENU]-knappen under en lysbildefremvisning, vises menyene <Home>, <Rotate>, <Zoom> og <Settings>.

- For a bruke <Rotate> og <Zoom>, ma <View Mode> i menyen <Settings> være angitt til <Photo Only> eller <Photo & Clock>.
- Bare funksjonen <Rotate> støttes når du bruker <Photo & Calendar>.

#### Bruke som en Mini Monitor

Koble den digitale rammen til en PC med USB-kabelen for å bruke den som en Mini Monitor.

Koble den digitale rammen til en PC med USB-kabelen for å bruke den som en Mini Monitor (hjelpemonitor). Du må installere Frame Manager på PC-en for å bruke produktet som en Mini Monitor.

Logg på http://samsung.com/ for å laste ned Frame Manager og for instruksjoner om bruken av produktet som en Mini Monitor.

Bare én tilleggsskjerm kan brukes av gangen.

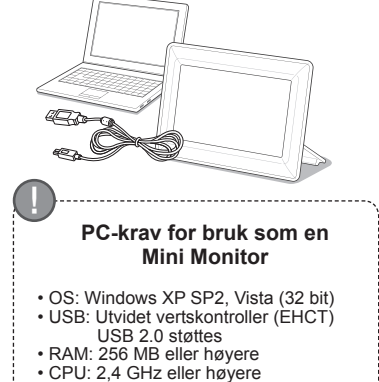

astvareoppdatering Forberedelser for fastvareoppdatering Digital bilderamme · Fastvarefil for oppdatering USB-minne eller SD-kort

Last ned og installer den nyeste fastvaren fra hjemmesiden til Samsung Flectronics

- Logg deg på http://samsung.com/ og angi modellnavnet i søkefeltet. (SPF-87H eller SPF-107H)
- Last ned og dekomprimer riktig fastvare.
- Kopier den dekomprimerte \*\*\*.isp-filen til SD-kortet eller USB-minneenheten og koble den til den digitale rammen.
- Velg <Settings> <Support> <Upgrade Software> med knappene på baksiden av produktet. Fastvaren er oppdatert. Når oppdateringen er fullført, slår du den digitale rammen av, tar ut den eksterne minneenheten (SD-kort/USB-minneenhet) og slår på den digitale rammen igien.

Du kan kontrollere om fastvareversjonen har blitt oppdatert i <Settings> -<Support> - <Product Information>.

### Menyalternativer

Н

Bruk knappene på baksiden av produktet til å angi forskjellige funksjoner etter dine preferanser.

| Cottingo |
|----------|
|----------|

| Home                     | Går til hovedskjermen                                                                                                    |
|--------------------------|----------------------------------------------------------------------------------------------------|
| Сору                     | Hvis en ekstern minneenhet (SD-minnekort/USB-minneenhet) er koblet til produktet.<br>• Kopierer bilder i en ekstern minneenhet til det interne minnet<br>• Kopierer bilder i det interne minnet til en ekstern minneenhet |
| Delete                   | Sletter bilder i det interne minnet en ekstern minneenhet                                                                                                    |
| Select Multiple Files    | Velger flere filer til å kjøre funksjoner som lysbildefremvisning, kopi, slett osv.                                                                                                    |
| Select Storage<br>Device | Hvis en ekstern minneenhet (SD-minnekort/USB-minneenhet) er koblet til produktet.<br>• Velg det interne minnet eller en ekstern minneenhet (SD-minnekort/USB-minneenhet)                                                  |
| Settings                 |                                                                                                    |

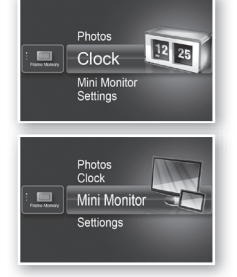

Settings

Gjeldende klokkeslett konfigurert i <Settings> - <Clock> vises. Gjeldende klokkeslettinnstilling kan fjernes hvis strømadapteren er koblet fra over en lengre periode. La strømadapteren være koblet til.

Koble den digitale rammen til en PC med USB-kabelen for å bruke den som en Mini Monitor.

|         | Slideshow Transition          | Angir effektene for lysbildefremvisningen<br>• No Effect / Fade / Blinds / Cross Comb / Mosaic / Checkerboard / Dissolve<br>/ Wipe / Extend / Silk / Corner Transition / Wheel / Ellipse / Random                                                                                                    |
|---------|-------------------------------|----------------------------------------------------------------------------------------------------|
|         | Slideshow Speed               | Angir hastigheten for lysbildefremvisningen<br>• Fast / Normal / Slow<br>Store bildefiler kan kanskje ikke vises i den lysbildehastigheten som er<br>konfigurert for øyeblikket.                                                                                                    |
|         | Slideshow Mode                | All Photos / Photos in folder / One photo                                                                                                    |
| Photos  | Slideshow Order               | Angir rekkefølgen for lysbildefremvisningen<br>• Normal / Shuffle                                                                                                    |
|         | View Mode                     | Angir visningsmodus for lysbildefremvisningen<br>• Photo Only / Photo & Clock / Photo & Calendar / Multiview 1 / Multiview 2                                                                                                    |
|         | Aspect Ratio                  | <ul> <li>Original Fit: Et bilde som er mindre enn skjermen, vises i sin opprinnelige<br/>størrelse, og et bilde som er større enne skjermen, reduseres i<br/>direkte proporsjon med skjermstørrelsen.</li> <li>Auto Fit: Tilpasser bildet i direkte proporsjon med skjermstørrelsen</li> <li>Fit to Width: Tilpasser bildet til skjermens horisontale bredde</li> </ul> |
|         | Portrait Photo Mode           | Reduserer det vertikale bildet så det passer til skjermen                                                                                                    |
|         | Display Photo Info            | Viser bildets filnavn og opprettingsdato                                                                                                    |
|         | Clock Set                     | Angir gjeldende tid                                                                                                    |
| Clock   | Date Format                   | Velger visningsmodusen måned, år, dag<br>(YYYY/MM/DD, MM/DD/YYYY, DD/MM/YYYY)                                                                                                    |
|         | Time Format                   | Velger tidsvisningsmodus (12 hours, 24 hours)                                                                                                    |
|         | Clock Type                    | Velger klokkevisningsmodus (Clock Only, Clock & Calendar)                                                                                                    |
|         | Quick Setup                   | Enkle innstillinger for funksjoner som brukes ofte<br>(View Mode, Slideshow Transition, Clock Set og Startup Mode)                                                                                                    |
|         | Language                      | Velger skjermbildespråket                                                                                                    |
|         | Brightness                    | Justerer skjermens lysstyrke                                                                                                    |
|         | Auto Picture On/Off           | Angir skjermen til å slå seg automatisk på og av på bestemte tidspunkter                                                                                                    |
|         | Startup Mode                  | Velger at skjermen skal vises når den digitale rammen slås på<br>• Home / Last Mode / Slideshow                                                                                                    |
| General | Screen Saver                  | Hvis det ikke trykkes på noen knapper i løpet av 10 minutter, vises<br>skjermspareren som er konfigurert.<br>• Slideshow / Clock                                                                                                    |
|         | Frame Memory Copy             | <ul> <li>Original Size: Kopierer en original fil som den er</li> <li>Resized: Tilpasser skjermens optimale oppløsning ved å redusere<br/>filstørrelsen, og kopierer deretter.</li> </ul>                                                                                                    |
|         | Activate USB<br>Communication | Velger gjenkjenningsmodus som skal brukes når den digitale rammen er<br>koblet til en PC med en USB-kabel<br>Bruks som en flyttbar disk eller Mini Monitor<br>Bruk som en digital bilderamme                                                                                                    |
|         | Upgrade Software              | Oppdaterer fastvaren                                                                                                    |
| Support | Reset                         | Tilbakestiller brukertilpassede menyalternativer til standard<br>(Utelukker innstilling for tidsinnstilling og skjermspråk)                                                                                                    |
|         | Product Guide                 | Produktfunksjonsveiledning                                                                                                    |
|         | Product Information           | Viser produktmodellnavn, fastvareversjon, internt minne og opphavsretter                                                                                                    |

## Feilsøking

Kontroller tabellen nedenfor først når du mistenker en feil.

| Symptomer og spørsmål                                                                                                    | Årsaker og korrigeringer                                                                                                    |
|----------------------------------------------------------------------------------------------------|----------------------------------------------------------------------------------------------------|
| Strømmen vil ikke slås på.                                                                                                    | Kontroller at strømkabelen er riktig tilkoblet.                                                                                                    |
| Punkter som ser ut som lyslekkasjer kan ses på kantene av klokkeskjermen.                                                                                                    | Svarte LCD-panelskjermer kan ha denne effekten fra naturens side, og det er ikke en feil.                                                                                                    |
| Tidsinnstillingen er feil.                                                                                                    | Gjeldende klokkeslettinnstilling kan fjernes hvis strømadapteren er koblet fra over<br>en lengre periode. Hold strømadapteren tilkoblet.                                                                                                    |
| Det tar lang tid før bilder vises etter at strømmen har blitt slått<br>på.<br>Det tar lang tid å gå fra et bilde til det neste.                                                                       | Det anbefales at du reduserer bildeoppløsningen.                                                                                                    |
| Jeg kan ikke kopiere flere filer selv når det er for mye kapasitet<br>å bruke i det interne minnet.                                                                                                   | Du kan kanskje ikke kopiere filer hvis FAT-delen av det interne minnet er skadet.<br>Prøv på nytt etter at du har formatert det interne minnet.                                                                                                    |
| Jeg har koblet til en ekstern minneenhet (USB-minneenhet eller<br>SD-minnekort), men den fungerer ikke.                                                                                               | <ul> <li>SPF-87H kan brukes ved tilkobling av strømadapter i stedet for USB-kabel.</li> <li>Kontroller at den eksterne minneenheten har blitt koblet til skikkelig eller prøv å formatere den.</li> <li>Kontroller at JPEG-filene er lagret i den eksterne minneenheten.</li> <li>Unormale bildefiler (0 KB, ødelagt JPEG) vil ikke vises på skjermen.</li> <li>Den tilkoblede eksterne minneenheten støttes ikke. Prøv en annen lagringsenhet.</li> </ul> |
| Vertikale bilder vises horisontalt.                                                                                                    | Kontroller at alternativet <portrait mode="" photo=""> er riktig angitt i <settings> -<br/><photos>.</photos></settings></portrait>                                                                                                    |
| JPEG-filer vises ikke.                                                                                                    | <ul> <li>Progressivt lagrede JPEG-filer eller JPEG-filer som er lagret som CMYK-<br/>fargekoordinater, vil ikke vises.</li> <li>Bilder som er redigert av en JPEG-bilderedigerer (Photoshop, Paintshop, osv.)<br/>vises kanskje ikke som normalt. Rediger bildet på en PC, konverter det tilbake til<br/>JPEG-format, lagre det og prøv på nytt.</li> </ul>                                                                                                |
| Noen bilder vises ikke som en lysbildefremvisning.                                                                                                    | Dette produktet har plass til maksimalt 4000 bilder. Overflødige bilder vil ikke bli<br>gjenkjent og vil ikke vises som en lysbildefremvisning.                                                                                                    |
| Bildestørrelsen endres når jeg roterer det.                                                                                                    | Bildestørrelsen endres automatisk avhengig av roteringsvinkelen (90°, -90°) for å vise hele bildet på skjermen.                                                                                                    |
| Bildet ser strukket ut horisontalt eller vertikalt.                                                                                                    | Trykk på [MENU] på lysbildefremvisningsskjermen. Gå til <settings> - <photos> -<br/><aspect ratio=""> og endre innstillingen til <original fit=""> og kontroller på nytt.</original></aspect></photos></settings>                                                                                                    |
| Forhåndsvisninger er for trege.                                                                                                    | Forhåndsvisninger kan være trege for store bilder og flere bilder.                                                                                                    |
| Lysbildefremvisningseffekter vises når jeg har lagret bare<br>ett bilde som jeg ønsker i minnekortet eller når jeg setter<br>lysbildefremvisningen på pause med flere bilder lagret i<br>minnekortet. | Lysbildefremvisningseffektene vil bli vist automatisk for å beskytte panelet. Dette<br>er ikke en feil                                                                                                    |
| I hvilken rekkefølge vises bildene som er lagret i minnekortet?                                                                                                    | De er sorter i henhold til filnavnene. Lysbildefremvisningens visningsrekkefølge<br>bestemmes i rekkefølgen tall, stor bokstav og liten bokstav. Merk at bare filnavn<br>på opptil 25 tegn kan bli gjenkjent.                                                                                                    |
| Lysbildefremvisningen starter ikke automatisk.                                                                                                    | Kontroller at <startup mode=""> er angitt til <slideshow> i <settings> - <general>.</general></settings></slideshow></startup>                                                                                                    |
| Jeg har angitt <auto off="" on="" picture="">, men skjermen slås ikke<br/>på automatisk.</auto>                                                                                                    | <ul> <li>Kontroller at gjeldende klokkeslett er riktig angitt.</li> <li>Skjermen vil ikke slås på automatisk hvis du har slått av den digitale rammen<br/>ved å trykke på [d] når <auto off="" on="" picture=""> har blitt angitt. Skjermen slås<br/>bare på automatisk hvis strømmen har blitt slått av automatisk i tiden Automatisk<br/>skjerm av.</auto></li> </ul>                                                                                    |
| Bildene jeg kopierte fra et USB-minnekort eller SD-kort til det<br>interne minnet, har endret seg i oppløsning og filstørrelse.                                                                       | Dette produktet er designet til å redusere filstørrelsen på høyoppløselige bilder så<br>de passer til skjermens ideelle oppløsning når de kopieres til det interne minnet.<br>Hvis du vil deaktivere innstillingene, kan du endre tilbake til den originale størrelsen<br>ved å velge <settings> - <general> - <frame copy="" memory=""/>.</general></settings>                                                                                            |
| Den digitale rammen gjenkjennes ikke som en flyttbar disk når jeg kobler den til en PC med USB-kabelen.                                                                                               | SPF-87H har 2 USB-kontakter. Du må koble til USB-kontakten [++++++++++] fordi<br>den digitale rammen ikke vil bli gjenkjent som en flyttbar disk hvis bare<br>tilleggsstrømkontakten (DC 5 V) er koblet til en PC.                                                                                                    |

.....

### Produktspesifikasjoner

|                          | Klassifisering                        | D                                                          | etaljer                                       |
|--------------------------|---------------------------------------|------------------------------------------------------------|-----------------------------------------------|
| Modellnavn               |                                       | SPF-87H                                                    | SPF-107H                                      |
| Panel                    | Туре                                  | 8" TFT LCD                                                 | 10" TFT LCD                                   |
|                          | Oppløsning                            | 800 x 480                                                  | 1024 x 600                                    |
| Støttet format           |                                       | JPEG (Bilder av typen Progressiv eller CMYK støttes ikke.) |                                               |
| Internt minne            |                                       | 1 GB                                                       |                                               |
| USB                      |                                       | Vert (USB 2.0) / Enhet (USB 2.0)                           |                                               |
| Strømforsyning Rangering |                                       | Ekstern likestrømsforsyningsenhet (12 V)                   |                                               |
|                          | Strømforbruk                          | Generelt: 5,3 W / Strøm av: Under 1 W                      | Generelt: 5,9 W / Strøm av: Under 1 W         |
| Generelt                 | Størrelse<br>(bredde x høyde x dybde) | 236,0 x 159,4 x 23,0 mm                                    | 280,0 x 188,0 x 23,0 mm                       |
|                          | Vekt                                  | 500 g                                                      | 600 g                                         |
| Utformingen av           | produktet kan variere med modell      | en, og spesifikasjonene kan endres uten forhå              | ndsvarsel på grunn av forbedret produktytelse |

Denne enheten er et digitalt apparat i klasse B.

## **Produkt i elementy**

### Elementy

Upewnij się przed rozpoczęciem korzystania z produktu, że w przesyłce znajdują się wszystkie elementy.

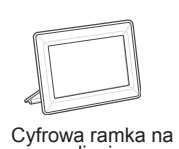

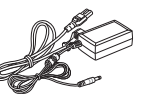

Kabel zasilania/

przejściówka

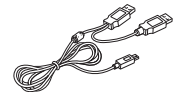

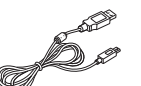

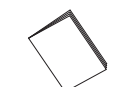

47

Polski

zdjęcia

Kabel USB (SPF-87H)

Kabel USB (SPF-107H)

Instrukcja obsługi

### Nazwa i funkcja każdego elementu

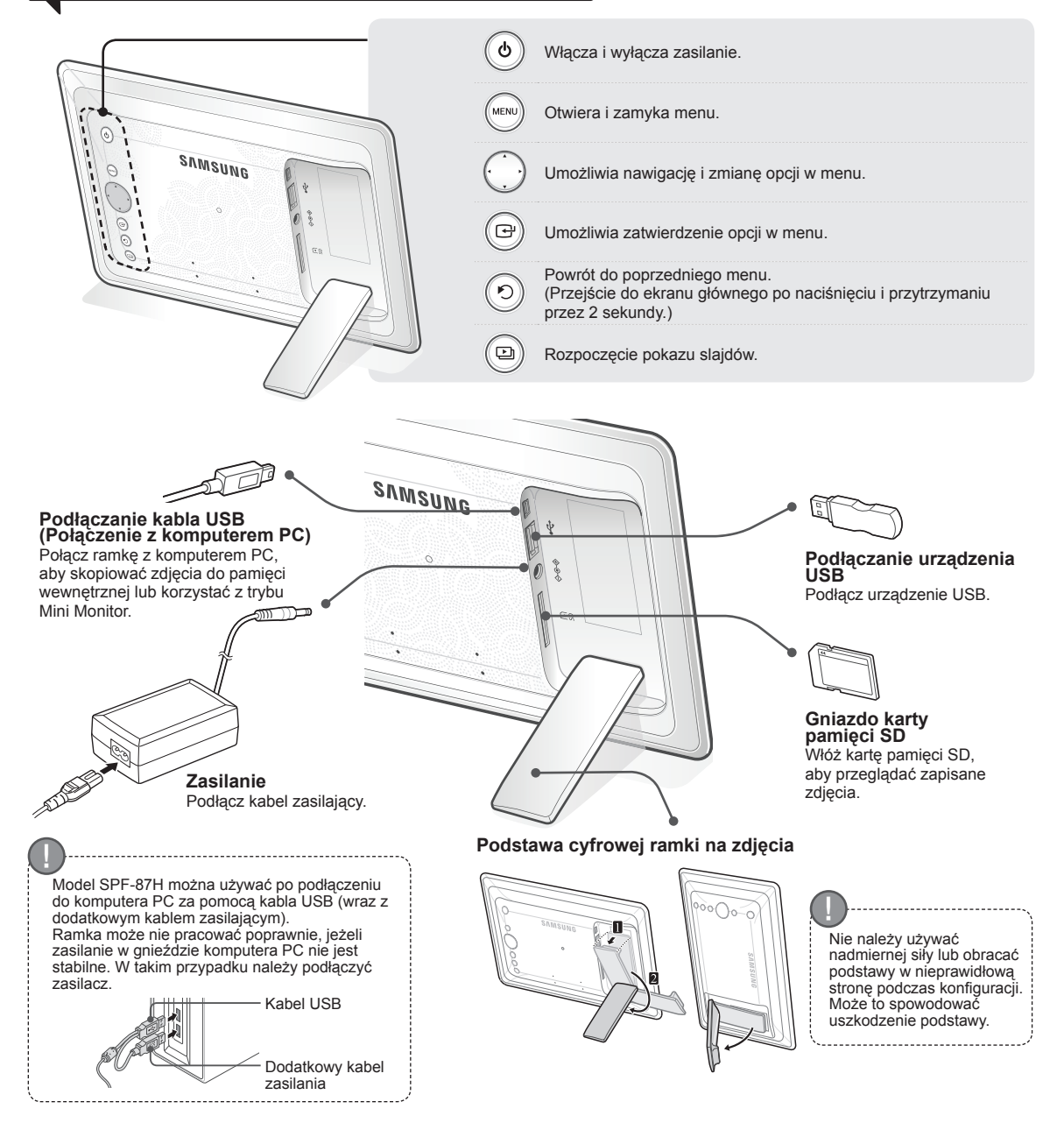

## Korzystanie z Ramki cyfrowej

### Przegladanie zdjęć

Zdjęcia zapisane w pamięci wewnętrznej urządzenia lub na urządzeniu zewnętrznym można przeglądać przy użyciu szerokiego zakresu opcji. Urządzeniem zewnętrznym może być wyłącznie urządzenie USB lub karta pamięci SD.

Poprzez menu do zdjęć można zastosować szeroki zakres efektów. Zapoznaj się z następna stroną, aby dowiedzieć się wiecej o opcjach menu.

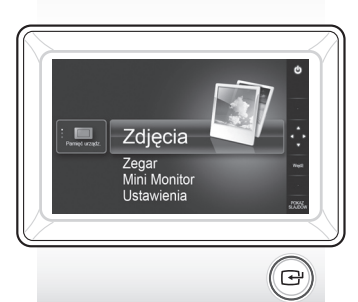

Naciśnij przycisk [[]].

Użyj przycisków [▲, ▼, ◀, ▶], aby przesunąć obraz, następnie naciśnij przycisk [⊡].

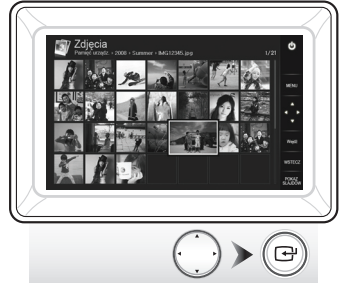

Po naciśnięciu przycisku [MENU] podczas pokazu slajdów, wyświetlone zostaną menu <Strona główna>, <Obrót>, <Powiększenie> i <Ustawienia>.

- Aby możliwe było korzystanie z funkcji <Obrót> i <Powiększenie>, tryb <Tryb przeglądania> w menu <Ustawienia> musi być ustawiony na <Tylko zdjęcia> lub <Zegar i zdjęcie>.
- W trybie <Kalendarz i zdjęcie> dostępna jest jedynie funkcja <Obrót>.

### Korzystanie z trybu Mini Monitor

Aby używać ramki w trybie Mini Monitor, podłącz ramkę do komputera PC za pomocá kabla USB.

Aby używać ramki w trybie Mini Monitor (dodatkowy ekran), podłącz ramkę do komputera PC za pomocą kabla USB. Przed rozpoczęciem korzystania z trybu Mini Monitor należy zainstalować program Frame Manager na komputerze PC.

Zaloguj się na stronę http://samsung.com/ w celu pobrania programu Frame Manager i instrukcji użytkowania ramki w trybie Mini Monitor.

W tej samej chwili można korzystać wyłącznie z jednego dodatkowego monitora.

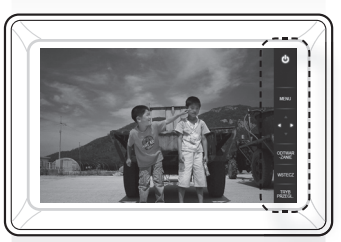

Pokaz slajdów rozpocznie

się od wybranego zdjęcia.

Po naciśnięciu jakiegokolwiek przycisku, po prawej stronie ekranu wyświetlona zostanie odpowiednia instrukcja Niektóre wskaźniki mogą się różnić w zależności od sytuacji

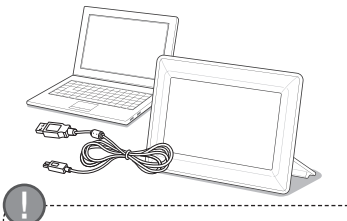

#### Wymagania dotyczące komputera PC dla trybu Mini Monitor

· System operacyjny: Windows XP SP2,

- Vista (32 bit) USB: Extended Host Controller (EHCT)
- z obsługą USB 2.0 Pamięć RAM: 256 MB lub więcej Procesor: 2,4 GHz lub więcej

#### Aktualizacja oprogramowania sprzętowego

Pobierz i zainstaluj najnowsze oprogramowanie firmowe ze strony domowej firmy Samsung Electronics.

Przygotowania do aktualizacji oprogramowania sprzętowego

- · Cyfrowa ramka na zdjecia Plik oprogramowania sprzętowego
- do aktualizacji Urządzenie ÚSB lub karta SD

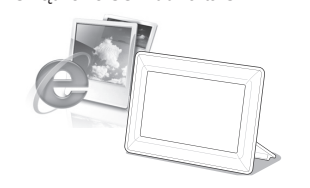

Zaloguj się na stronę http://samsung.com/ i wprowadź nazwę modelu w polu wyszukiwania. (SPF-87H lub SPF-107H)

Pobierz i rozpakuj odpowiednie oprogramowanie sprzetowe.

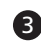

Skopiuj rozpakowany plik \*\*\*.isp na kartę SD lub urządzenie USB, następnie podłącz je do ramki cyfrowej.

Za pomocą przycisków z tyłu urządzenia wybierz kolejno <Ustawienia> -<Pomoc techniczna> - <Aktualizacja oprogramowania>. Oprogramowanie zostanie zaktualizowane.

Po zakończeniu aktualizacji wyłącz ramkę, usuń urządzenie pamięci zewnętrznej (kartę SD/urządzenie USB) i ponownie włącz ramkę. Poprawność aktualizacji oprogramowania można sprawdzić, wybierając <Ustawienia> - <Pomoc techniczna> - <Informacje o produkcie>.

### Opcje menu

Aby dopasować funkcje do własnych upodobań, użyj przycisków z tyłu urządzenia.

slajdów

Strona główna Przejście do ekranu głównego. Jeżeli do ramki podłączone jest zewnętrzne urządzenie pamięci (karta pamięci SD/napęd Kopiuj USB), · Kopiowanie obrazów z urządzenia zewnętrznego do pamięci wewnętrznej Kopiowanie obrazów z pamięci wewnętrznej do urządzenia zewnętrznego Usuń Usuwa obrazy z pamięci wewnętrznej lub urządzenia zewnętrznego Wybierz wiele plików Umożliwia wybór wielu plików w celu uruchomienia pokazu slajdów, skopiowania, usunięcia itp. Wybierz urządzenie Jeżeli do ramki podłączone jest zewnętrzne urządzenie pamięci (karta pamięci SD/napęd pamięci masowej USB), Umożliwia wybranie spośród pamięci wewnętrznej lub urządzenia zewnętrznego (karty pamięci SD/napędu USB)

Ustawienia

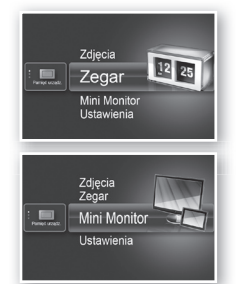

💻 Zdjęcia

Zegar Mini Monitor

Bieżący czas wyświetlony na ekranie można skonfigurować wybierając <Ustawienia> - <Zegar>. Ustawienia zegara mogą zostać usunięte, jeżeli przez dłuższy czas do urządzenia nie jest podłączony zasilacz sieciowy. Upewnij się, że zasilacz jest stale podłączony do ramki.

• Brak efektu / Zanikanie / Roleta / Grzebieniowe / Mozaika / Szachownica /

Aby używać ramki w trybie Mini Monitor, podłącz ramkę do komputera PC za pomocą kabla USB.

Efekt przejścia pokazu Ustawienie efektów pokazu slajdów

| Period de las | Zdjęcia<br>Zegar<br>Mini Monitor<br>Ustawienia | ٢ |
|---------------|------------------------------------------------|---|
|---------------|------------------------------------------------|---|

|            |                                  | Rozmycie / Starcie / Rozwiń / Nitki / Przejście naroźne / Pokrętło / Elipsa / Losowy                                                                                                    |
|------------|----------------------------------|----------------------------------------------------------------------------------------------------|
|            | Prędkość pokazu<br>slajdów       | Ustawienie prędkości pokazu slajdów<br>• Szybko / Normalnie / Wolno<br>Zdjęcia o dużym rozmiarze mogą nie być wyświetlane przy aktualnie<br>ustawionei predkości pokazu slajdów.                                                                                                    |
|            | Trvb pokazu slaidów              | Wszystkie zdiecia / Zdiecie w folderze / Jedno zdiecie                                                                                                    |
|            | Kolejność pokazu<br>slajdów      | Ustawienie kolejności pokazu slajdów<br>• Zwykła / Losowo                                                                                                    |
| Zdjęcia    | Tryb przeglądania                | Ustawienie trybu przeglądania pokazu slajdów<br>• Tylko zdjęcia / Zegar i zdjęcie / Kalendarz i zdjęcie / Podgląd wielu zdjęć 1 /<br>Podgląd wielu zdjęć 2                                                                                                    |
|            | Proporcje obrazu                 | <ul> <li>Rozmiar oryginalny: Zdjęcie mniejsze od ekranu jest wyświetlane w<br/>oryginalnej wielkości, zdjęcie większe - w rozmiarze<br/>dopasowanym do proporcji ekranu.</li> <li>Aut. dopasowanie: Zdjęcie jest dopasowane do rozmiarów ekranu</li> <li>Dopasuj szerokość: Zdjęcie jest dopasowane do szerokośći ekranu</li> </ul> |
|            | Tryb portretowy                  | Wysokość zdiecja jest dopasowana do rozmiaru ekranu                                                                                                    |
|            | Wyświetl informacje o<br>zdjęciu | Wyświetla nazwę pliku i datę utworzenia                                                                                                    |
|            | Ustawienia zegara                | Umożliwia ustawienie bieżącego czasu                                                                                                    |
| Zegar      | Format daty                      | Wybór trybu wyświetlania dnia, miesiąca, roku<br>(YYYY/MM/DD, MM/DD/YYYY, DD/MM/YYYY)                                                                                                    |
| Ũ          | Format czasu                     | Umożliwia wybór trybu wyświetlania czasu (12-godzinny, 24-godzinny)                                                                                                    |
|            | Rodzaj zegara                    | Umożliwia wybór trybu wyświetlania zegara (Tylko zegar, Zegar i kalendarz)                                                                                                    |
|            | Konfiguracja<br>uproszczona      | Proste ustawienia często używanych funkcji<br>(Tryb przeglądania, Efekt przejścia pokazu slajdów, Ustawienia zegara i Tryb<br>uruchamiania)                                                                                                    |
|            | Język                            | Umożliwia wybór języka menu ekranowego (OSD)                                                                                                    |
|            | Jasność                          | Umożliwia kontrolę jasności ekranu                                                                                                    |
|            | Aut. wł./wył. obrazu             | Umożliwia ustawienie automatycznego włączania i wyłączania o określonej godzinie                                                                                                    |
| Informacje | Tryb uruchamiania                | Umożliwia wybór obrazu, który ma być wyświetlany po włączeniu ramki cyfrowej.<br>• Strona główna / Ostatni tryb / Pokaz slajdów                                                                                                    |
| ogólne     | Wygaszacz ekranu                 | Jeżeli przez 10 minut nie zostanie naciśnięty żaden przycisk, wyświetlony<br>zostanie aktualnie ustawiony wygaszacz ekranu.<br>• Pokaz slajdów / Zegar                                                                                                    |
|            | Kopiowanie do pam.<br>ramki      | <ul> <li>Rozmiar oryginalny: Kopiuje oryginalny plik bez wprowadzania zmian</li> <li>Rozmiar zmieniony: Redukuje rozmiar zdjęcia, poprzez dopasowanie do<br/>optymalnej rozdzielczości, następnie wykonuje kopię.</li> </ul>                                                                                                    |
|            | Aktywacja<br>Komunikacji USB     | Ustawia tryb rozpoznawania, który ma być wykorzystywany po podłączeniu<br>ramki do komputera PC za pomocą kabla USB<br>Użyj jako dysk wymienny lub w trybie Mini Monitor<br>Użyj jako cyfrową ramkę na zdjęcia                                                                                                    |
|            | Aktualizacja<br>oprogramowania   | Umożliwia aktualizację oprogramowania sprzętowego                                                                                                    |
| Pomoc      | Reset                            | Przywraca domyślne wartości opcjom zmienionym przez użytkownika<br>(Z wyłączeniem ustawień zegara i języka)                                                                                                    |
| tecnniczna | Przewodnik produktu              | Przewodnik po funkcjach produktu                                                                                                    |
|            | Informacje o<br>produkcie        | Wyświetla nazwę modelu, wersję oprogramowania, stan pamięci wewnętrznej i prawa autorskie                                                                                                    |
|            |                                  |                                                                                                    |

# Rozwiązywanie problemów

Zapoznaj się z poniższą tabelą w przypadku podejrzenia awarii.

| Oznaki i pytania                                                                                                    | Przyczyny i korekty                                                                                                    |
|----------------------------------------------------------------------------------------------------|----------------------------------------------------------------------------------------------------|
| Urządzenie nie włącza się.                                                                                                    | Upewnij się, że kabel zasilania jest poprawnie podłączony.                                                                                                    |
| Plamki, wyglądające jak przebłyski światła, są widoczne na<br>brzegach zegara.                                                                                                  | Czarny panel LCD ze względu na sposób produkcji posiada takie cechy. To nie<br>jest usterka.                                                                                                    |
| Ustawienia czasu są błędne.                                                                                                    | Ustawienia zegara mogą zostać usunięte, jeżeli przez dłuższy czas do<br>urządzenia nie jest podłączony zasilacz sieciowy. Upewnij się, że zasilacz jest<br>stale podłączony do ramki.                                                                                                    |
| Zdjęcia ładują się bardzo długo po włączeniu zasilania.<br>Przejście od jednego zdjęcia do drugiego trwa bardzo długo.                                                          | Zaleca się zmniejszenie rozdzielczości zdjęcia.                                                                                                    |
| Nie jest możliwe skopiowanie plików nawet w przypadku, gdy jest dostępna jest wolna przestrzeń w pamięci wewnętrznej.                                                           | Kopiowanie może nie być możliwe, jeżeli sekcja FAT pamięci wewnętrznej<br>została uszkodzona. Spróbuj ponownie po sformatowaniu pamięci wewnętrznej.                                                                                                    |
| Zewnętrzne urządzenie pamięci (urządzenie USB lub karta<br>pamięci SD) nie działają po podłączeniu do ramki.                                                                    | <ul> <li>Model SPF-87H można używać po podłączeniu zasilacza zamiast kabla USB.</li> <li>Upewnij się, czy urządzenie zewnętrzne zostało poprawnie podłączone. Pomóc także może sformatowanie urządzenia lub karty.</li> <li>Upewnij się, że na urządzeniu zewnętrznym zapisano pliki JPEG.</li> <li>Nieprawidłowe pliki (wielkości 0 KB, uszkodzone pliki JPEG) nie zostaną wyświetlone na ekranie.</li> <li>Podłączone urządzenie nie jest obsługiwane. Użyj innego urządzenia.</li> </ul> |
| Zdjęcia poziome są wyświetlane pionowo.                                                                                                    | Upewnij się, że opcja <tryb portretowy=""> w menu <ustawienia> - <zdjęcia><br/>została ustawiona poprawnie.</zdjęcia></ustawienia></tryb>                                                                                                    |
| Pliki JPEG nie są wyświetlane.                                                                                                    | <ul> <li>Pliki JPEG zapisane progresywnie lub zapisane w palecie CMYK nie są<br/>wyświetlane.</li> <li>Zdjęcia poddane obróbce programem graficznym (Photoshop, Paintshop itp.)<br/>mogą nie być wyświetlane poprawnie. Poddaj plik edycji na komputerze PC,<br/>skonwertuj ponownie do formatu JPEG, zapisz i spróbuj jeszcze raz.</li> </ul>                                                                                                    |
| Niektóre obrazy nie są wyświetlane podczas pokazu slajdów.                                                                                                    | Urządzenie może pomieścić maksymalnie 4 000 zdjęć. Dodatkowe zdjęcia nie<br>zostaną rozpoznane i nie zostaną wyświetlone podczas pokazu slajdów.                                                                                                    |
| Rozmiar zdjęcia zmienia się po obróceniu.                                                                                                    | Rozmiar zdjęcia zostaje automatycznie zmieniony w zależności od kąta obrotu (90°, -90°), tak aby całe zdjęcie było widoczne na wyświetlaczu.                                                                                                    |
| Zdjęcie wydaje się być rozszerzone pionowo lub poziomo.                                                                                                    | Podczas pokazu slajdów naciśnij przycisk [MENU]. Przejdź do menu<br><ustawienia> - <zdjęcia> - <proporcje obrazu=""> i zmień ustawienie <rozmiar<br>oryginalny&gt;, następnie sprawdź ponownie.</rozmiar<br></proporcje></zdjęcia></ustawienia>                                                                                                    |
| Podgląd jest zbyt wolny.                                                                                                    | Podgląd może być wolniejszy dla wielu zdjęć lub obrazów o dużym rozmiarze.                                                                                                    |
| Efekty pokazu slajdów są wyświetlane jedynie, gdy zapisano<br>jedno zdjęcie na karcie pamięci lub gdy pokaz slajdów z<br>wieloma zdjęciami na karcie pamięci został zatrzymany. | Efekty pokazu slajdów zostaną wyświetlone automatycznie w celu ochrony panelu. To nie jest usterka.                                                                                                    |
| W jakim porządku wyświetlane są zdjęcia zapisane na karcie pamięci?                                                                                                    | Zdjęcia są ustawione według nazwy plików. Kolejność zdjęć pokazu slajdów<br>jest określana według liczb, wielkich liter i małych liter. Uwaga: urządzenie<br>rozpoznaje do 25 znaków w nazwie pliku.                                                                                                    |
| Pokaz slajdów nie uruchamia się automatycznie.                                                                                                    | Upewnij się, że funkcja <tryb uruchamiania=""> w menu <ustawienia> -<br/><informacje ogólne=""> jest ustawiona na <pokaz slajdów="">.</pokaz></informacje></ustawienia></tryb>                                                                                                    |
| Opcja <aut. obrazu="" wył.="" wł.=""> została skonfigurowana, lecz<br/>ekran nie włącza się automatycznie.</aut.>                                                               | <ul> <li>Upewnij się, że bieżący czas został ustawiony poprawnie.</li> <li>Ekran nie włączy się automatycznie, jeżeli po ustawieniu opcji <aut. wył.<br="" wł.="">obrazu&gt; ramka została wyłączona przez naciśnięcie przycisku [O]. Ekran<br/>włączy się automatycznie wyłącznie wtedy, gdy został wyłączony przez<br/>Automatyczny Wyłącznik Ekranu.</aut.></li> </ul>                                                                                                    |
| Zdjęcia skopiowane z urządzenia USB lub karty pamięci SD do pamięci wewnętrznej zmieniły rozmiar i rozdzielczość.                                                               | Urządzenie zostało wyposażone w funkcję zmniejszania zdjęć o wysokiej<br>rozdzielczości w celu dopasowania do rozmiaru ekranu podczas kopiowania do<br>pamięci wewnętrznej.<br>Jeżeli chcesz wyłączyć ustawienia, zmień rozdzielczość na rozmiar oryginalny,<br>wybierając <ustawienia> - <informacje ogólne=""> - <kopiowanie do="" pam.="" ramki="">.</kopiowanie></informacje></ustawienia>                                                                                              |
| Ramka cyfrowa nie jest rozpoznawana jako dysk wymienny po podłączeniu do komputera za pomocą kabla USB.                                                                         | Model SPF-87H posiada dwie wtyczki USB. Konieczne jest podłączenie wtyczki<br>USB [                                                                                                    |

50

# Specyfikacja produktu

| Klasa                                                                                                    |                                | Szczegóły                                                               |                                                   |
|----------------------------------------------------------------------------------------------------|--------------------------------|-------------------------------------------------------------------------|---------------------------------------------------|
| Nazwa modelu                                                                                                    |                                | SPF-87H                                                                 | SPF-107H                                          |
| Panel                                                                                                    | Тур                            | Ekran LCD 8" TFT                                                        | Ekran LCD 10" TFT                                 |
|                                                                                                    | Rozdzielczość                  | 800 x 480                                                               | 1024 x 600                                        |
| Obsługiwane formaty                                                                                                    |                                | JPEG (Obrazy progresywne i zapisane w palecie CMYK nie są obsługiwane.) |                                                   |
| Pamięć wewnętrzna                                                                                                    |                                | 1 GB                                                                    |                                                   |
| USB                                                                                                    |                                | Host (USB 2.0) / Urządzenie (USB 2.0)                                   |                                                   |
| Zasilanie Klasyfikacja                                                                                                    |                                | Zewnętrzny zasilacz prądu zmiennego (12 V)                              |                                                   |
|                                                                                                    | Zużycie energii                | Ogólnie: 5,3 W / Zasilanie wyłączone: Poniżej 1 W                       | Ogólnie: 5,9 W / Zasilanie wyłączone: Poniżej 1 W |
| Ogólne                                                                                                    | Wymiary (szer. x wys. x głęb.) | 236,0 x 159,4 x 23,0 mm                                                 | 280,0 x 188,0 x 23,0 mm                           |
|                                                                                                    | Waga                           | 500 g                                                                   | 600 g                                             |
| Konstrukcja produktu może się różnić w zależności od modelu, parametry mogą zostać zmienione w celu ulepszenia działania produktu bez powiadomienia. |                                |                                                                         |                                                   |
| Niniejsze urządzenie jest urządzeniem cyfrowym klasy B.                                                                                              |                                |                                                                         |                                                   |

### Produto e componentes

#### Componentes

Antes de utilizar este produto, confirme se todos os itens que se seguem estão incluídos na embalagem que lhe foi entregue.

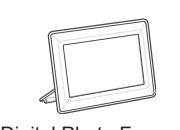

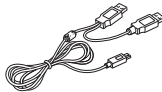

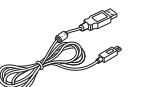

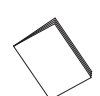

Digital Photo Frame

Cabo de alimentação/ Ca transformador de corrente

Cabo USB (SPF-87H)

Cabo USB (SPF-107H)

Manual do utilizador

### Nome e função de cada peça

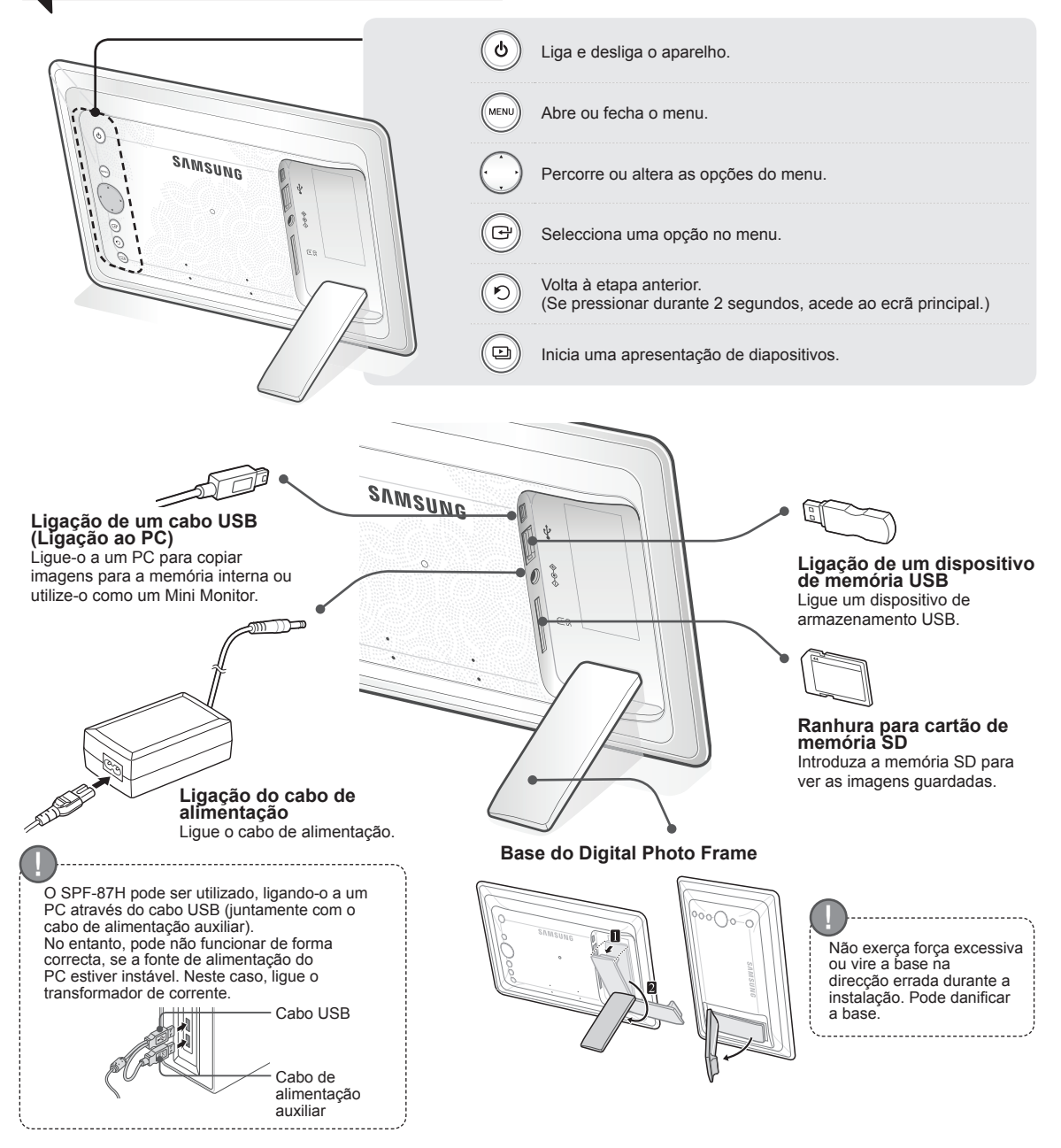

## **Utilizar o Digital Frame**

### Ver imagens

As imagens guardadas na memória interna do produto ou num dispositivo de memória externo podem ser visualizadas numa vasta gama de opções.

Somente cartões de memória SD ou dispositivos de memória USB podem ser utilizados como dispositivos de memória externa.

Pode ser aplicada uma vasta gama de efeitos às imagens, através do menu. Consulte a seguinte página relativamente às opções do menu.

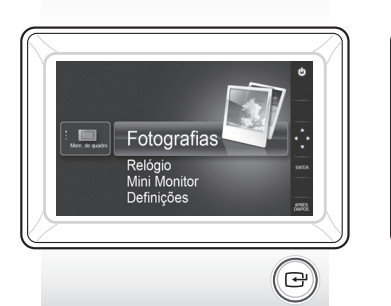

Carregue em [[]].

Utilize [▲, ♥, ◀, ▶] para aceder à imagem que pretende e carregue em [[]].

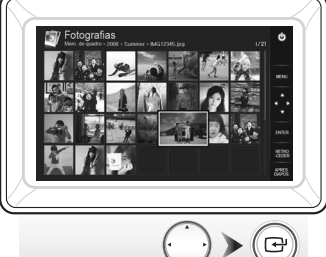

Se carregar no botão [MENU] durante uma apresentação de diapositivos aparecem os menus <Home>, <Rodar>, <Zoom> e <Definições>.

- Para utilizar as funções <Rodar> e <Zoom>, o <Modo de visualização> no menu <Definições> tem de estar definido como <Apenas fotografias> ou <Fotografia e Relógio>.
- Apenas a função <Rodar> é suportada guando utiliza <Foto, e Calendário>.

### Utilizar o produto como Mini Monitor

Ligue o digital frame a um PC utilizando o cabo USB para assim poder utilizálo como Mini Monitor.

Lique o digital frame a um PC utilizando o cabo USB para assim poder utilizá-lo como Mini Monitor (monitor auxiliar). Para utilizar o produto como Mini Monitor, tem de instalar o Frame Manager no PC.

Inicie a sessão em http://samsung.com/ para transferir o Frame Manager e obter instruções sobre a utilização do produto como Mini Monitor. Só pode utilizar um monitor secundário de cada vez.

É iniciada uma apresentação de diapositivos a partir da imagem que seleccionou.

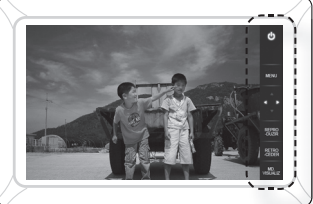

Se carregar em gualguer botão, o botão guia aparece no lado direito do ecrã Dependendo da situação, a indicação do botão disponível pode variar

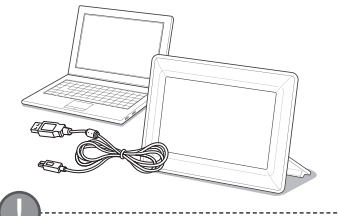

#### Requisitos do PC para a utilização do produto como Mini Monitor

- SO: Windows XP SP2, Vista (32 bits) · USB: Controlador anfitrião extensivo (EHCT) USB 2.0 suportado • RAM: 256 MB ou superior · CPU: 2,4 GHz ou superior

52

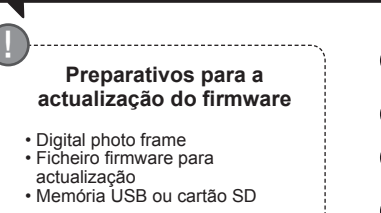

Actualização do firmware

Inicie sessão em http://samsung.com/ e introduza o nome do modelo no

Transfira e instale o firmware mais recente da homepage da

campo de procura. (SPF-87H ou SPF-107H)

Samsung Electronics.

Transfira o firmware apropriado e descomprima-o.

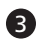

Copie o ficheiro \*\*\*.isp descomprimido para o cartão SD ou para um dispositivo de memória USB e ligue-o ao digital frame.

Utilizando os botões na parte de trás do produto, seleccione <Definições> -<Assistência> - <Actualizar software>. O firmware é actualizado. Quando a actualização for concluída, desligue o digital frame, retire o dispositivo de memória externo (cartão SD/dispositivo de memória USB) e volte a ligar o digital frame.

Pode confirmar se a versão do firmware foi actualizada em <Definições> -<Assistência> - <Informações do produto>.

### **Opções do menu**

Utilize os botões na parte de trás do produto para definir várias funções de acordo com a sua preferência.

|  | Home                                     | Acede ao ecrã principal                                                                                                    |
|--|------------------------------------------|----------------------------------------------------------------------------------------------------|
|  | Copiar                                   | Se um dispositivo de memória externo (cartão SD/dispositivo de memória USB) estiver ligado ao produto,<br>• Copia as imagens de um dispositivo de memória externo para a memória interna<br>• Copia as imagens da memória interna para um dispositivo de memória externo |
|  | Apagar                                   | Elimina as imagens da memória interna ou de um dispositivo de memória externo                                                                                                    |
|  | Seleccionar vários<br>ficheiros          | Selecciona múltiplos ficheiros para executar funções como apresentação de diapositivos, copiar,<br>eliminar, etc.                                                                                                    |
|  | Seleccionar dispositivo de armazenamento | Se um dispositivo de memória externo (cartão SD/dispositivo de memória USB) estiver ligado ao<br>produto,                                                                                                    |
|  |                                          | <ul> <li>Selecciona a memória interna ou um dispositivo de memória externo (cartão SD/dispositivo de<br/>memória USB)</li> </ul>                                                                                                    |

Definições

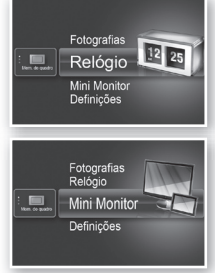

Fotografias Relógio Mini Monitor

Fotografias

É apresentada a hora actual configurada em <Definições> - <Relógio>. A definição da hora actual pode ser apagada se o transformador de corrente estiver desligado durante muito tempo. Mantenha o transformador de corrente ligado.

Ligue o digital frame a um PC utilizando o cabo USB para assim poder utilizá-lo como Mini Monitor.

|             | Transição de<br>apresentação de<br>diapositivos  | Define os efeitos da apresentação de diapositivos<br>• Sem Efeito / Fade / Persianas / Comb. Cruzada / Mosaico / Xadrez / Dissolver /<br>Limpar / Expandir / Seda / Transição de canto / Roda / Elipse / Aleatório                                                                                                    |
|-------------|--------------------------------------------------|----------------------------------------------------------------------------------------------------|
|             | Velocidade da<br>apresentação de<br>diapositivos | Define a velocidade da apresentação de diapositivos<br>• Rápida / Normal / Lenta<br>As imagens de ficheiros de grande dimensão podem não ser apresentadas na<br>velocidade de apresentação de diapositivos actualmente configurada.                                                                                                    |
|             | Modo apresentação de<br>diapositivos             | Todas as fotografias / Fotografia na Pasta / Uma fotografia                                                                                                    |
|             | Ordem da apresentação de diapositivos            | Define a ordem de apresentação de diapositivos<br>• Normal / Aleatório                                                                                                    |
| otografias  | Modo de visualização                             | Define o modo de visualização da apresentação de diapositivos<br>• Apenas fotografias / Fotografia e Relógio / Foto. e Calendário /<br>Visualiz. múltipla 1 / Visualiz. múltipla 2                                                                                                    |
|             | Rácio tamanho                                    | <ul> <li>Tam. original: Uma imagem que seja mais pequena que o ecrã é apresentada<br/>no tamanho original, por sua vez uma imagem maior do que o<br/>tamanho do ecrã é reduzida em proporção ao tamanho do ecrã.</li> <li>Ajuste aut.: Ajusta a imagem em proporção ao tamanho do ecrã</li> <li>Ajust. à laro: Ajusta a imagem à largura horizontal do ecrã</li> </ul> |
|             | Modo de fotografia<br>portrait                   | Reduz uma imagem na vertical ajustando-a ao ecrã                                                                                                    |
|             | Visualizar Informação da Fotografia              | Apresenta o nome de um ficheiro de imagem e a data em que foi criado                                                                                                    |
| Relógio     | Definir o Relógio                                | Define a hora actual                                                                                                    |
|             | Formato Data                                     | Seleccione o modo de visualização do mês, ano e dia<br>(YYYY/MM/DD, MM/DD/YYYY, DD/MM/YYYY)                                                                                                    |
| · ·         | Formato de hora                                  | Selecciona o modo de visualização da hora (12 horas, 24 horas)                                                                                                    |
|             | Tipo de Relógio                                  | Selecciona o modo de visualização do relógio (Apenas relógio, Relógio e Calendário)                                                                                                    |
|             | Configuração rápida                              | Definições fáceis para funções frequentemente utilizadas<br>(Modo de visualização, Transição de apresentação de diapositivos, Definir o<br>Relógio e Modo de arranque)                                                                                                    |
|             | Idioma                                           | Selecciona o idioma do OSD (menu digital)                                                                                                    |
|             | Brilho                                           | Regula o brilho do ecrã                                                                                                    |
|             | Imagem aut. Lig./<br>Deslig.                     | Configura o ecrã para que este se ligue e desligue automaticamente em<br>determinadas alturas                                                                                                    |
|             | Modo de arranque                                 | Selecciona o ecrã a ser apresentado quando o digital frame é ligado<br>• Home / Último modo / Apres. diapositivos                                                                                                    |
| Geral       | Protecção de ecrã                                | Se não utilizar nenhum botão durante 10 minutos, a protecção de ecrã<br>actualmente configurada aparece.<br>• Apres. diapositivos / Relógio                                                                                                    |
|             | Cópia de Memória<br>Frame                        | <ul> <li>Tamanho Original: Copia um ficheiro original sem ter sido exercida qualquer<br/>alteração no mesmo</li> <li>Redimensionado: Efectua um ajuste de acordo com a resolução ideal do ecrã,<br/>reduzindo o tamanho do ficheiro, e depois copia-o.</li> </ul>                                                                                                    |
|             | Activar a comunicação<br>por USB                 | Selecciona o modo de reconhecimento a ser utilizado quando o digital frame<br>estiver ligado a um PC através de um cabo USB<br>Utilizar o produto como disco amovível ou Mini Monitor<br>Utilização do aparelho como um digital photo frame                                                                                                    |
|             | Actualizar software                              | Actualiza o firmware                                                                                                    |
| esistância  | Reiniciar                                        | Repõe a predefinição das opções do menu, personalizadas pelo utilizador<br>(As definições da hora e do idioma do ecrã não são repostas)                                                                                                    |
| Assistencia | Manual do Produto                                | Guia de funções do produto                                                                                                    |
|             | Informações do<br>produto                        | Apresenta o nome do modelo do produto, versão do firmware, memória interna e os direitos de autor                                                                                                    |

## Resolução de problemas

Consulte primeiro a tabela abaixo quando suspeitar de uma avaria.

| Sintomas e questões                                                                                                    | Causas e correcções                                                                                                    |
|----------------------------------------------------------------------------------------------------|----------------------------------------------------------------------------------------------------|
| O aparelho não liga.                                                                                                    | Confirme se o cabo de alimentação está bem ligado.                                                                                                    |
| Podem ser vistos pontos brilhantes nas extremidades do ecrã do relógio.                                                                                                    | Os painéis LCD pretos podem, por natureza, provocar este efeito, não se trata de um<br>defeito.                                                                                                    |
| A definição da hora está incorrecta.                                                                                                    | A definição da hora actual pode ser apagada se o transformador de corrente estiver<br>desligado durante muito tempo. Mantenha o transformador de corrente ligado.                                                                                                    |
| Depois de ligar o aparelho, é preciso aguardar muito tempo para que<br>as imagens sejam apresentadas.<br>Demora muito tempo a passar de uma imagem para a próxima.                                                                                        | Recomendamos que reduza a resolução da imagem.                                                                                                    |
| Não consigo copiar mais ficheiros mesmo quando há capacidade suficiente para ser utilizada na memória interna.                                                                                                    | Pode não ser possível copiar ficheiros se a secção FAT da memória interna estiver<br>danificada. Tente novamente depois de formatar a memória interna.                                                                                                    |
|                                                                                                    | <ul> <li>O SPF-87H pode ser utilizado, ligando o transformador de corrente em vez do cabo USB.</li> <li>Certifique-se que o dispositivo de memória externo foi ligado de forma correcta ou tente formatá-lo.</li> </ul>                                                                                                    |
| Liguei um dispositivo de memória externo (dispositivo de memória<br>USB ou cartão de memória SD) mas não funciona.                                                                                                    | <ul> <li>Certifique-se que os ficheiros JPEG estão guardados no dispositivo de memória externo.</li> <li>Os ficheiros de imagem anormais (0-Kbyte, JPEG danificado) não são apresentados no ecrã.</li> <li>O dispositivo de memória externo ligado não é suportado. Tente outro dispositivo de</li> </ul>                                                                                      |
|                                                                                                    | armazenamento.                                                                                                    |
| As imagens na vertical são apresentadas horizontalmente.                                                                                                    | em <definições> - <fotografias>.</fotografias></definições>                                                                                                    |
| Os ficheiros JPEG não são apresentados.                                                                                                    | <ul> <li>Os ficheiros JPEG guardados progressivamente ou ficheiros JPEG guardados como<br/>coordenadas de cor CMYK não são apresentados.</li> <li>Imagens editadas por um editor de imagens JPEG (Photoshop, Paintshop, etc.) podem<br/>não ser apresentadas correctamente. Faça a edição da imagem num PC, converta-a<br/>novamente para o formato JPEG, guarde e tente novamente.</li> </ul> |
| Algumas imagens não são exibidas como apresentação de<br>diapositivos.                                                                                                    | Este produto pode comportar um máximo de 4000 imagens. Quaisquer imagens que<br>excedam esse limite não são reconhecidas e não serão exibidas como apresentação de<br>diapositivos.                                                                                                    |
| O tamanho da imagem muda quando efectuo uma rotação.                                                                                                    | O tamanho da imagem muda automaticamente de acordo com o ângulo da rotação (90°, -90°) de forma a que seja apresentada a imagem completa no ecrã.                                                                                                    |
| A imagem parece esticada horizontalmente ou verticalmente.                                                                                                    | Carregue em [MENU] no ecrã da apresentação de diapositivos. Vá a <definições> -<br/><fotografias> - <rácio tamanho="">, mude a definição para <tam. original=""> e experimente<br/>novamente.</tam.></rácio></fotografias></definições>                                                                                                    |
| As pré-visualizações são muito lentas.                                                                                                    | As pré-visualizações podem ser lentas para imagens de grande dimensão e para<br>múltiplas imagens.                                                                                                    |
| Os efeitos da apresentação de diapositivos aparecem depois de ter<br>guardado apenas uma das imagens desejadas no cartão de memória<br>ou ao interromper a apresentação de diapositivos quando tenho<br>múltiplas imagens guardadas no cartão de memória. | Os efeitos da apresentação de diapositivos aparecem automaticamente de forma a<br>proteger o painel. Não se trata de um erro.                                                                                                    |
| Em que ordem são apresentadas as imagens guardadas no cartão de memória?                                                                                                    | São organizadas de acordo com o nome dos ficheiros. A ordem da apresentação de<br>diapositivos é determinada pela ordem numérica e por ordem de letras maiúsculas e<br>minúsculas. Tenha em conta que apenas é possível reconhecer um nome de ficheiro<br>com o máximo de 25 caracteres.                                                                                                    |
| A apresentação de diapositivos não começa automaticamente.                                                                                                    | Certifique-se que <modo arranque="" de=""> está definido para <apres. diapositivos=""> em<br/><definições> - <geral>.</geral></definições></apres.></modo>                                                                                                    |
| Defini <imagem aut.="" deslig.="" lig.=""> mas o ecrã não se liga<br/>automaticamente.</imagem>                                                                                                    | <ul> <li>Certifique-se que a hora actual foi definida de forma correcta.</li> <li>O ecrã não se liga automaticamente se tiver desligado o digital frame carregando<br/>em [✿] quando <imagem aut.="" deslig.="" lig.=""> estava definido. O ecrã é ligado<br/>automaticamente apenas se tiver sido desligado automaticamente à hora da função<br/>Auto Picture Off.</imagem></li> </ul>        |
| As imagens que copiei de uma memória USB ou de um cartão SD<br>para a memória interna têm a resolução e o tamanho do ficheiro<br>alterados.                                                                                                    | Este produto foi concebido para reduzir o tamanho de ficheiro de imagens de alta<br>resolução para ajustar as imagens à resolução ideal do ecrã quando estas são copiadas<br>para a memória interna.<br>Se quiser desactivar as definições, pode alterar para o tamanho original seleccionando<br><definições> - <geral> - <cópia de="" frame="" memória="">.</cópia></geral></definições>     |
| O digital frame não é reconhecido como um disco amovível quando o ligo a um PC através do cabo USB.                                                                                                    | O SPF-87H tem 2 conectores USB. Tem de ligar o conector USB [ec] porque o<br>digital frame não será reconhecido como um disco amovível se apenas o conector de<br>alimentação auxiliar (DC 5V) estiver ligado a um PC.                                                                                                    |

# Especificações do produto

| Classificação                                                                                                    |                                           | Detalhes                                                       |                                        |
|----------------------------------------------------------------------------------------------------|-------------------------------------------|----------------------------------------------------------------|----------------------------------------|
| Nome do modelo                                                                                                    |                                           | SPF-87H                                                        | SPF-107H                               |
| Painel                                                                                                    | Тіро                                      | TFT LCD de 8"                                                  | TFT LCD de 10"                         |
|                                                                                                    | Resolução                                 | 800 x 480                                                      | 1024 x 600                             |
| Formatos suportados                                                                                                    |                                           | JPEG (Imagens de tipo progressivo ou CMYK não são suportadas.) |                                        |
| Memória interna                                                                                                    |                                           | 1 GB                                                           |                                        |
| USB                                                                                                    |                                           | Anfitrião (USB 2.0) / Dispositivo (USB 2.0)                    |                                        |
| Fonte de                                                                                                    | Potência                                  | Fonte de alimentação CC externa (12V)                          |                                        |
| alimentação                                                                                                    | Consumo de energia                        | Geral: 5,3 W / Desligado: Menos de 1 W                         | Geral: 5,9 W / Desligado: Menos de 1 W |
| Geral                                                                                                    | Tamanho (largura x altura x profundidade) | 236,0 x 159,4 x 23,0 mm                                        | 280,0 x 188,0 x 23,0 mm                |
|                                                                                                    | Peso                                      | 500 g                                                          | 600 g                                  |
| O design do produto pode ser diferente de acordo com o modelo, e as especificações estão sujeitas a alteração sem aviso prévio, para melhoria de<br>desempenho do produto. |                                           |                                                                |                                        |

Trata-se de um aparelho digital de classe B.

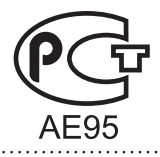

### Изделие и его компоненты

### Компоненты

Перед эксплуатацией устройства проверьте наличие всех компонентов в комплекте поставки.

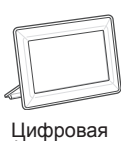

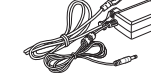

фоторамка

Кабель питания/

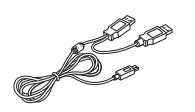

Кабель USB (SPF-87H)

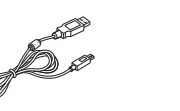

Кабель USB (SPF-107H)

Руководство пользователя

### Название и функция каждой детали

адаптер

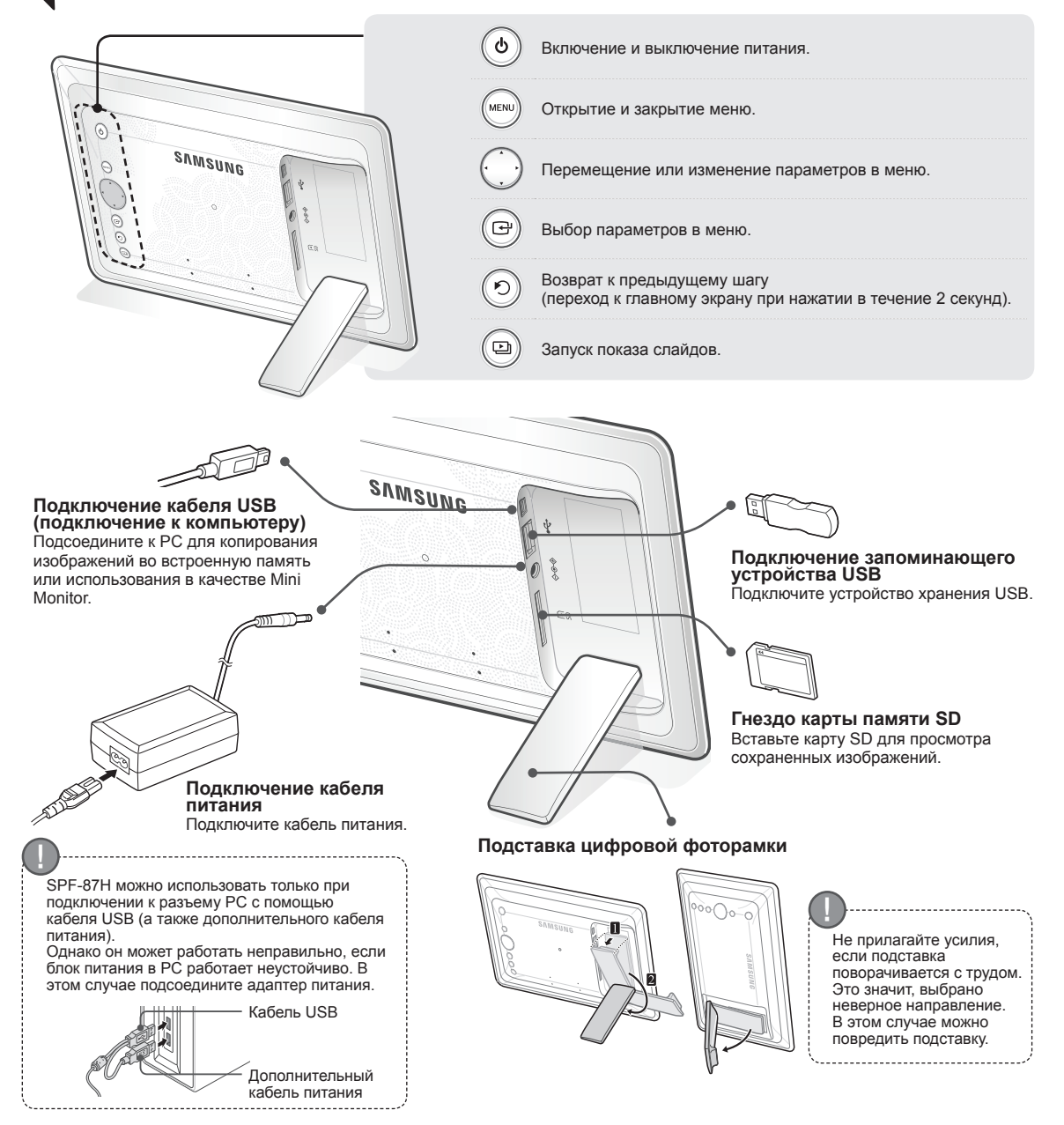

### Использование цифровой рамки

#### Просмотр изображений

При просмотре изображений, хранящихся во встроенной памяти или на внешнем запоминающем устройстве, можно использовать целый ряд эффектов.

В качестве внешних запоминающих устройств допускаются только карты SD и устройства USB.

Для применения эффектов следует использовать меню. Доступные параметры перечислены на следующей странице.

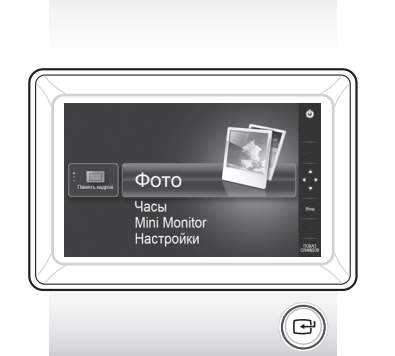

Нажмите [⊡].

С помощью кнопок [▲,▼,◀,▶]переместите выбранное изображение, а затем нажмите [⊡].

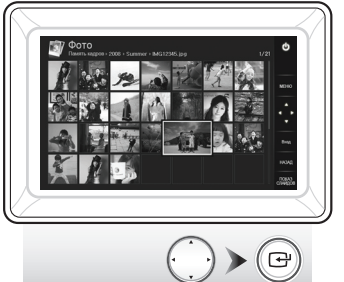

Слайд-шоу начнется с выбранного изображения.

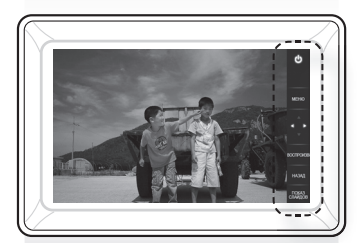

При нажатии любой кнопки соответствующая подсказка отображается в правой части экрана. В зависимости от ситуации

доступные подсказки к кнопкам различаются.

При нажатии кнопки [МЕНЮ] во время воспроизведения слайд-шоу отображаются меню <Домашний>, <Повернуть>, <Увеличенный> и <Настройки>.

- Чтобы воспользоваться функциями «Повернуть» и «Увеличенный», необходимо для параметра «Режим просмотра» в меню «Настройки» установить значение «Только фото» или «Фото и часы».
- При выборе значения <Фото и календарь> доступна только функция <Повернуть>.

### Использование в качестве Mini Monitor

Чтобы использовать цифровую рамку в качестве Mini Monitor, подключите ее к PC с помощью кабеля USB.

Чтобы использовать цифровую рамку в качестве Mini Monitor (дополнительного монитора), подключите ее к PC с помощью кабеля USB. Для использования устройства в качестве Mini Monitor необходимо установить программу Frame Мападег на PC.

Войдите на страницу http://samsung.com/, чтобы загрузить Frame Manager и получить инструкции по использованию устройства в качестве Mini Monitor.

Одновременное использование нескольких дополнительных мониторов запрещено.

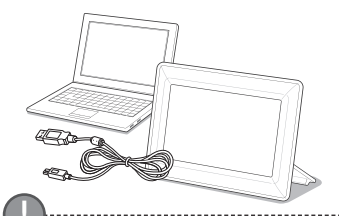

#### Требования к РС для использования устройства в качестве Mini Monitor

- OC: Windows XP SP2, Vista (32 бита)
   USB: расширенный хост-контроллер (ЕНСТ)
  - (ЕПСТ) поддержка USB 2.0
- ОЗУ: 256 МБ или больше
- ЦП: 2,4 ГГц или больше
- ЦП. 2,4 П Ц ИЛИ ООЛЬШЕ

#### Обновление микропрограммы

Загрузите и установите последнюю версию микропрограммы с главной страницы Samsung Electronics.

- Необходимые элементы для обновления микропрограммы
- Цифровая фоторамка
   Файл микропрограммы для
- обновления • Запоминающее устройство USB или карта памяти SD

Войдите на страницу http://samsung.com/ и укажите имя модели в окне поиска. (SPF-87H или SPF-107H)

Загрузите подходящую микропрограмму и распакуйте ее.

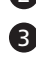

Скопируйте распакованный файл \*\*\*.isp на карту SD или на запоминающее устройство USB и подключитесь к цифровой рамке.

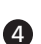

Выберите <Настройки> – <Поддержка> – <Обновление программного обеспечения> с помощью кнопок на задней панели устройства.

Микропрограмма будет обновлена. После обновления выключите цифровую рамку, отсоедините внешнее запоминающее устройство (карту SD/запоминающее устройство USB) и снова включите рамку.

Чтобы проверить, выполнено ли обновление микропрограммы, выберите <Настройки> – <Поддержка> – <Информация о продукте>.

### Меню параметров

#### С помощью кнопок на задней панели монитора можно управлять функциями устройства.

| Домашний | Переход к главному экрану. |
|----------|----------------------------|
|----------|----------------------------|

| 7 | Копировать                     | Если к устройству подключено внешнее запоминающее устройство (карта SD/устройство USB),<br>• копирование изображений во встроенную память из внешнего запоминающего<br>устройства;<br>• копирование изображений во внешнее запоминающее устройство из встроенной памяти. |
|---|--------------------------------|----------------------------------------------------------------------------------------------------|
|   | Удалить                        | Удаление изображений из внешнего запоминающего устройства или из встроенной<br>памяти.                                                                                                    |
|   | Выбрать несколько<br>файлов    | Выбор нескольких файлов для запуска слайд-шоу, копирования, удаления и т.д.                                                                                                    |
|   | Выбрать устройство<br>хранения | Если к устройству подключено внешнее запоминающее устройство (карта SD/устройство USB),<br>• выбор встроенной памяти или внешнего запоминающего устройства (карты SD/<br>устройства USB).                                                                                |

Настройки

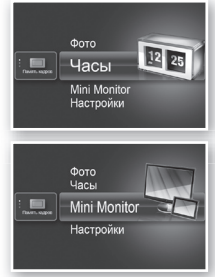

💻 Фото Mini Mr

> Отображается текущее время, заданное в <Настройки> – <Часы>. Текущее время может быть сброшено при отключении адаптера питания на длительный срок. Не отключайте адаптер питания.

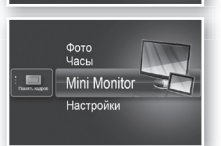

Часы Mini N настройки Чтобы использовать цифровую рамку в качестве Mini Monitor, подключите ее к PC с помощью кабеля USB.

|           | Переход слайдов                           | Установка эффектов слайд-шоу.<br>• Без эффекта / Затемнение / Завеса / Кросс-комб / Мозаика / Шахматная<br>доска / Рассредоточенно / Появление / Увеличить / Шелк / Переход из<br>углов / Колесико / Эллипс / Произвольно                                                  |
|-----------|-------------------------------------------|----------------------------------------------------------------------------------------------------|
|           | Скорость показа<br>слайдов                | Установка скорости воспроизведения слайд-шоу.<br>• Быстрая / Нормально / Медленная<br>Изображения, представляющие собой файлы большого размера, могут не<br>отображаться с настроенной в настоящее время скоростью показа сладов.                                          |
|           | Режим слайд-шоу                           | <ul> <li>Все фотографии / Фотографии в папке / Одна фотография</li> </ul>                                                                                                    |
|           | Порядок показа<br>слайдов                 | Установка порядка воспроизведения слайд-шоу.<br>• Обычное / Случайное                                                                                                    |
| Фото      | Режим просмотра                           | Установка режима воспроизведения слайд-шоу.<br>• Только фото / Фото и часы / Фото и календарь / Несколько видов 1 /<br>Несколько видов 2                                                                                                    |
|           | Соотношение                               | <ul> <li>Исход. Размер: изображения, чей размер меньше размера экрана,<br/>отображаются как есть; изображения, превышающие<br/>размер экрана, уменьшаются прямо пропорционально<br/>размеру экрана.</li> <li>Автонастр: подгонка изображений под размер экрана.</li> </ul> |
|           |                                           | • По ширине: подгонка изображений под горизонтальную ширину экрана.                                                                                                    |
|           | Портретный фото режим                     | Уменьшение вертикальных изображений в соответствии с размером экрана.                                                                                                    |
|           | Отображать<br>информацию о фото           | Отображение имени фаила изображения и даты его создания.                                                                                                    |
|           | Настройка часов                           | Установка текущего времени.                                                                                                    |
| Часы      | Формат даты                               | ывоор формата даты (число, месяц, год).<br>(YYYY/MM/DD, MM/DD/YYYY, DD/MM/YYYY)                                                                                                    |
|           | Формат времени                            | Выбор формата времени (12 часов, 24 часа).                                                                                                    |
|           | Тип часов                                 | Выбор режима отображения часов (Только часы, Часы и календарь).                                                                                                    |
|           | Быстрая установка                         | Простая настройка часто используемых функций<br>(Режим просмотра, Переход слайдов, Настройка часов, and Режим запуска).                                                                                                    |
|           | Язык                                      | Выбор языка экранного меню (OSD)                                                                                                    |
|           | Яркость                                   | Настройка яркости экрана.                                                                                                    |
|           | Вкл/Вык автоиз.                           | Настройка автоматического включения или выключения экрана в<br>определенное время.                                                                                                    |
| Ofware    | Режим запуска                             | Выбор экрана для отображения при включении цифровой рамки.<br>• Домашний / Последний режим / Показ слайдов                                                                                                    |
| условия   | Экранная заставка                         | Если в течение 10 минут не будет выполнено никаких операций,<br>отобразится настроенная в данный момент заставка.<br>• Показ слайдов / Часы                                                                                                    |
|           | Копир. в память<br>рамки                  | <ul> <li>Исходный размер: копирование исходного файла как есть.</li> <li>Размер изменен: уменьшение размера файла в соответствии с<br/>оптимальным разрешением экрана, а затем копирование.</li> </ul>                                                                     |
|           | Активировать<br>соединение USB            | Выбор режима распознавания, когда цифровая рамка подключена к<br>компьютеру с помощью кабеля USB.<br>Использование в качестве съемного диска или Mini Monitor.<br>Использование в качестве цифровой фоторамки.                                                             |
|           | Обновление<br>программного<br>обеспечения | Обновление микропрограммы.                                                                                                    |
| Поддержка | Сброс                                     | Сброс параметров меню, заданных пользователем, и восстановление<br>значений по умолчанию (за исключением времени и языка).                                                                                                    |
|           | Руководство                               | Руководство по функциональным возможностям изделия.                                                                                                    |
|           | Информация о продукте                     | Название модели, версия микропрограммы, встроенная память и авторские права.                                                                                                    |

### Поиск и устранение неисправностей

При возникновении неисправностей первым делом обратитесь к данной таблице.

| Симптомы и вопросы                                                                                                    | Причины и рекомендуемые действия                                                                                                    |
|----------------------------------------------------------------------------------------------------|----------------------------------------------------------------------------------------------------|
| Питание не включается.                                                                                                    | Проверьте, правильно ли подсоединен кабель питания.                                                                                                    |
| По краям экрана часов видны пятна, напоминающие слабое протекание.                                                                                                    | Черным ЖК-дисплеям присущ подобный эффект: он не является<br>неисправностью.                                                                                                    |
| Часы показывают неправильное время.                                                                                                    | Текущее время может быть сброшено при отключении адаптера питания на<br>длительный срок. Не отключайте адаптер питания.                                                                                                    |
| Изображение открывается очень медленно после включения<br>питания.<br>Переход к следующему изображения занимает много времени.                                                                   | Рекомендуем, уменьшить разрешение.                                                                                                    |
| Не удается скопировать файлы, даже если во встроенной<br>памяти есть свободное место.                                                                                                    | Возможно, поврежден отсек FAT встроенной памяти. Отформатируйте<br>встроенную память и повторите попытку.                                                                                                    |
| Внешнее запоминающее устройство (устройство USB/карта<br>SD) подключено, но не работает.                                                                                                    | <ul> <li>SPF-87Н можно использовать для подключения адаптера питания вместо<br/>кабеля USB.</li> <li>Проверьте, правильно ли подключено внешнее запоминающее устройство, или<br/>попробуйте отформатировать его.</li> <li>Убедитесь, что на внешнем запоминающем устройстве хранятся файлы JPEG.</li> <li>Несоответствующие файлы изображений (0 Кб, неисправный JPEG) не<br/>отображаются на экране.</li> <li>Подключенное запоминающее устройство не поддерживается. Попробуйте</li> </ul> |
|                                                                                                    | подключить другое устройство хранения.<br>Проверьте, правильно ли настроен параметр <Портретный фото режим> в                                                                                                    |
| вертикальные рисунки отооражаются торизонтально.                                                                                                    | разделе <Настройки> – <Фото>.                                                                                                    |
| Файлы JPEG не отображаются.                                                                                                    | <ul> <li>Файлы JPEG, сохраненные поэтапно или в качестве координат цвета CMYK, не<br/>отображаются.</li> <li>Изображения, исправленные в редакторе JPEG (Photoshop, Paintshop и др.), не<br/>отображаются должным образом. Отредактируйте изображение на компьютере,<br/>конвертируйте в формат JPEG, сохраните и повторите попытку.</li> </ul>                                                                                                    |
| Некоторые изображения не воспроизводятся в рамках слайд-<br>шоу.                                                                                                    | На это устройство можно записать не более 4 000 изображений. Все лишние<br>изображения не распознаются и не воспроизводятся как слайд-шоу.                                                                                                    |
| При повороте изображения меняется его размер.                                                                                                    | Размер изображения меняется автоматически в зависимости от угла поворота<br>(90°, -90°) так, чтобы на экране оно отображалось полностью.                                                                                                    |
| Изображение растянуто по горизонтали или вертикали.                                                                                                    | Нажмите кнопку [МЕНЮ] на экране показа слайдов. Выберите <Настройки> –<br><Фото> – <Соотношение>, установите значение <Исход. Размер> и просмотрите<br>результат.                                                                                                    |
| Предварительный просмотр загружается очень долго.                                                                                                    | Такое возможно, если изображения слишком велики или их очень много.                                                                                                    |
| Эффекты слайд-шоу отображаются после сохранения одного<br>изображения на карту памяти или после приостановки слайд-<br>шоу, состоящего из нескольких изображений, хранящихся на<br>карте памяти. | Эффекты слайд-шоу включаются автоматически в целях предохранения<br>дисплея. Это не является неисправностью.                                                                                                    |
| В каком порядке воспроизводятся изображения, хранящиеся на карте памяти?                                                                                                    | Изображения располагаются по именам файлов. Порядок воспроизведения<br>слайд-шоу зависит от наличия в имени чисел, заглавных и строчных букв.<br>Обратите внимание, что распознаются только имена, содержащие не более 25<br>знаков.                                                                                                    |
| Слайд-шоу не запускается автоматически.                                                                                                    | Убедитесь, что для параметра <Режим запуска> выбрано значение <Показ<br>слайдов> в разделе <Настройки> – <Общие условия>.                                                                                                    |
| Задан параметр <Вкл/Вык автоиз.>, однако экран не<br>включается автоматически.                                                                                                    | <ul> <li>Проверьте, правильно ли задано текущее время.</li> <li>Автоматическое включение не сработает, если выключить цифровую<br/>рамку с помощью кнопки [Ø] при заданном параметре &lt;Вкл/Вык автоиз.&gt;.</li> <li>Автоматическое включение сработает, только если питание было отключено<br/>автоматически в заданное время.</li> </ul>                                                                                                    |
| Изображение I, скопированное с устройства USB или карты<br>SD на встроенную память, приобрело другое разрешение и<br>размер файла.                                                               | Фоторамка устроена таким образом, что при копировании изображений с<br>высоким разрешением во встроенную память их размеры автоматически<br>подгоняются под разрешение экрана. При отключении этой настройки можно<br>самостоятельно изменить исходный размер в разделе «Настройки» – «Общие<br>условия» – «Копир. в память рамки».                                                                                                    |
| Цифровая рамка не распознается как съемный диск при<br>подключении к компьютеру с помощью кабеля USB.                                                                                            | Модель SPF-87Н имеет два разъема USB. К компьютеру следует подключить<br>разъем USB [•••••], так как при подключении разъема дополнительного питания (5 В пост. тока) цифровая рамка не будет распознаваться как съемный диск.                                                                                                    |

### Технические характеристики изделия

| Классификация                                                                                                    |                                    | Информация                                                  |                                           |
|----------------------------------------------------------------------------------------------------|------------------------------------|-------------------------------------------------------------|-------------------------------------------|
| Название                                                                                                    | модели                             | SPF-87H                                                     | SPF-107H                                  |
| Панель                                                                                                    | Тип                                | 8" ЖК-дисплей с ТFТ-матрицей                                | 10" ЖК-дисплей с ТFT-матрицей             |
|                                                                                                    | Разрешение                         | 800 x 480                                                   | 1024 x 600                                |
| Поддерживаемый формат                                                                                                    |                                    | JPEG (прогрессивные или СМҮК-изображения не поддерживаются) |                                           |
| Встроенная память                                                                                                    |                                    | 1 Гбайт                                                     |                                           |
| USB                                                                                                    |                                    | Хост-порт (USB 2.0)/порт для устройств (USB 2.0)            |                                           |
| Источник                                                                                                    | Номинал                            | Внешний источник питания постоянного тока (12 В)            |                                           |
| питания                                                                                                    | Потребляемая мощность              | Общая: 5,3 Вт / питание откл.: менее 1 Вт                   | Общая: 5,9 Вт / питание откл.: менее 1 Вт |
| Общее                                                                                                    | Размер (ширина х высота х глубина) | 236 х 159,4 х 23 мм                                         | 280 х 188 х 23 мм                         |
|                                                                                                    | Вес                                | 500 r                                                       | 600 г                                     |
| Дизайн изделия зависит от модели, а характеристики изделия могут изменяться без предварительного уведомления с целью усовершенствования. |                                    |                                                             |                                           |

Данное устройство является цифровым устройством класса В.

58

Русский

Подлежит использованию по назначению в нормальных условиях. С рок службы : 7лет

# Produkt a komponenty

#### Komponenty

Skontrolujte, aby ste sa uistili, že pred použitím produktu sa v dodanom balení nachádzajú nasledujúce položky.

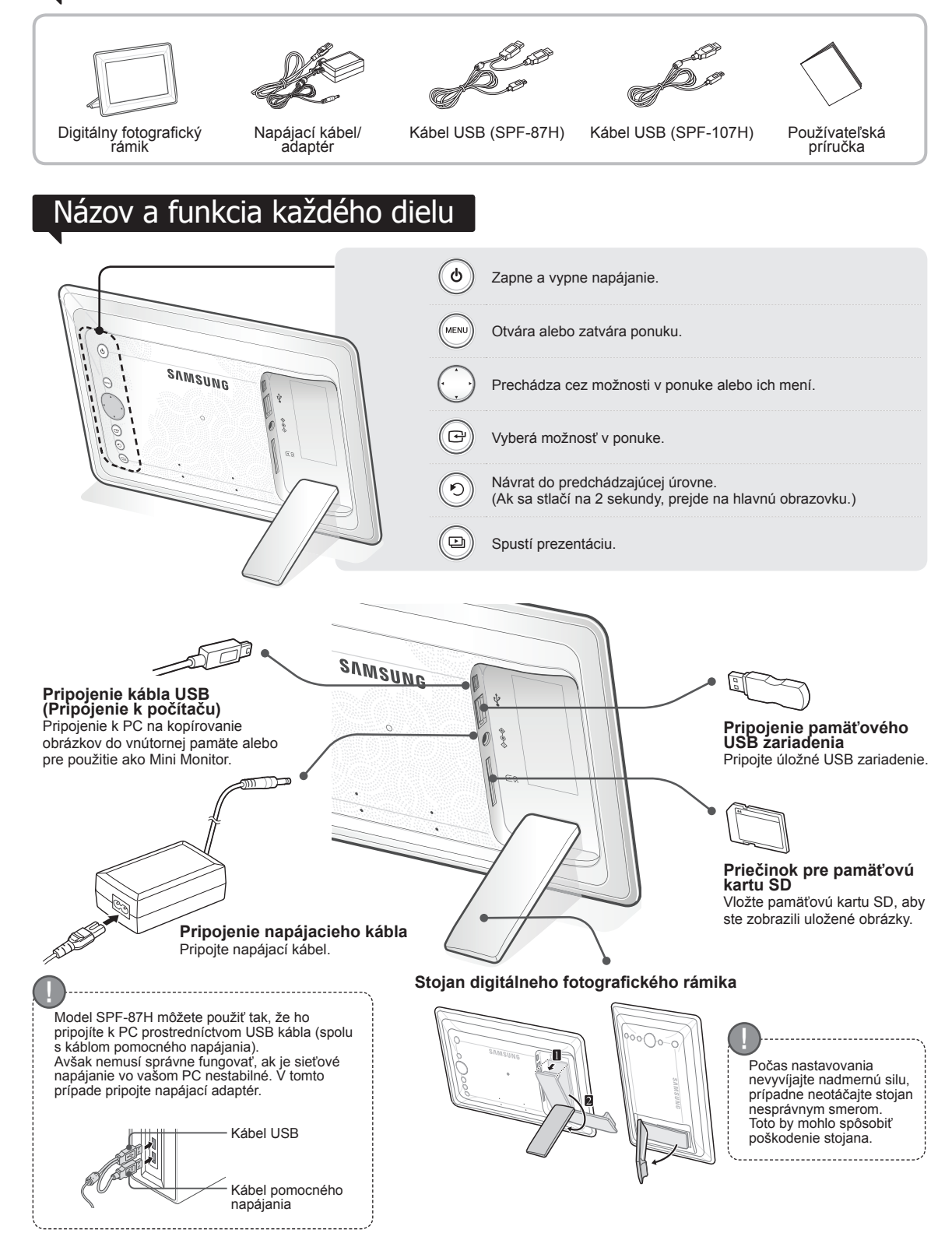

### Používanie digitálneho rámika

#### Zobrazovanie obrázkov

Stlačte tlačidlo [[]].

Obrázky uložené vo vnútornej pamäti produktu alebo na externom pamäťovom zariadení si môžete pozrieť prostredníctvom širokej škály možností

Ako externé pamäťové zariadenie môžete použiť len pamäťovú kartu SD alebo pamäťové USB zariadenie.

V rámci ponuky môžete na obrázky použiť širokú škálu efektov. Možnosti ponuky nájdete na nasledujúcej strane.

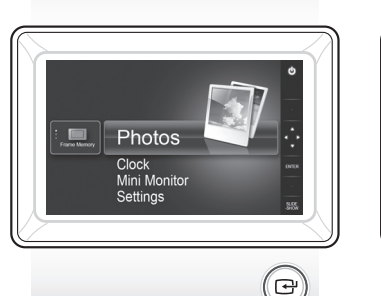

Pomocou [▲, ▼, ◀, ▶] prejdite na požadovaný obrázok a stlačte [+].

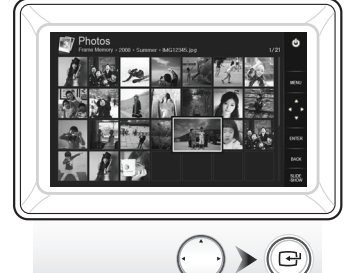

Ak počas prezentácie stlačíte tlačidlo [MENU], zobrazia sa ponuky <Home>, <Rotate>, <Zoom> a <Settings>.

 Aby ste použili <Rotate> a <Zoom>, položka <View Mode> v ponuke <Settings> musí byť nastavená ako <Photo Only> alebo <Photo & Clock>.

Keď používate <Photo & Calendar>, podporuje sa len funkcia <Rotate>.

### Používanie ako Mini Monitor

Digitálny rámik pripojte k PC pomocou USB kábla, aby sa použil ako Mini Monitor.

Digitálny rámik pripojte k PC pomocou USB kábla, aby ste ho použili ako Mini Monitor (pomocný monitor). Musíte nainštalovať aplikáciu Frame Manager do PC, aby ste mohli produkt použiť ako Mini Monitor.

Prihláste sa na lokalitu http://samsung.com/, aby ste prevzali aplikáciu Frame Manager a získali pokyny k používaniu produktu ako Mini Monitor. Súčasne môžete používať len jeden pomocný monitor.

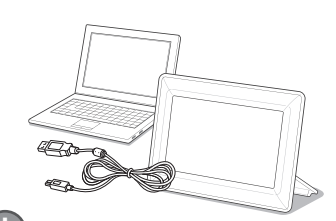

Prezentácia sa začne od

vami zvoleného obrázku.

Ak stlačíte tlačidlo, na pravej strane

V závislosti od situácie sa indikácia o dostupných tlačidlách môže

obrazovky sa zobrazí sprievodca

tlačidlami

odlišovať.

#### Požiadavky na PC pri použití ako Mini Monitor

- · Operačný systém: Windows XP SP2,
- Vista (32-bitový)
- USB: Rozšírený ovládač hostiteľa (EHCT) Podpora USB 2.0
- RAM: 256 MB alebo viac
- · Procesor: 2,4 GHz alebo lepší

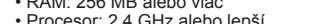

Aktualizácia firmvéru Prípravy pre aktualizáciu firmvéru · Digitálny fotografický rámik Firmvérový súbor na aktualizovanie Pamäť USB alebo karta SD

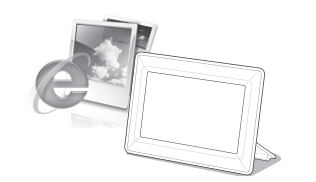

Prevezmite a nainštalujte najnovší firmvér z domovskej stránky spoločnosti Samsung Electronics.

Prihláste sa na lokalitu http://samsung.com/ a do políčka s vyhľadávaním zadajte názov modelu. (SPF-87H alebo SPF-107H)

Prevezmite a rozbaľte príslušný firmvér.

Skopírujte rozbalený súbor \*\*\*.isp na kartu SD alebo do pamäťového USB zariadenia a pripojte ho k digitálnemu rámiku.

Pomocou tlačidiel na zadnej strane produktu vyberte možnosti <Settings> -<Support> - <Upgrade Software>. Aktualizuje sa firmvér.

Po skončení aktualizácie, vypnite digitálny rámik, odpojte externé pamäťové zariadenie (karta SD/pamäťové USB zariadenie) a digitálny rámik opätovne zapnite.

Pod položkami <Settings> - <Support> - <Product Information> môžete skontrolovať, či sa aktualizovala verzia firmvéru.

## Možnosti ponuky

Použite tlačidlá na zadnej strane produktu, aby ste nastavili rôzne funkcie podľa svojich preferencií.

|              |                                             | Home                     | Prejde na hlavnú obrazovku                                                                                                    |
|--------------|---------------------------------------------|--------------------------|----------------------------------------------------------------------------------------------------|
|              | 37                                          | Сору                     | Ak je k produktu pripojené externé pamäťové zariadenie (pamäťová karta SD/pamäťové USB zariadenie),<br>• Skopíruje obrázky z externého pamäťového zariadenia do vnútornej pamäte<br>• Skopíruje obrázky z vnútornej pamäte na externé pamäťové zariadenie |
|              |                                             | Delete                   | Odstráni obrázky z vnútornej pamäte alebo z externého pamäťového zariadenia                                                                                                    |
| Plate Manery | Photos<br>Clock<br>Mini Monitor<br>Settings | Select Multiple Files    | Vyberie viacero súborov na používanie funkcií, ako napríklad prezentácia, kopírovanie,<br>odstránenie atď.                                                                                                    |
|              |                                             | Select Storage<br>Device | Ak je k produktu pripojené externé pamäťové zariadenie (pamäťová karta SD/pamäťové USB zariadenie),                                                                                                    |
|              |                                             |                          | pamäťové USB zariadenie)                                                                                                    |
|              |                                             | Settings                 |                                                                                                    |

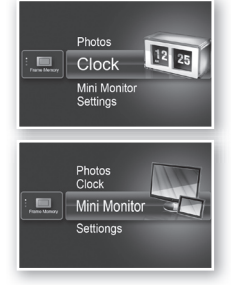

Zobrazí sa aktuálny čas, ktorý je nastavený pod položkami <Settings> - <Clock>. Nastavenie aktuálneho času sa môže vymazať, ak sa na dlhý čas odpojí napájací adaptér. Zaistite, aby napájací adaptér zostal pripojený.

Digitálny rámik pripojte k PC pomocou USB kábla, aby sa použil ako Mini Monitor.

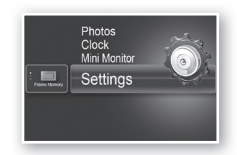

|         | Slideshow Transition          | Nastaví efekty prezentácie<br>• No Effect / Fade / Blinds / Cross Comb / Mosaic / Checkerboard / Dissolve<br>/ Wipe / Extend / Silk / Corner Transition / Wheel / Ellipse / Random                                                                                                    |
|---------|-------------------------------|----------------------------------------------------------------------------------------------------|
|         | Slideshow Speed               | Nastaví rýchlosť prezentácie<br>• Fast / Normal / Slow<br>Obrázky s veľkými rozmermi sa nemusia zobraziť pri rýchlosti prezentácie,<br>ktorá je práve nastavená.                                                                                                    |
|         | Slideshow Mode                | All Photos / Photos in folder / One photo                                                                                                    |
| Photos  | Slideshow Order               | Nastaví poradie prezentácie<br>• Normal / Shuffle                                                                                                    |
|         | View Mode                     | Nastaví režim zobrazenia prezentácie<br>• Photo Only> / Photo & Clock / Photo & Calendar / Multiview 1 / Multiview 2                                                                                                    |
|         | Aspect Ratio                  | <ul> <li>Original Fit: Obrázok menší ako veľkosť obrazovky sa zobrazí vo svojej<br/>originálnej veľkosti a obrázok väčší ako veľkosť obrazovky sa<br/>zmenší nepriamym pomerom k veľkosti obrazovky.</li> <li>Auto Fit: Prispôsobí obrázok priamym pomerom k veľkosti obrazovky</li> <li>Fit to Width: Prispôsobí obrázok horizontálnej šírke obrazovky</li> </ul> |
|         | Portrait Photo Mode           | Zmenší vertikálny obrázok, aby sa zmestil na obrazovku                                                                                                    |
|         | Display Photo Info            | Zobrazí názov súboru obrázku a dátum vytvorenia                                                                                                    |
|         | Clock Set                     | Nastaví aktuálny čas                                                                                                    |
| Clock   | Date Format                   | Vyberte režim zobrazenia mesiaca, roka, dňa<br>(YYYY/MM/DD, MM/DD/YYYY, DD/MM/YYYY)                                                                                                    |
|         | Time Format                   | Vyberie režim zobrazenia času (12 hours, 24 hours)                                                                                                    |
|         | Clock Type                    | Vyberie režim zobrazenia hodín (Clock Only, Clock & Calendar)                                                                                                    |
|         | Quick Setup                   | Ľahké nastavenie pre často používané funkcie<br>(View Mode, Slideshow Transition, Clock Set a Startup Mode)                                                                                                    |
|         | Language                      | Vyberie jazyk OSD (zobrazenia na obrazovke)                                                                                                    |
|         | Brightness                    | Nastaví jas obrazovky                                                                                                    |
|         | Auto Picture On/Off           | Nastavi obrazovku, aby sa v určitý čas automaticky zapla a vypla                                                                                                    |
|         | Startup Mode                  | Vybene, ktorá obrazovka sa zobrazi, keď sa digitalny ramik zapne<br>• Home / Last Mode / Slideshow                                                                                                    |
| General | Screen Saver                  | Ak počas 10 minut nestlačite zladne tlačidio, zobrazi sa prave<br>nakonfigurovaný šetrič obrazovky.<br>• Slideshow / Clock                                                                                                    |
|         | Frame Memory Copy             | <ul> <li>Original Size: Skopíruje originálny súbor v danom stave</li> <li>Resized: Prispôsobí optimálnemu rozlíšeniu obrazovky tak, že zníži veľkosť súboru a následne skopíruje.</li> </ul>                                                                                                    |
|         | Activate USB<br>Communication | Vyberie režim rozpoznania, ktorá sa použije, keď sa digitálny rámik pripojí k<br>PC pomocou kábla USB<br>Použite ako odnímateľný disk alebo Mini Monitor<br>Používanie ako digitálny fotografický rámik                                                                                                    |
|         | Upgrade Software              | Aktualizuje firmvér                                                                                                    |
| Cummont | Reset                         | Resetuje možnosti ponúk prispôsobené používateľom na predvolené hodnoty (S vylúčením nastavenia času a jazyka obrazovky)                                                                                                    |
| Support | Product Guide                 | Sprievodca funkciami produktu                                                                                                    |
|         | Product Information           | Zobrazí názov modelu produktu, verziu firmvéru, vnútornú pamäť a autorské práva                                                                                                    |
|         |                               |                                                                                                    |

# **Riešenie problémov**

Keď máte podozrenie, že sa vyskytlo zlyhanie, najskôr si pozrite nižšie uvedenú tabuľku.

| Príznaky a otázky                                                                                                    | Príčiny a nápravy                                                                                                    |
|----------------------------------------------------------------------------------------------------|----------------------------------------------------------------------------------------------------|
| Nechce sa zapnúť napájanie.                                                                                                    | Uistite sa, či je správne zapojený napájací kábel.                                                                                                    |
| Na okrajoch obrazovky hodín je vidieť body, ktoré vyzerajú ako unikajúce svetlo.                                                                                                    | Čierne obrazovky LCD panelu môžu prirodzene vykazovať tento efekt, ktorý nepredstavuje chybu.                                                                                                    |
| Je nesprávne nastavený čas.                                                                                                    | Aktuálne nastavenie času sa môže vymazať, ak sa na dlhý čas odpojí napájací<br>adaptér. Napájací adaptér uchovajte pripojený.                                                                                                    |
| Po zapnutí napájania trvá dlho, kým sa obrázky zobrazia.<br>Dlho trvá, kým sa prejde z jedného obrázku na druhý.                                                                                               | Odporúča sa, aby ste znížili rozlíšenie obrázku.                                                                                                    |
| Nemôžem kopírovať ďalšie súbory, a to aj vtedy, keď je vo<br>vnútornej pamäti dodatočná kapacita na použitie.                                                                                                  | Možno nebudete môcť kopírovať súbory, ak je poškodená časť FAT vnútornej<br>pamäte. Skúste to znova po naformátovaní vnútornej pamäte.                                                                                                    |
| Pripojil som externé pamäťové zariadenie (pamäťové USB<br>zariadenie alebo pamäťovú kartu SD), ale nefunguje.                                                                                                  | <ul> <li>Model SPF-87H môžete použiť tak, že namiesto USB kábla pripojíte napájací<br/>adaptér.</li> <li>Uistite sa, že sa správne pripojilo externé pamäťové zariadenie, prípadne sa ho<br/>pokúste naformátovať.</li> <li>Uistite sa, či sú súbory vo formáte JPEG uložené na externom pamäťovom<br/>zariadení.</li> <li>Nezvyčajné súbory s obrázkami (0 Kbajtov, poškodené JPEG) sa na obrazovke<br/>nezobrazia.</li> <li>Pripojené externé pamäťové zariadenie sa nepodporuje. Vyskúšajte iné úložné<br/>zariadenie.</li> </ul> |
| Vertikálne obrázky sa zobrazia horizontálne.                                                                                                    | Uistite sa, že možnosť <portrait mode="" photo=""> pod položkami <settings> -<br/><photos> je nastavená správne.</photos></settings></portrait>                                                                                                    |
| Nezobrazujú sa súbory vo formáte JPEG.                                                                                                    | <ul> <li>Progresívne uložené súbory JPEG alebo súbory JPEG uložené ako koordináty<br/>farieb CMYK sa nezobrazia.</li> <li>Obrázky upravené v programe na úpravu obrázkov JPEG (Photoshop,<br/>Paintshop atď.) sa nemusia normálne zobraziť. Upravte obrázok v PC,<br/>konvertujte ho späť do formátu JPEG, uložte ho a skúste to znova.</li> </ul>                                                                                                    |
| Niektoré obrázky sa nezobrazujú ako prezentácia.                                                                                                    | Do tohto produktu sa zmestí maximálne 4 000 obrázkov. Akékoľvek nadbytočné<br>obrázky sa nerozpoznajú a nezobrazia sa ako prezentácia.                                                                                                    |
| Veľkosť obrázka sa zmení, keď ho otočím.                                                                                                    | Veľkosť obrázka sa mení automaticky, a to v závislosti od uhlu otočenia (90°, -90°), aby sa na obrazovke zobrazil celý obrázok.                                                                                                    |
| Obrázok vyzerá, že je horizontálne alebo vertikálne roztiahnutý.                                                                                                    | Na obrazovke prezentácie stlačte tlačidlo [MENU]. Prejdite na položky <settings><br/>- <photos> - <aspect ratio="">, zmeňte nastavenie na možnosť <original fit=""> a<br/>skontrolujte to znova.</original></aspect></photos></settings>                                                                                                    |
| Ukážky sú príliš pomalé.                                                                                                    | Ukážky môžu byť pomalé pri veľkých obrázkoch a viacerých obrázkoch.                                                                                                    |
| Efekty prezentácie sa zobrazia vtedy, keď som uložil len jeden<br>obrázok, ktorý chcem z pamäťovej karty, prípadne vtedy, keď<br>pozastavým prezentáciu s viacerými obrázkami uloženými na<br>pamäťovej karte. | Efekty prezentácie sa zobrazia automaticky, aby chránili panel. Toto nie je chyba.                                                                                                    |
| V ktorom poradí sa zobrazia obrázky, ktoré sú uložené na<br>pamäťovej karte?                                                                                                    | Sú usporiadané podľa názvu súborov. Poradie zobrazenia prezentácie sa určuje v<br>poradí čísla, veľké písmená a malé písmená. Uvedomte si, že sa rozpoznáva len<br>názov súboru, ktorý pozostáva len z 25 znakov alebo menšieho počtu.                                                                                                    |
| Prezentácia sa nespustí automaticky.                                                                                                    | Uistite sa, že položka <startup mode=""> je nastavená na možnosť <slideshow> pod<br/>položkami <settings> - <general>.</general></settings></slideshow></startup>                                                                                                    |
| Nastavil som <auto off="" on="" picture="">, ale obrazovka sa automaticky nezapína.</auto>                                                                                                    | <ul> <li>Uistite sa, že ste správne nastavili aktuálny čas.</li> <li>Obrazovka sa automaticky nezapne, ak ste digitálny rámik vypli stlačením tlačidla [<sup>A</sup>], keď sa nastavila položka <auto off="" on="" picture="">. Obrazovka sa automaticky zapne len vtedy, ak sa napájanie automaticky vyplo v čase automatického vypnutia obrazovky.</auto></li> </ul>                                                                                                    |
| Obrázky, ktoré som skopíroval z pamäte USB alebo z karty SD do vnútornej pamäte, zmenili svoje rozlíšenie a veľkosť súboru.                                                                                    | Tento produkt je navrhnutý tak, aby zmenšoval veľkosť súboru pri obrázkoch s<br>vysokým rozlíšením, aby boli vhodné pre ideálne rozlíšenie obrazovky, keď sa<br>kopírujú do vnútornej pamäte.<br>Ak chcete nastavenia vypnúť, môžete zmeniť na originálnu veľkosť vybratím<br>položiek <settings> - <general> - <frame copy="" memory=""/>.</general></settings>                                                                                                    |
| Digitálny rámik sa nerozpoznal ako odnímateľný disk, keď som<br>ho pripojil k PC pomocou kábla USB.                                                                                                    | Model SPF-87H má 2 konektory USB. Musíte pripojiť ku konektoru USB [++++++++++++++++++++++++++++++++++++                                                                                                    |

# Technické údaje produktu

|                                                                                                    | Klasifikácia                          | Det                                                        | taily                                     |
|----------------------------------------------------------------------------------------------------|---------------------------------------|------------------------------------------------------------|-------------------------------------------|
| Názov mode                                                                                                    | lu                                    | SPF-87H                                                    | SPF-107H                                  |
| Panel                                                                                                    | Тур                                   | 8" TFT LCD                                                 | 10" TFT LCD                               |
|                                                                                                    | Rozlíšenie                            | 800 x 480                                                  | 1024 x 600                                |
| Podporovaný formát                                                                                                    |                                       | JPEG (Progresívne obrázky alebo typu CMYK sa nepodporujú.) |                                           |
| Vnútorná pamäť                                                                                                    |                                       | 1 GB                                                       |                                           |
| USB                                                                                                    |                                       | Hostiteľ (USB 2.0)/zariadenie (USB 2.0)                    |                                           |
| Prívod                                                                                                    | Menovitý výkon                        | Externé zariadenie na prívod jednosmerného prúdu (12 V)    |                                           |
| energie                                                                                                    | Spotreba energie                      | Všeobecne: 5,3 W / Vypnuté: Menej ako 1 W                  | Všeobecne: 5,9 W / Vypnuté: Menej ako 1 W |
| Všeobecné                                                                                                    | Veľkosť (Šírka x výška x hĺbka)       | 236,0 x 159,4 x 23,0 mm                                    | 280,0 x 188,0 x 23,0 mm                   |
|                                                                                                    | Hmotnosť                              | 500 g                                                      | 600 g                                     |
| Dizajn produktu sa môže líšiť v závislosti od modelu a technické informácie sa môžu zmeniť bez predchádzajúceho upozornenia. |                                       |                                                            |                                           |
| Taka mada da                                                                                                    | nin in disitélas surfatan itainak s D |                                                            |                                           |

.....

62

Toto zariadenie je digitálny prístroj triedy B.

# Tuote ja osat

Osat

Varmista ennen tuotteen käyttöä, että kaikki seuraavat osat on toimitettu pakkauksen mukana.

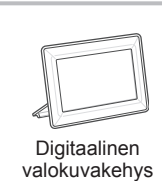

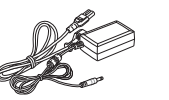

Virtajohto/sovitin

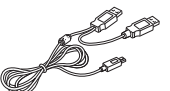

USB-kaapeli (SPF-87H)

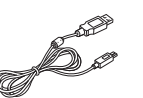

USB-kaapeli (SPF-107H) Käyttöopas

### Osan nimi ja käyttötarkoitus

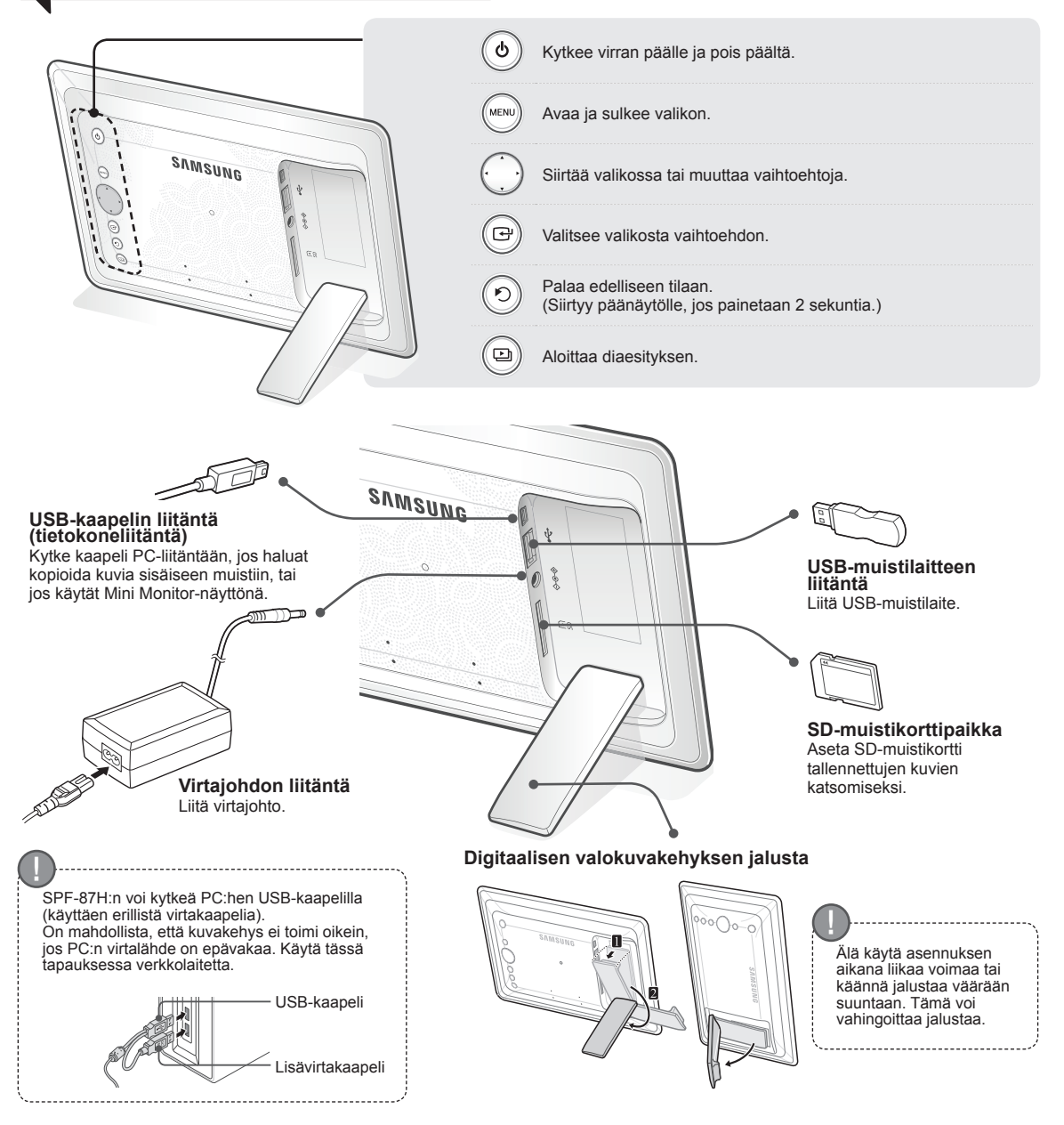

### Digitaalisen valokuvakehyksen käyttäminen

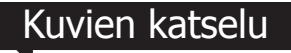

Tuotteen sisäiseen muistiin tai ulkoiseen muistilaitteeseen tallennettuja kuvia voi katsella monipuolisella tavalla.

Ulkoisena muistilaitteena voi käyttää ainoastaan SD-muistikorttia tai USBmuistilaitetta.

Kuviin voi liittää valikon kautta monia erilaisia efektejä. Tutustu seuraavan sivun vaihtoehtoihin.

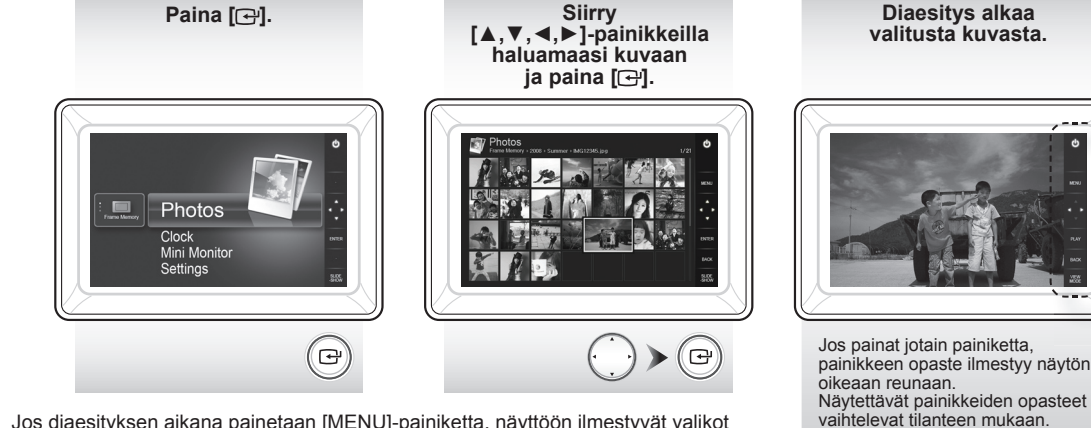

Jos diaesityksen aikana painetaan [MENU]-painiketta, näyttöön ilmestyvät valikot <Home>, <Rotate>, <Zoom> ja <Settings>.

- Jos halutaan käyttää toimintoja <Rotate> ja <Zoom>, <Settings>-valikon <View Mode>-asetukseksi tulee asettaa <Photo Only> tai <Photo & Clock>.
- · Vain <Rotate>-toiminto on käytettävissä, kun valittuna on <Photo & Calendar>.

### Käyttö Mini Monitor-näyttönä

Kytke digitaalinen kuvakehys PC:hen USB-kaapelilla, jos käytät kuvakehystä Mini Monitor-näyttönä.

Kytke digitaalinen kuvakehys PC:hen USB-kaapelilla, jos käytät kuvakehystä Mini Monitornäyttönä (ulkoisena näyttönä). Asenna Frame Manager PC:lle, jos käytät tuotetta Mini Monitor-näyttönä.

Mene osoitteeseen http://samsung.com/ ja lataa Frame Manager; sivustolta löydät myös ohjeet tuotteen käyttämiseksi Mini Monitor-näyttönä

Kerrallaan voi olla käytössä vain yksi ulkoinen näyttö.

aiteohielmiston päivitys.

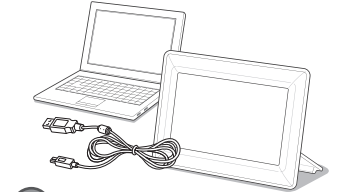

#### PC:n vaatimukset Mini Monitor-käytössä

 Käyttöjärjestelmä: Windows XP SP2, Vista (32-bittinen)
 USB: Extended Host Controller (EHCT) USB 2.0 tuetaan
 Mulsit: 256 Mt tai enemmän
 Suoritin: 2,4 GHz tai nopeampi

- D Laiteohjelmistopäivityksen valmistelut • Digitaalinen valokuvakehys • Päivitettävä
  - laiteohjelmistotiedosto • USB-muisti tai SD-muistikortti

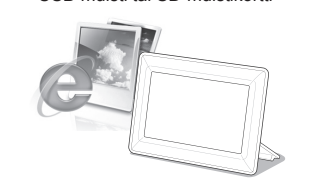

- Lataa ja asenna uusin laiteohjelmisto Samsung Electronicsin kotisivulta.
- Kirjaudu osoitteeseen http://samsung.com/ ja kirjoita hakukenttään mallin nimi. (SPF-87H tai SPF-107H)
- Lataa tuotteeseen liittyvä laiteohjelmisto ja pura se.
- 3 Kopioi purettu tiedosto (\*\*\*.isp) SD-muistikortille tai USB-muistilaitteeseen, ja liitä muisti digitaaliseen valokuvakehykseen.
- 4 Valitse tuotteen takaosan painikkeilla <Settings> <Support> <Upgrade Software>. Laiteohjelmisto on päivitetty.

Kytke digitaalinen kuvakehys pois päältä päivityksen jälkeen, poista ulkoinen muistilaite (SD-muistikortti tai USB-muistilaite) ja kytke digitaalinen kuvakehys uudelleen päälle.

Voit varmistaa laiteohjelmiston päivittymisen kohdasta <Settings> - <Support> - <Product Information>.

# Valikon vaihtoehdot

Käytä tuotteen takaosassa olevia painikkeita toimintojen asettamiseen.

|   | Home                     | Siirtyy päänäytölle                                                                                                    |
|---|--------------------------|----------------------------------------------------------------------------------------------------|
| 7 | Сору                     | Jos ulkoinen muistilaite (SD-muistikortti tai USB-muistilaite) on kytketty tuotteeseen,<br>• kopioi kuvat ulkoisesta muistilaitteesta sisäiseen muistiin<br>• kopioi kuvat sisäisestä muistista ulkoiseen muistilaitteeseen |
|   | Delete                   | Poistaa kuvat sisäisestä muistista tai ulkoisesta muistilaitteesta.                                                                                                    |
|   | Select Multiple Files    | Valitsee useita tiedostoja diaesityksen, kopioinnin ja poiston kaltaisiin toimintoihin.                                                                                                    |
|   | Select Storage<br>Device | Jos ulkoinen muistilaite (SD-muistikortti tai USB-muistilaite) on kytketty tuotteeseen,<br>• valitsee sisäisen muistin tai ulkoisen muistilaitteen (SD-muistikortti tai USB-muistilaite)                                    |
|   | Settings                 |                                                                                                    |

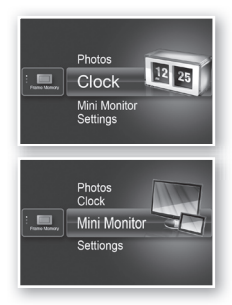

Photos

| Kellonajan näyttäminen asetuksen <settings> - <clock> mukaisesti. Kellonajan asetus saattaa tyhjentyä, jos</clock></settings> |
|----------------------------------------------------------------------------------------------------|
| verkkolaite irrotetaan pitkäksi aiaksi. Pidä verkkolaite kytkettynä.                                                          |

Kytke digitaalinen kuvakehys PC:hen USB-kaapelilla, jos käytät kuvakehystä Mini Monitor-näyttönä.

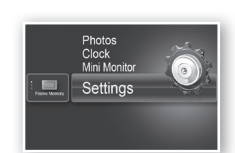

|             | Slideshow Transition          | Asettaa diaesityksen efektit<br>• No Effect / Fade / Blinds / Cross Comb / Mosaic / Checkerboard / Dissolve<br>/ Wipe / Extend / Silk / Corner Transition / Wheel / Ellipse / Random                                                                                                    |
|-------------|-------------------------------|----------------------------------------------------------------------------------------------------|
|             | Slideshow Speed               | Asettaa diaesityksen nopeuden<br>• Fast / Normal / Slow<br>Tiedostokooltaan suuria kuvia ei välttämättä voida näyttää nykyisellä<br>diaesitysnopeudella.                                                                                                    |
|             | Slideshow Mode                | All Photos / Photos in folder / One photo                                                                                                    |
| Photos      | Slideshow Order               | Asettaa diaesityksen järjestyksen<br>• Normal / Shuffle                                                                                                    |
|             | View Mode                     | Asettaa diaesityksen näyttötilan<br>• Photo Only / Photo & Clock / Photo & Calendar / Multiview 1 / Multiview 2                                                                                                    |
|             | Aspect Ratio                  | <ul> <li>Original Fit: Näytön kokoa pienempi kuva näytetään alkuperäisen<br/>kokoisena ja näytön kokoa suurempi kuva pienennetään<br/>suorassa suhteessa näytön kokoon.</li> <li>Auto Fit: Sovittaa kuvan suorassa suhteessa näytön kokoon</li> <li>Fit to Width: Sovittaa kuvan näytön leveyteen</li> </ul> |
|             | Portrait Photo Mode           | Pienentää pystykuvan näytön kokoon sopivaksi                                                                                                    |
|             | Display Photo Info            | Näyttää kuvatiedoston nimen ja luontipäivämäärän                                                                                                    |
|             | Clock Set                     | Asettaa kellonajan                                                                                                    |
| Clock       | Date Format                   | Valitsee päivämäärän esitysmuodon<br>(YYYY/MM/DD, MM/DD/YYYY, DD/MM/YYYY)                                                                                                    |
|             | Time Format                   | Valitsee kellonajan esitysmuodon (12 hours, 24 hours)                                                                                                    |
|             | Clock Type                    | Valitsee kellon näyttömuodon (Clock Only, Clock & Calendar)                                                                                                    |
|             | Quick Setup                   | Usein käytettyjen toimintojen helppo asetus<br>(View Mode, Slideshow Transition, Clock Set ja Startup Mode)                                                                                                    |
|             | Language                      | Valitsee kuvaruutuvalikon kielen                                                                                                    |
|             | Brightness                    | Säätää näytön kirkkautta                                                                                                    |
|             | Auto Picture On/Off           | Asettaa näytön kytkeytymään päälle ja pois päältä automaattisesti tiettyyn aikaan                                                                                                    |
|             | Startup Mode                  | Valitsee käynnistettäessä ensimmäiseksi näytettävän ikkunan<br>• Home / Last Mode / Slideshow                                                                                                    |
| General     | Screen Saver                  | Jos mihinkään painikkeeseen ei kosketa 10 minuuttiin, asetettu<br>näytönsäästäjä aktivoituu.<br>• Slideshow / Clock                                                                                                    |
|             | Frame Memory Copy             | <ul> <li>Original Size: Kopioi alkuperäisen tiedoston sellaisenaan</li> <li>Resized: Sovittaa näytön optimaaliseen kokoon pienentämällä tiedoston koon, ja kopioi sen jälkeen.</li> </ul>                                                                                                    |
|             | Activate USB<br>Communication | Valitsee tunnistustilan, jota käytetään, kun kuvakehys kytketään<br>tietokoneeseen USB-kaapelilla<br>Käyttö siirrettävänä levynä tai Mini Monitor-näyttönä<br>Käyttö digitaalisena kuvakehyksenä                                                                                                    |
|             | Upgrade Software              | Päivittää laiteohjelmiston                                                                                                    |
| Current and | Reset                         | Palauttaa käyttäjän tekemät valikkoasetukset oletusarvoihin<br>(lukuun ottamatta aika-asetusta ja näyttökielen asetusta)                                                                                                    |
| Support     | Product Guide                 | Tuotteen toiminto-opas                                                                                                    |
|             | Product Information           | Näyttää tuotteen mallin nimen, laiteohjelmistoversion, sisäisen muistin ja tekijänoikeudet                                                                                                    |
|             |                               |                                                                                                    |

# Vianmääritys

Mikäli epäilet laitteen olevan epäkunnossa, katso ensin alla olevaa taulukkoa.

| Vika ja kysymykset                                                                                                    | Syyt ja korjaukset                                                                                                    |
|----------------------------------------------------------------------------------------------------|----------------------------------------------------------------------------------------------------|
| Virta ei kytkeydy päälle.                                                                                                    | Varmista, että virtajohto on asianmukaisesti kytketty.                                                                                                    |
| Kellonäytön kulmissa näkyy pisteet, jotka vaikuttavat valovuodolta.                                                                                                | Mustissa LCD-paneeleissa on tällainen ominaisuus. Se ei ole vika.                                                                                                    |
| Kellonajan asetus on väärä.                                                                                                    | Kellonajan asetus saattaa tyhjentyä, jos verkkolaite irrotetaan pitkäksi ajaksi.<br>Pidä verkkolaite kytkettynä.                                                                                                    |
| Kuvat ilmestyvät näkyviin vasta pitkän ajan kuluttua virran<br>päälle kytkemisen jälkeen.<br>Seuraavaan kuvaan siirtymiseen kuluu kauan aikaa.                     | Suosittelemme, että pienennät kuvan tarkkuutta.                                                                                                    |
| En pysty kopioimaan enempää tiedostoja, vaikka sisäisessä muistissa on runsaasti vapaata tilaa.                                                                    | Tiedostojen kopiointi saattaa estyä, jos sisäisen muistin FAT-osio on vioittunut.<br>Yritä uudelleen sisäisen muistin alustuksen jälkeen.                                                                                                    |
| Olen kytkenyt ulkoisen muistilaitteen (USB-muistilaite tai SD-<br>muistikortti), mutta se ei toimi.                                                                | <ul> <li>SPF-87H:n voi kytkeä verkkolaitteeseen USB-kaapelin sijasta.</li> <li>Varmista, että ulkoinen muistilaite on kunnolla kytketty, tai kokeile alustaa se.</li> <li>Varmista, että JPEG-tiedostot on tallennettu ulkoiseen muistilaitteeseen.</li> <li>Epänormaalit kuvatiedostot (0 kilotavua, vaurioitunut JPEG) eivät näy näytössä.</li> <li>Kytketty ulkoinen muistilaite ei ole tuettu. Kokeile toista tallennuslaitetta.</li> </ul> |
| Pystykuvat näkyvät vaakasuunnassa.                                                                                                    | Varmista että asetus <portrait mode="" photo=""> on asetettu oikein kohdassa<br/><settings> - <photos>.</photos></settings></portrait>                                                                                                    |
| JPEG-tiedostot eivät näy.                                                                                                    | <ul> <li>Progressiiviseksi tallennettuja JPEG-tiedostoja tai CMYK-värikoordinaatteina<br/>tallennettuja JPEG-tiedostoja ei näytetä.</li> <li>JPEG-kuvaeditorilla (Photoshop, Paintshop, jne.) muokattuja kuvia ei aina voi<br/>näyttää normaalisti. Muokkaa kuvaa tietokoneella, muunna takaisin JPEG-<br/>muotoon, tallenna ja yritä uudelleen.</li> </ul>                                                                                     |
| Osa kuvista ei näy diaesityksessä.                                                                                                    | Tämä tuote pystyy käsittelemään enintään 4 000 kuvaa. Kaikki tämän määrän<br>ylittävät kuvat jätetään huomioimatta, eikä niitä näytetä diaesityksessä.                                                                                                    |
| Kuvakoko vaihtuu, kun kehystä käännetään.                                                                                                    | Kuvakoko vaihtuu automaattisesti pyörimiskulman mukaan (90°, -90°), jotta kuva näkyy kokonaisena.                                                                                                    |
| Kuva näyttää vaaka- tai pystysuunnassa venytetyltä.                                                                                                    | Paina diaesitysnäytöllä [MENU]-painiketta. Valitse <settings> - <photos> -<br/><aspect ratio="">, vaihda asetukseksi <original fit=""> ja tarkista uudelleen.</original></aspect></photos></settings>                                                                                                    |
| Esikatselukuvat näkyvät liian hitaasti.                                                                                                    | Esikatselukuvat saattavat näkyä hitaasti katsottaessa suurikokoisia kuvia tai useita kuvia.                                                                                                    |
| Diaesityksen efektit näkyvät, kun olen tallentanut vain yhden kuvan muistikortille tai kun keskeytän diaesityksen, jos muistikortille on tallennettu useita kuvia. | Diaesityksen efektien näkyminen automaattisesti suojaa paneelia. Tämä ei ole vika.                                                                                                    |
| Missä järjestyksessä muistikortille tallennetut kuvat näytetään?                                                                                                   | Kuvat järjestetään tiedostonimien mukaisesti. Diaesitys muodostuu<br>järjestyksessä numero, iso kirjain ja pieni kirjain. Huomaa, että tiedostonimessä<br>hyväksytään enintään 25 merkkiä.                                                                                                    |
| Diaesitys ei käynnisty automaattisesti.                                                                                                    | Varmista, että <startup mode="">-asetuksena on <slideshow> kohdassa<br/><settings> - <general>.</general></settings></slideshow></startup>                                                                                                    |
| Olen kokeillut asetusta <auto off="" on="" picture="">, mutta näyttö ei<br/>vaihdu automaattisesti.</auto>                                                         | <ul> <li>Varmista, että kellonajan asetus on oikein.</li> <li>Näyttö ei kytkeydy päälle automaattisesti, jos digitaalinen kuvakehys<br/>sammutetaan painamalla [d], kun <auto off="" on="" picture="">-asetus on päällä.<br/>Näyttö kytkeytyy päälle automaattisesti vain silloin, kun näyttö on sammutettu<br/>automaattisesti Auto Picture Off -asetuksen mukaiseen aikaan.</auto></li> </ul>                                                 |
| USB-muistista tai SD-muistikortilta sisäiseen muistiin<br>kopioitujen tiedostojen resoluutio ja tiedostokoko ovat<br>muuttuneet.                                   | Tämä tuote on suunniteltu niin, että se pienentää sisäiseen muistiin kopioitavien<br>suuritarkkuuksisten kuvien koon sellaiseksi, että kuvat vastaavat näytön resoluutiota.<br>Jos haluat poistaa käytöstä tämän asetuksen, voit vaihtaa alkuperäiseen kokoon<br>valitsemalla <settings> - <general> - <frame copy="" memory=""/>.</general></settings>                                                                                         |
| Digitaalista kuvakehystä ei tunnisteta siirrettävänä tallennusvälineenä, kun kytken sen tietokoneeseen USB-kaapelilla.                                             | SPF-87H-kehyksessä on 2 USB-liitintä. Kytkennässä tulee käyttää USB-liitintä<br>[↔], koska digitaalista kuvakehystä ei tunnisteta siirrettävänä tallennusvälineenä,<br>jos ulkoiselle virralle (DC 5V) tarkoitettu liitin yksistään kytketään tietokoneeseen.                                                                                                    |

.....

### **Tekniset tiedot**

| Luokittelu            |                                     | Lisätietoja                                            |                                                       |
|-----------------------|-------------------------------------|--------------------------------------------------------|-------------------------------------------------------|
| Mallin nimi           |                                     | SPF-87H                                                | SPF-107H                                              |
| Näyttö                | Тууррі                              | 8" TFT LCD                                             | 10" TFT LCD                                           |
|                       | Tarkkuus                            | 800 x 480                                              | 1024 x 600                                            |
| Tuetut tiedostomuodot |                                     | JPEG (Progressiivisia tai CMYK-tyypin kuvia ei tueta.) |                                                       |
| Sisäinen muisti       |                                     | 1 Gt                                                   |                                                       |
| USB                   |                                     | Isäntä (USB 2.0) / laite (USB 2.0)                     |                                                       |
| Virransyöttö Luokitus |                                     | Ulkoinen DC-verkkolaite (12 V)                         |                                                       |
|                       | Virrankulutus                       | Tavanomainen: 5,3 W /<br>virta sammutettuna: alle 1 W  | Tavanomainen: 5,9 W /<br>virta sammutettuna: alle 1 W |
| Yleinen               | Koko<br>(leveys x korkeus x syvyys) | 236,0 x 159,4 x 23,0 mm                                | 280,0 x 188,0 x 23,0 mm                               |
|                       | Paino                               | 500 g                                                  | 600 g                                                 |
|                       |                                     |                                                        |                                                       |

Tuotteen ulkoasu saattaa vaihdella mallin mukaan. Tuotteen teknisiä tietoja voidaan muuttaa ilman ennakkoilmoitusta sen toiminnan parantamiseksi.

Tämä laite on luokan B digitaalinen laite.

### Produkt och komponenter

#### Komponenter

Kontrollera att följande alternativ är inkluderade i kartongen innan du börjar använda produkten.

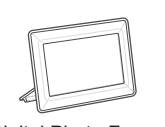

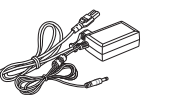

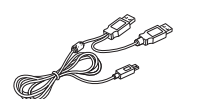

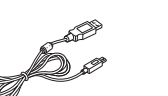

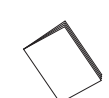

67

Svenska

Digital Photo Frame

Strömkabel/adapter

USB-kabel (SPF-87H)

USB-kabel (SPF-107H)

07H) Bruksanvisning

### Namn och funktion för varje del

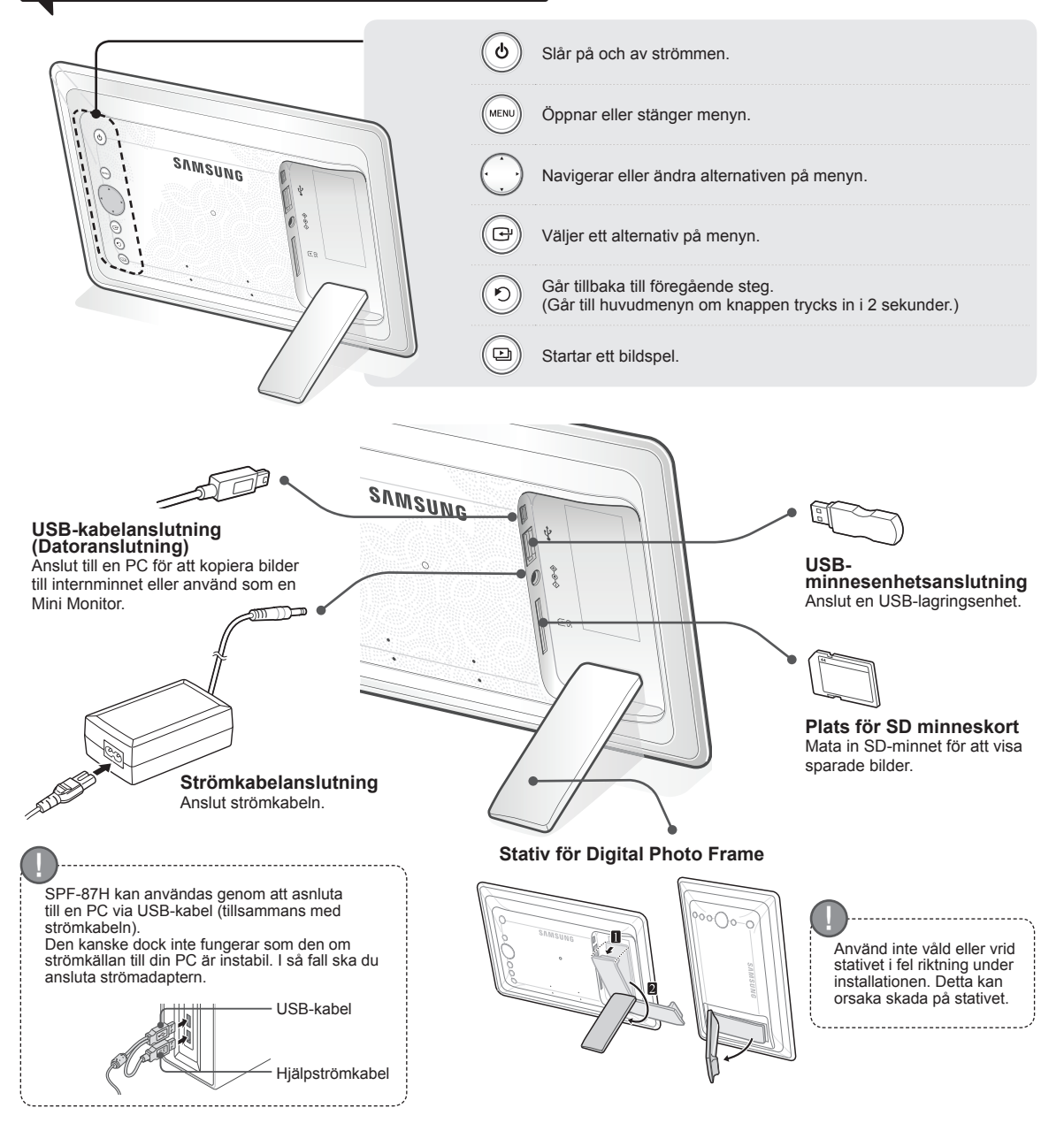

## Använda Digital Frame

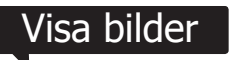

Bilder som sparas i produktens internminne eller en extern minnesenhet kan visas med ett brett utbud av alternativ.

Bara ett SD-minneskort eller en USB-minnesenhet kan användas som en extern minnesenhet.

Ett brett utbud av effekter kan användas för bilder i menyn. Se följande sida för menyalternativ.

Foton Klocka Mini Monitor Instailinngar

Tryck på [[---]].

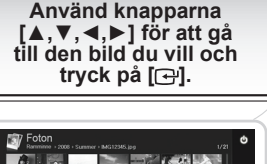

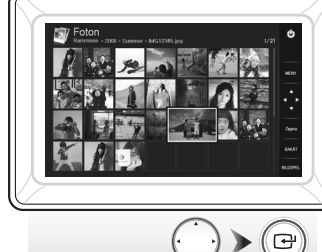

Ett bildspel börjar från bilden du har valt.

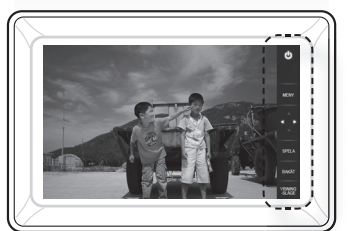

Om du trycker på knappen så visas knappguiden till höger på skärmen. Vilka indikeringsknappar som är tillgänglia kan variera beroende på förhållanden.

Om du trycker på knappen [MENY] under ett bildspel visas menyerna <Startmeny>, <Rotera>, <Zoom> och <Inställningar>.

- För att använda <Rotera> och <Zoom>, måste <Visningsläge> i menyn <Inställningar> vara inställt till <Endast foto> eller <Bild och klocka>.
- Endast funktionen <Rotera> stöds vid användning av <Bild och kalender>.

### Använda som en Mini Monitor

Anslut digital frame till en PC med USB-kabeln för att använda den som en Mini Monitor.

Anslut digital frame till en PC med USB-kabeln för att använda den som en Mini Monitor (extra hjälpskärm). Du måste installera Frame Manager på din PC för att använda produkten som en Mini Monitor.

Logga in på http://samsung.com/ för att hämta Frame Manager och för att få anvisningar om hur du använder produkten som en Mini Monitor. Bara en hjälpskärm kan användas i taget.

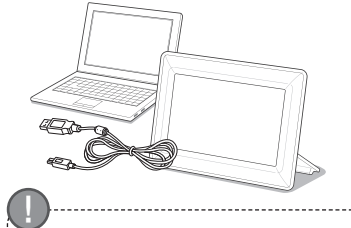

#### PC-krav för att använda som en Mini Monitor

- Operativsystem: Windows XP SP2,
- Vista (32 bitar) • USB: Extended Host Controller (EHCT)
- USB 2.0 stöds • RAM-minne: 256MB eller högre
- Processor: 2,4GHz eller högre.
- 1 100000011 2, 10112 01101 110g.01

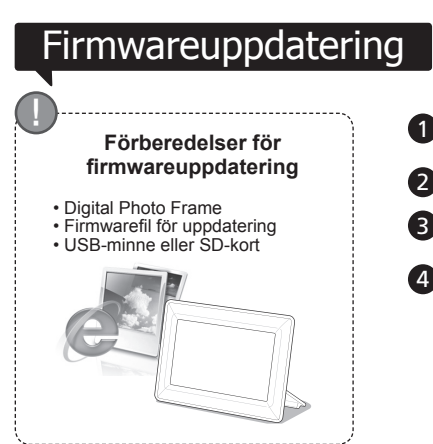

Hämta och installera senaste firmware från hemsidan för Samsung Electronics.

- Logga in på http://samsung.com/ och ange modellnamn i sökfältet. (SPF-87H eller SPF-107H)
- Hämta eller dekomprimera lämplig firmware.

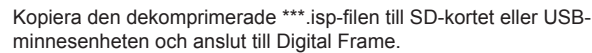

 Välj <Inställningar> - <Support> - <Uppgradera program> med knapparna på produktens baksida. Firmware uppdateras.

När uppdateringen är klar slår du av Digital Frame, avlägsnar den externa minnesenheten (SD-kort/USB-minnesenhet) och slår på Digital Frame igen. Du kan kontrollera om firmware-versionen har uppdaterats i <Inställningar> - <Support> - <Produktinformation>.

### Menyalternativ

#### Använd knapparna på produktens baksida för att ange olika funktioner enligt dina önskemål.

#### Startmeny Går till huvudskärmen

| oraninony          |                                                                                                    |
|--------------------|----------------------------------------------------------------------------------------------------|
| Kopiera            | Om en extern minnesenhet (SD-minneskort/USB-minnesenhet) är ansluten till produkten,<br>• Kopierar bilder från den externa minnesenheten till det interna minnet<br>• Kopierar bilder från det interna minnet till den externa minnesenheten |
| Ta bort            | Tar bort bilder från det interna minnet eller den externa minnesenheten                                                                                                    |
| Välj flera filer   | Markerar flera filer för att köra funktioner, såsom bildspel, kopiera, ta bort etc.                                                                                                    |
| Välj lagringsenhet | Om en extern minnesenhet (SD-minneskort/USB-minnesenhet) är ansluten till produkten,<br>• Välj det interna minnet eller en extern minnesenhet (SD-minneskort/USB-minnesenhet)                                                                |

Inställningar

E

Κ

AI

Sι

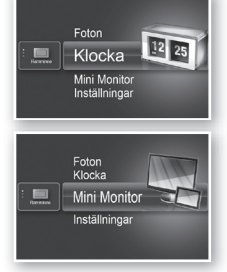

Foton Klocka Mini Monitor

Den aktuella tiden som är konfigurerad i <Inställningar> - <Klocka> visas. Den aktuella tidsinställningen kan raderas om strömadaptern kopplas ur under en längre period. Se till att hålla strömadaptern inkopplad.

Anslut digital frame till en PC med USB-kabeln för att använda den som en Mini Monitor.

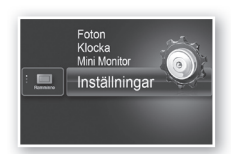

| oton   | Bildspelsövergång              | Anger effekter för bildspel<br>• Ingen effekt / Tona ut / Rullgardin / Cross Comb / Mosaik / Schackrutigt<br>/ Upplösning / Torka / Utökning / Silke / Hörnöverföring / Hjul / Ellips /<br>Slumpvis                                                                                                    |
|--------|--------------------------------|----------------------------------------------------------------------------------------------------|
|        | Bildspelshastighet             | Anger hastighet för bildspel<br>• Snabb / Normal / Långsam<br>Bilder med stora filstorlekar kanske inte visas i den aktuellt konfigurerade<br>bildspelshastigheten.                                                                                                    |
|        | Bildspelsläge                  | Alla foton / Foto i mapp / Ett foto                                                                                                    |
|        | Bildspelsordning               | Anger ordning för bildspel<br>• Normal / Slumpvis                                                                                                    |
|        | Visningsläge                   | Anger visningsläge för bildspel<br>• Endast foto / Bild och klocka / Bild och kalender / Multivy 1 / Multivy 2                                                                                                    |
|        | Bilförhållande                 | <ul> <li>Original: En bild som är mindre än skärmen visas i originalstorlek och en<br/>bild som är större än skärmen minskas i direkt proportion mot<br/>skärmens storlek.</li> <li>Autopassa: Anpassar bilden i direkt proportion till skärmstorleken</li> <li>Anpassa till bredd: Anpassar bilden till skärmens horisontella bredd</li> </ul> |
|        | Stående fotoläge               | Minskar en vertikal bild för att passa skärmen                                                                                                    |
|        | Visa fotoinfo                  | Visar ett bildfilsnamn och datum för skapande                                                                                                    |
| locka  | Ställa klockan                 | Ställer in aktuell tid                                                                                                    |
|        | Datumformat                    | Väljer visningsläge för månad, år, dag<br>(YYYY/MM/DD, MM/DD/YYYY, DD/MM/YYYY)                                                                                                    |
|        | Tidsformat                     | Väljer tidsvisningsläge (12 timmar, 24 timmar)                                                                                                    |
|        | Klocktyp                       | Väljer klockvisningsläge (Endast klocka, Klocka & Kalender)                                                                                                    |
|        | Snabbstart                     | Enkla inställningar för ofta använda funktioner<br>(Visningsläge, Bildspelsövergång, Ställa klockan och Uppstartsläge)                                                                                                    |
|        | Språk                          | Väljer skärmspråk                                                                                                    |
|        | Ljusstyrka                     | Styr skärmens ljusstyrka                                                                                                    |
|        | Autobild på/av                 | Ställer in skärmen på att automatiskt slås på och av vid vissa tider                                                                                                    |
|        | Uppstartsläge                  | Väljer skärmen som ska visas när Digital Frame slås på<br>• Startmeny / Senaste läget / Bildspel                                                                                                    |
| lmänt  | Skärmsläckare                  | Om ingen knapptryckning sker på 10 minuter så visas den konfigurerade skärmsläckaren.<br>• Bildspel / Klocka                                                                                                    |
|        | Ramminneskopia                 | <ul> <li>Originalstorlek: Kopierar en originalfil i befintligt skick</li> <li>Omforma: Matchar skärmens optimala upplösning genom att minska<br/>filstorleken och kopierar sedan.</li> </ul>                                                                                                    |
|        | Aktivera USB-<br>kommunikation | Väljer identifieringsläge som ska användas när Digital Frame är ansluten till<br>en dator med en USB-kabel.<br>Använd som en löstagbar disk eller Mini Monitor<br>Använd som en digital bildram                                                                                                    |
| ıpport | Uppgradera program             | Uppdaterar firmware                                                                                                    |
|        | Återställ                      | Återställer användaranpassade menyalternativ till standard<br>(Tidsinställning och skärmspråksinställning exkluderade)                                                                                                    |
|        | Produktguide                   | Produktfunktionsguide                                                                                                    |
|        | Produktinformation             | Viar produktmodellnamn, firmware-version, internt minne och upphovsrätt                                                                                                    |
|        |                                |                                                                                                    |

# Felsökning

Kontrollera tabellen nedan först om ett fel inträffar.

| Symptom och frågor                                                                                                    | Fel och korrigeringar                                                                                                    |  |  |
|----------------------------------------------------------------------------------------------------|----------------------------------------------------------------------------------------------------|--|--|
| Strömmen slås inte på.                                                                                                    | Se till att strömkabeln är ordentligt isatt.                                                                                                    |  |  |
| Fläckar som ser ut som en lampa läcker kan ses på<br>klockskärmens kanter.                                                                                           | Den svarta LCD-panelen kan naturligt se ut så här och det behöver inte vara<br>något fel.                                                                                                    |  |  |
| Tidsinställningen är fel.                                                                                                    | Den aktuella tidsinställningen kan raderas om strömadaptern kopplas ur under<br>en längre period. Se till att hålla strömadaptern inkopplad.                                                                                                    |  |  |
| Det tar lång tid för bilder att visas efter att strömmen har<br>slagits på.<br>Det tar lång tid att gå från en bild till nästa.                                      | Vi rekommenderar att du minskar bildupplösningen.                                                                                                    |  |  |
| Jag kan inte kopiera fler filer även när det finns plats kvar i det interna minnet.                                                                                  | Du kanske inte kan kopiera filer om FAT-avsnittet i det interna minnet är skadat.<br>Försök igen efter att du har formatterat det interna minnet.                                                                                                    |  |  |
| Jag har anslutit en extern minnesenhet (USB-minnesenhet eller SD-minneskort) men det fungerar inte.                                                                  | <ul> <li>SPF-87H kan användas genom att ansluta strömadaptern istället för USB-<br/>kabeln.</li> <li>Se till att den externa minnesenhete har anslutits korrekt eller försök<br/>formattera den.</li> <li>Se till att JPEG-filerna sparas i den externa minnesenheten.</li> <li>Abnorma bildfiler (0 Kbyte, brutna JPEG-filer) visas inte på skärmen.</li> <li>Den anslutna externa minnesenheten stöds inte. Proba en annan<br/>lagringsenhet.</li> </ul> |  |  |
| Vertikala bilder visas horisontellt.                                                                                                    | Se till att alternativet <stående fotoläge=""> är korrekt inställt i <inställningar> -<br/><foton>.</foton></inställningar></stående>                                                                                                    |  |  |
| JPEG-filer visas inte.                                                                                                    | <ul> <li>Progressivt sparade JPEG-filer eller JPEG-filer som sparats som CMYK visar<br/>inte färgkoordineringar.</li> <li>Bilder som är redigerade med en JPEG-bildredigerare (Photoshop, Paintshop<br/>etc.) kanske inte visas som de ska. Redigera bilden på en dator, konvertera<br/>tillbaka den till JPEG-format, spara och försök igen.</li> </ul>                                                                                                   |  |  |
| Vissa bilder visas inte som ett bildspel.                                                                                                    | Den här produkten kan lagra max 4 000 bilder. Alla extra bilder identifieras inte<br>och visas inte som ett bildspel.                                                                                                    |  |  |
| Bildstorleken ändras när jag roterar den.                                                                                                    | Bildstorleken ändras automatiskt beroende på rotationsvinkel (90°, -90°) för att visa hela bilden på skärmen.                                                                                                    |  |  |
| Bilden ser utsträckt ut horisontellt eller vertikalt.                                                                                                    | Tryck på [MENY] på bildspelsskärmen. Gå till <inställningar> - <foton> -<br/><bilförhållande> och ändra inställningen till <original> och kontrollera igen.</original></bilförhållande></foton></inställningar>                                                                                                    |  |  |
| Förhandsgranskningarna är för långsamma.                                                                                                    | Förhandsgranskningarna kan vara långsamma för stora bilder och flera bilder.                                                                                                    |  |  |
| Bildspelseffekter visas när jag har sparat bara en bild jag vill<br>ha på minneskortet, eller när jag pausar bildspelet med flera<br>bilder sparade på minneskortet. | Bildspelseffekterna visas automatiskt för att skydda panelen. Det här är inte ett fel.                                                                                                    |  |  |
| I vilken ordning visas bilderna som finns sparade på minneskortet?                                                                                                   | De sorteras enligt filnamn. Bildspelsordningen fastställs i nummerordning,<br>versaler och gemener. Observera att ett filnamn på mer än 25 tecken kan<br>identifieras.                                                                                                    |  |  |
| Bildspelet startar inte automatiskt.                                                                                                    | Kontrollera att <uppstartsläge> är inställt på <bildspel> i <inställningar> -<br/><allmänt>.</allmänt></inställningar></bildspel></uppstartsläge>                                                                                                    |  |  |
| Jag har ställt in <autobild av="" på=""> men skärmen slås inte av automatiskt.</autobild>                                                                            | <ul> <li>Säkerställ att den aktuella tiden har ställts in korrekt.</li> <li>Skärmen slås inte på automatiskt om du har stängt av Digital Frame<br/>genom att trycka på [0] när <autobild av="" på=""> har ställts in. Skärmen slås<br/>bara automatiskt på om strömmen har slagits från automatiskt på tiden för<br/>autoavstängning.</autobild></li> </ul>                                                                                                |  |  |
| Bilderna jag kopierade från ett USB-minne eller SD-kort till<br>det interna minnet har ändrat upplösning och filstorlek.                                             | Den här produkten är utformad för att minska filstorleken för högupplösta bilder<br>som ska passa skärmens perfekta upplösningsläge när de kopieras till det<br>interna minnet.<br>Om du vill avaktivera inställningarna kan du ändra originalstorleken genom att<br>välja <inställningar> - <allmänt> - <ramminneskopia>.</ramminneskopia></allmänt></inställningar>                                                                                      |  |  |
| Digital Frame identifieras inte som en löstagbar disk när jag ansluter till en dator med USB-kabeln.                                                                 | SPF-87H har 2 USB-anslutningar. Du måste ansluta USB-anslutningen [++++]<br>på grund av att digital frame inte identifieras som en löstagbar disk om bara<br>hjälpströmmen (DC 5V) är ansluten till en dator.                                                                                                    |  |  |

.....

# Produktspecifikationer

| Klassificering                                                                                                    |                             | Detaljer                                        |                                       |  |  |
|----------------------------------------------------------------------------------------------------|-----------------------------|-------------------------------------------------|---------------------------------------|--|--|
| Modellnamn                                                                                                    |                             | SPF-87H                                         | SPF-107H                              |  |  |
| Panel                                                                                                    | Тур                         | 8" TFT LCD                                      | 10" TFT LCD                           |  |  |
|                                                                                                    | Upplösning                  | 800 x 480                                       | 1024 x 600                            |  |  |
| Format som stöds                                                                                                    |                             | JPEG (Progressivt eller CMYK-bilder stöds inte) |                                       |  |  |
| Internminne                                                                                                    |                             | 1 GB                                            |                                       |  |  |
| USB                                                                                                    |                             | Värd (USB 2.0) / enhet (USB 2.0)                |                                       |  |  |
| Nätanslutning                                                                                                    | Klassificering              | Extern DC-ström (12 V)                          |                                       |  |  |
|                                                                                                    | Strömförbrukning            | Allmänt : 5.3 W / ström av: Under 1 W           | Allmänt : 5,9 W / ström av: Under 1 W |  |  |
| Allmänt                                                                                                    | Mått (bredd x höjd x djup): | 236,0 x 159,4 x 23,0 mm                         | 280,0 x 188,0 x 23,0 mm               |  |  |
|                                                                                                    | Vikt                        | 500 g                                           | 600 g                                 |  |  |
| Produktens utförande kan variera beroende på modell och specifikationerna kan ändras utan föregående meddelande i syfte att förbättra produkten. |                             |                                                 |                                       |  |  |
| Den här enheten är en digital apparat av klass B.                                                                                                |                             |                                                 |                                       |  |  |

Svenska

#### Contact SAMSUNG WORLD-WIDE

If you have any questions or comments relating to Samsung products, please contact the SAMSUNG customer care center.

| Region        | Country              | Contact Center                                                                           | Web Site                                                                   |  |
|---------------|----------------------|------------------------------------------------------------------------------------------|----------------------------------------------------------------------------|--|
|               | CANADA               | 1-800-SAMSUNG(726-7864)                                                                  | http://www.samsung.com/ca                                                  |  |
| North America | MEXICO               | 01-800-SAMSUNG(726-7864)                                                                 | http://www.samsung.com/mx                                                  |  |
|               | U.S.A                | 1-800-SAMSUNG(726-7864)                                                                  | http://www.samsung.com/us                                                  |  |
|               | ARGENTINA            | 0800-333-3733                                                                            | http://www.samsung.com/ar                                                  |  |
|               | BRAZIL               | 0800-124-421<br>4004-0000                                                                | http://www.samsung.com/br                                                  |  |
|               | CHILE                | 800-SAMSUNG(726-7864)                                                                    | http://www.samsung.com/cl                                                  |  |
|               | Nicaragua            | 00-1800-5077267                                                                          | http://www.samsung.com/latin                                               |  |
|               | Honduras             | 800-7919267                                                                              | http://www.samsung.com/latin                                               |  |
|               | COSTA RICA           | 0-800-507-7267                                                                           | http://www.samsung.com/latin                                               |  |
|               | ECUADOR              | 1-800-10-7267                                                                            | http://www.samsung.com/latin                                               |  |
| Latin Amorica | EL SALVADOR          | 800-6225                                                                                 | http://www.samsung.com/latin                                               |  |
|               | GUATEMALA            | 1-800-299-0013                                                                           | http://www.samsung.com/latin                                               |  |
|               | JAMAICA              | 1-800-234-7267                                                                           | http://www.samsung.com/latin                                               |  |
|               | PANAMA               | 800-7267                                                                                 | http://www.samsung.com/latin                                               |  |
|               | PUERTO RICO          | 1-800-682-3180                                                                           | http://www.samsung.com/latin                                               |  |
|               | REP. DOMINICA        | 1-800-751-2676                                                                           | http://www.samsung.com/latin                                               |  |
|               | TRINIDAD &<br>TOBAGO | 1-800-SAMSUNG(726-7864)                                                                  | http://www.samsung.com/latin                                               |  |
|               | VENEZUELA            | 0-800-100-5303                                                                           | http://www.samsung.com/latin                                               |  |
|               | COLOMBIA             | 01-8000112112                                                                            | http://www.samsung.com.co                                                  |  |
|               | BELGIUM              | 02 201 2418                                                                              | http://www.samsung.com/be (Dutch)<br>http://www.samsung.com/be_fr (French) |  |
|               |                      | 800 - SAMSUNG (800-726786)                                                               | http://www.samsung.com/cz                                                  |  |
|               | CZECH REPUBLIC       | Samsung Zrt., česká organizační složka, Oasis Florenc, Sokolovská394/17, 180 00, Praha 8 |                                                                            |  |
|               | DENMARK              | 8 - SAMSUNG(7267864)                                                                     | http://www.samsung.com/dk                                                  |  |
|               | FINLAND              | 30 - 6227 515                                                                            | http://www.samsung.com/fi                                                  |  |
|               | FRANCE               | 01 4863 0000                                                                             | http://www.samsung.com/fr                                                  |  |
|               | GERMANY              | 01805 - SAMSUNG(726-7864 € 0,14/Min)                                                     | http://www.samsung.de                                                      |  |
|               | HUNGARY              | 06-80-SAMSUNG(726-7864)                                                                  | http://www.samsung.com/hu                                                  |  |
|               | ITALIA               | 800-SAMSUNG(726-7864)                                                                    | http://www.samsung.com/it                                                  |  |
|               | LUXEMBURG            | 02 261 03 710                                                                            | http://www.samsung.com/lu                                                  |  |
| Europe        | NETHERLANDS          | 0900-SAMSUNG (0900-7267864) (€ 0,10/Min)                                                 | http://www.samsung.com/nl                                                  |  |
|               | NORWAY               | 3 - SAMSUNG(7267864)                                                                     | http://www.samsung.com/no                                                  |  |
|               | POLAND               | 0 801 1SAMSUNG(172678)<br>022-607-93-33                                                  | http://www.samsung.com/pl                                                  |  |
|               | PORTUGAL             | 80820-SAMSUNG(726-7864)                                                                  | http://www.samsung.com/pt                                                  |  |
|               | SLOVAKIA             | 0800-SAMSUNG(726-7864)                                                                   | http://www.samsung.com/sk                                                  |  |
|               | SPAIN                | 902 - 1 - SAMSUNG (902 172 678)                                                          | http://www.samsung.com/es                                                  |  |
|               | SWEDEN               | 075 - SAMSUNG(726 78 64)                                                                 | http://www.samsung.com/se                                                  |  |
|               | U.K                  | 0845 SAMSUNG (7267864)                                                                   | http://www.samsung.com/uk                                                  |  |
|               | EIRE                 | 0818 717 100                                                                             | http://www.samsung.com/ie                                                  |  |
|               | AUSTRIA              | 0810 - SAMSUNG(7267864, € 0.07/min)                                                      | http://www.samsung.com/at                                                  |  |
|               | Switzerland          | 0848 - SAMSUNG(7267864, CHF 0.08/min)                                                    | http://www.samsung.com/ch                                                  |  |
|               | RUSSIA               | 8-800-555-55-55                                                                          | http://www.samsung.ru                                                      |  |
|               | KAZAKHSTAN           | 8-10-800-500-55-500                                                                      | http://www.samsung.com/kz_ru                                               |  |
|               | UZBEKISTAN           | 8-10-800-500-55-500                                                                      | http://www.samsung.com/kz_ru                                               |  |
|               | KYRGYZSTAN           | 00-800-500-55-500                                                                        | -                                                                          |  |
| CIS           | TADJIKISTAN          | 8-10-800-500-55-500                                                                      | -                                                                          |  |
|               | UKRAINE              | 8-800-502-0000                                                                           | http://www.samsung.ua                                                      |  |
|               | LITHUANIA            | 8-800-77777                                                                              | http://www.samsung.com/lt                                                  |  |
|               | LATVIA               | 8000-7267                                                                                | http://www.samsung.com/lv                                                  |  |
|               | ESTONIA              | 800-7267                                                                                 | http://www.samsung.com/ee                                                  |  |

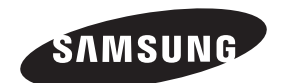

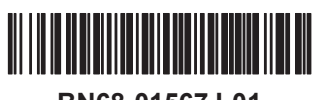

BN68-01567J-01